Nokia N9 kasutusjuhend

### 2 Sisukord

# Sisukord

# Ohutus

| Alustamine                    | 6  |
|-------------------------------|----|
| Nupud ja muud osad            | 6  |
| SIM-kaardi sisestamine ja aku |    |
| laadimine                     | 8  |
| Esmakäivitus                  | 11 |
| Täiendava abi otsimine        | 15 |
|                               |    |

4

| Põhitoimingud                      | 15 |
|------------------------------------|----|
| Avakuvad ja olekuala               | 15 |
| Puuteekraan                        | 20 |
| Teksti sisestamine                 | 24 |
| Profiilide, helide ja helitugevuse |    |
| muutmine                           | 28 |
| Telefonist otsimine                | 29 |
| Nokia teenustega tutvumine         | 29 |
| <b>U</b>                           |    |

# Isikupärastamine31Taustpildi muutmine31Teadete ja kanalite vaatamine31

| Ühenduvus           | 32 |
|---------------------|----|
| Interneti-ühendused | 32 |
| WLAN                | 34 |
| NFC                 | 36 |
| Bluetooth           | 38 |
| USB-andmesidekaabel | 40 |

| Veebikanalid ja RSS-kanalid | 41 |
|-----------------------------|----|
| Veebibrauser                | 41 |
| RSS-kanalid                 | 43 |

| Kontaktid ja<br>suhtlusvõrgustikusõbrad | 44 |
|-----------------------------------------|----|
| Kontaktid                               | 44 |
| Suhtlusvõrgustikus olevad sõbrad        | 47 |
|                                         |    |

Kõned

| Helistamisviisid                      | 48 |
|---------------------------------------|----|
| Telefoninumbril helistamine           | 48 |
| Kontaktile helistamine                | 49 |
| Konverentskõne algatamine             | 49 |
| Kõnede vastuvõtmine ja kõnedest       |    |
| keeldumine                            | 50 |
| Kõnele vastamine                      | 50 |
| Kõnest keeldumine                     | 50 |
| Helina vaigistamine telefoni          |    |
| pööramisega                           | 51 |
| Kõnede suunamine oma                  |    |
| tavakõneposti või mõnele muule        |    |
| telefoninumbrile                      | 51 |
| Helistamine tavakõneposti             | 51 |
| Kõne ajal tehtavad toimingud          | 52 |
| Kõne ajal valjuhääldi sisselülitamine | 52 |
| Mürafilter                            | 52 |
| Ootel kõnele vastamine                | 53 |
| Viimased kõned                        | 53 |
| Vastamata kõnede vaatamine            | 54 |
| Vastatud kõnede vaatamine             | 54 |
| Viimati valitud numbril helistamine   | 54 |
| Teave Interneti-kõnede kohta          | 55 |
| Interneti-kõnede teenuse              |    |
| installimine                          | 55 |
| Interneti-kõnede teenusesse           |    |
| sisselogimine                         | 55 |
| Interneti-kõne algatamine             | 55 |
| Kättesaadavusoleku määramine          | 56 |
|                                       |    |
| Sõnumside ja suhtlusvõrgustikud       | 57 |
| Kõikide kontode järjest seadistamine  | 57 |
| Sõnumid                               | 57 |
| Sõnumside                             | 59 |
| <u>E-post</u>                         | 59 |
| Mail for Exchange                     | 62 |

| Muusika ja videod | 63 |
|-------------------|----|
| Muusikapleier     | 63 |
| Videod            | 65 |
|                   |    |

#### Kaamera ja Galerii

48

| Productamine    67      Videote salvestamine    71      Fotode ja videote saatmine ning    71      Fotode ja videote saatmine ning    71      Galerii    72      Fotoredaktor    76      Videoredaktor    77      Fotode ja videote vaatamine koduses    meelelahutuskeskuses traadita side      Kaardid ja navigeerimine    78      GPS    78      GAardid    80      Autoga    87 <b>Tööviljakus ja aeg</b> 90      Ajaplaneerimine    90      Tööviljakus    94 <b>Telefoni tarkvara ja rakenduste</b> 95      Varundamine    95      Varundamine    96      Rakenduste haldamine    97      Mälu    99      Sisu sünkroonimine    99      Folefoni lähtestamine    100      Telefoni kaitsmine    100      Telefoni kaitsmine    103      Aku    104      Näpunäited    105      Pääsukoodi    105      Pääsukoodi    105      Fuefoni kaitsmine    106 <t< th=""><th></th><th><b>6</b>7</th><th>Pagistar</th><th></th></t<> |                                   | <b>6</b> 7 | Pagistar |  |
|----------------------------------------------------------------------------------------------------|-----------------------------------|------------|----------|--|
| Videote salvestamine /1<br>Fotode ja videote saatmine ning<br>teistega jagamine /1<br>Galerii /2<br>Fotoredaktor /7<br>Fotode ja videote vaatamine koduses<br>meelelahutuskeskuses traadita side<br>kaudu /7<br>Kaardid ja navigeerimine /7<br>GPS /7<br>Kaardid 80<br>Autoga 87<br>Tööviljakus ja aeg 90<br>Ajaplaneerimine 90<br>Tööviljakus 94<br>Telefoni tarkvara ja rakenduste<br>ajakohasena hoidmine 95<br>Varundamine 96<br>Rakenduste haldamine 97<br>Mälu 99<br>Sisu sünkroonimine 99<br>Telefoni kaitsmine 100<br>Telefoni kaitsmine 100<br>Telefoni kaitsmine 100<br>Telefoni kaitsmine 103<br>Aku 104<br>Näpunäited 105<br>Pääsukoodid 105<br>Turbekoodi saatmine usaldusisikule 106<br>Seadme keskkonnasäästlik<br>kasutamine 106<br>Energia säästmine 106<br>Taaskasutus 107                                                                                                    | Pildistamine                      |            | Register |  |
| Potode ja videote saatmine ning<br>teistega jagamine    71      Galerii    72      Fotoredaktor    76      Videoredaktor    77      Fotode ja videote vaatamine koduses<br>meelelahutuskeskuses traadita side<br>kaudu    77      Kaardid ja navigeerimine    78      GPS    78      Kaardid    80      Autoga    87      Tööviljakus ja aeg    90      Ajaplaneerimine    90      Tööviljakus    94      Telefoni tarkvara ja rakenduste<br>ajakohasena hoidmine    95      Varundamine    96      Rakenduste haldamine    97      Mälu    99      Telefoni kaitsmine    100      Telefoni kaitsmine    103      Aku    104      Väpunäited    105      Pääsukoodid    105      Faasendusto isi sünkroonimine    105      Pääsukoodid    105      Faaskasutus    106      Faaskasutus    107                                                                                                    | videote salvestamine              |            |          |  |
| teistega jagamine 71<br>Galerii 72<br>Fotoredaktor 76<br>Videoredaktor 77<br>Fotode ja videote vaatamine koduses<br>meelelahutuskeskuses traadita side<br>kaudu 77<br>Kaardid ja navigeerimine 78<br>GPS 78<br>Kaardid 80<br>Autoga 87<br>Tööviljakus ja aeg 90<br>Ajaplaneerimine 90<br>Tööviljakus 94<br>Telefoni tarkvara ja rakenduste<br>ajakohasena hoidmine 95<br>Varundamine 95<br>Varundamine 99<br>Telefoni kaitsmine 100<br>Telefoni kaitsmine 100<br>Telefoni kaitsmine 103<br>Aku 104<br>Käpunäited 105<br>Pääsukoodid 105<br>Turbekoodi saatmine usaldusisikule 106<br>Seadme keskkonnasäästlik<br>kasutamine 106<br>Energia säästmine 106<br>Taaskasutus 107                                                                                                    | Fotode ja videote saatmine ning   | 74         |          |  |
| Salem // 2<br>Fotoredaktor 76<br>Videoredaktor 77<br>Fotode ja videote vaatamine koduses<br>meelelahutuskeskuses traadita side<br>(audu 77<br>Kaardid ja navigeerimine 78<br>GPS 78<br>Kaardid 80<br>Autoga 87<br>Fööviljakus ja aeg 90<br>Ajaplaneerimine 90<br>Tööviljakus 94<br>Felefoni tarkvara ja rakenduste<br>ajakohasena hoidmine 95<br>Varundamine 96<br>Rakenduste haldamine 97<br>Mälu 99<br>Sisu sünkroonimine 99<br>Telefoni lähtestamine 100<br>Telefoni lähtestamine 103<br>Aku 104<br>Näpunäited 105<br>Pääsukoodi aaatmine usaldusisikule 106<br>Seadme keskkonnasäästlik<br>kasutamine 106<br>Energia säästmine 106<br>Energia säästmine 106<br>Taaskasutus 107                                                                                                    | teistega jagamine                 |            |          |  |
| otoredaktor76Videoredaktor77Fotode ja videote vaatamine koduses<br>meelelahutuskeskuses traadita side<br>kaudu77Kaardid ja navigeerimine78GPS78Kaardid80Autoga87Tööviljakus ja aeg90Ajaplaneerimine90Tööviljakus94Telefoni tarkvara ja rakenduste<br>ajakohasena hoidmine95Varundamine96Rakenduste haldamine97Mälu99Sisu sünkroonimine99Telefoni lähtestamine103Aku104Näpuäited105Pääsukoodid105Turbekoodi saatmine usaldusisikule106Energia säästnine106Energia säästnine106Taaskasutus107                                                                                                    | Galerii                           |            |          |  |
| Videoredaktor ///<br>Fotode ja videote vaatamine koduses<br>meelelahutuskeskuses traadita side<br>(audu 77)<br>Kaardid ja navigeerimine 78<br>GPS 78<br>Kaardid 80<br>Autoga 87<br><b>Tööviljakus ja aeg 90</b><br>Ajaplaneerimine 90<br>Tööviljakus 94<br><b>Telefoni haldus 95</b><br>Felefoni tarkvara ja rakenduste<br>ajakohasena hoidmine 95<br>Varundamine 96<br>Rakenduste haldamine 97<br>Mälu 99<br>Sisu sünkroonimine 99<br>Telefoni kaitsmine 100<br>Telefoni lähtestamine 103<br>Aku 104<br><b>Näpuäited 105</b><br>Pääsukoodid 105<br>Turbekoodi saatmine usaldusisikule 106<br><b>Seadme keskkonnasäästlik<br/>kasutamine 106</b><br>Energia säästmine 106<br>Taaskasutus 107                                                                                                    | Fotoredaktor                      |            |          |  |
| Fotode ja videote vaatamine koduses<br>meelelahutuskeskuses traadita side<br>kaudu 77<br>Kaardid ja navigeerimine 78<br>GPS 78<br>Kaardid 80<br>Autoga 87<br>Tööviljakus ja aeg 90<br>Ajaplaneerimine 90<br>Tööviljakus 94<br>Telefoni haldus 95<br>Telefoni tarkvara ja rakenduste<br>ajakohasena hoidmine 95<br>Varundamine 96<br>Rakenduste haldamine 97<br>Mälu 99<br>Sisu sünkroonimine 99<br>Telefoni lähtestamine 100<br>Telefoni lähtestamine 103<br>Aku 104<br>Näpunäited 105<br>Turbekoodi saatmine usaldusisikule 106<br>Seadme keskkonnasäästlik<br>kasutamine 106<br>Energia säästmine 106<br>Taaskasutus 107                                                                                                    | Videoredaktor                     | //_        |          |  |
| meelelahutuskeskuses traadita side    77      Kaardid    78      GPS    78      Kaardid    80      Autoga    87      Tööviljakus ja aeg    90      Ajaplaneerimine    90      Tööviljakus    94      Telefonihaldus    95      Telefoni tarkvara ja rakenduste    95      ajakohasena hoidmine    95      Varundamine    96      Rakenduste haldamine    97      Mälu    99      Sisu sünkroonimine    99      Telefoni kaitsmine    100      Telefoni lähtestamine    103      Aku    104      Näpunäited    105      Pääsukoodid    105      Turbekoodi saatmine usaldusisikule 106      Seadme keskkonnasäästlik    106      Energia säästmine    106      Taaskasutus    107                                                                                                    | Fotode ja videote vaatamine kodus | ses        |          |  |
| Kaudu//Kaardid ja navigeerimine78GPS78Kaardid80Autoga87Tööviljakus ja aeg90Ajaplaneerimine90Tööviljakus94Telefoni tarkvara ja rakenduste95Telefoni tarkvara ja rakenduste95Varundamine96Rakenduste haldamine97Mälu99Sisu sünkroonimine99Telefoni lähtestamine100Telefoni lähtestamine103Aku104Näpunäited105Pääsukoodid105Turbekoodi saatmine usaldusisikule106Energia säästmine106Taaskasutus107                                                                                                    | meelelahutuskeskuses traadita sid | le         |          |  |
| Kaardid ja navigeerimine78GPS78Kaardid80Autoga87Tööviljakus ja aeg90Ajaplaneerimine90Tööviljakus94Telefonihaldus95Telefoni tarkvara ja rakendusteajakohasena hoidmine95Varundamine96Rakenduste haldamine97Mälu99Sisu sünkroonimine99Telefoni lähtestamine100Telefoni lähtestamine103Aku104Näpunäited105Pääsukoodid105Furbekoodi saatmine usaldusisikule106Energia säästmine106Taaskasutus107                                                                                                    | kaudu                             | //_        |          |  |
| Kaardid ja navigeerinine    76      GPS    78      Kaardid    80      Autoga    87 <b>Tööviljakus ja aeg</b> 90      Ajaplaneerimine    90      Tööviljakus    94 <b>Telefonihaldus</b> 95      Telefoni tarkvara ja rakenduste    95      ajakohasena hoidmine    95      Varundamine    96      Rakenduste haldamine    97      Mälu    99      Sisu sünkroonimine    99      Ielefoni lähtestamine    100      Telefoni lähtestamine    103      Aku    104 <b>Näpunäited</b> 105      Pääsukoodid    105      Faaskasutus    106      Energia säästmine    106      Taaskasutus    107                                                                                                    | Kaardid ia navigoorimino          | 70         |          |  |
| Aarson    78      Kaardid    80      Autoga    87 <b>Tööviljakus ja aeg</b> 90      Ajaplaneerimine    90      Tööviljakus    94 <b>Telefonihaldus</b> 95      Telefoni tarkvara ja rakenduste    95      Jakohasena hoidmine    95      Varundamine    96      Rakenduste haldamine    97      Mälu    99      Sisu sünkroonimine    99      Felefoni kaitsmine    100      Telefoni lähtestamine    103      Aku    104      Näpunäited    105      Pääsukoodid    105      Furbekoodi saatmine usaldusisikule 106      Seadme keskkonnasäästlik kasutamine    106      Energia säästmine    106      Energia säästmine    106      Taaskasutus    107                                                                                                    |                                   | 70         |          |  |
| Kaardid80Autoga87 <b>Tööviljakus ja aeg</b> 90Ajaplaneerimine90Tööviljakus94 <b>Telefonihaldus</b> 95Telefoni tarkvara ja rakendusteajakohasena hoidmine95Varundamine96Rakenduste haldamine97Mälu99Sisu sünkroonimine99Telefoni kaitsmine100Telefoni lähtestamine103Aku104Näpunäited105Pääsukoodid105Turbekoodi saatmine usaldusisikule106Energia säästmine106Taaskasutus107                                                                                                    | GPS<br>Kanadid                    | <u></u>    |          |  |
| Autoga87Tööviljakus ja aeg90Ajaplaneerimine90Tööviljakus94Telefonihaldus95Telefoni tarkvara ja rakenduste<br>ajakohasena hoidmine95Varundamine96Rakenduste haldamine97Mälu99Sisu sünkroonimine99Telefoni kaitsmine100Telefoni lähtestamine103Aku104Näpunäited105Pääsukoodid105Turbekoodi saatmine usaldusisikule106Energia säästmine106Taaskasutus107                                                                                                    | Kaardid                           | 0          |          |  |
| Tööviljakus ja aeg90Ajaplaneerimine90Tööviljakus94Tööviljakus95Telefoni tarkvara ja rakenduste<br>ajakohasena hoidmine95Varundamine96Rakenduste haldamine97Mälu99Sisu sünkroonimine99Telefoni kaitsmine100Telefoni lähtestamine103Aku104Näpunäited105Pääsukoodid105Turbekoodi saatmine usaldusisikule106Energia säästmine106Taaskasutus107                                                                                                    | Autoga                            | 87_        |          |  |
| Toovijakus ja aeg    90      Ajaplaneerimine    90      Tööviljakus    94      Telefonihaldus    95      Telefoni tarkvara ja rakenduste    95      ajakohasena hoidmine    95      Varundamine    96      Rakenduste haldamine    97      Mälu    99      Sisu sünkroonimine    99      Telefoni kaitsmine    100      Telefoni lähtestamine    103      Aku    104      Näpunäited    105      Pääsukoodid    105      Furbekoodi saatmine usaldusisikule 106      Seadme keskkonnasäästlik    106      Energia säästmine    106      Taaskasutus    107                                                                                                    |                                   | 00         |          |  |
| Ajapianeerimine90Tööviljakus94Telefonihaldus95Telefoni tarkvara ja rakenduste<br>ajakohasena hoidmine95Varundamine96Rakenduste haldamine97Mälu99Sisu sünkroonimine99Telefoni kaitsmine100Telefoni lähtestamine103Aku104Näpunäited105Pääsukoodid105Turbekoodi saatmine usaldusisikule106Seadme keskkonnasäästlik<br>kasutamine106Energia säästmine106Taaskasutus107                                                                                                    | l ooviljakus ja aeg               | 90         |          |  |
| I dovlijakus94Telefonihaldus95Telefoni tarkvara ja rakenduste<br>ajakohasena hoidmine95Varundamine96Rakenduste haldamine97Mälu99Sisu sünkroonimine99Telefoni kaitsmine100Telefoni lähtestamine103Aku104Näpunäited105Pääsukoodid105Turbekoodi saatmine usaldusisikule106Seadme keskkonnasäästlik<br>kasutamine106Energia säästmine106Taaskasutus107                                                                                                    |                                   | 90         |          |  |
| Telefonihaldus95Telefoni tarkvara ja rakenduste<br>ajakohasena hoidmine95Varundamine96Rakenduste haldamine97Mälu99Sisu sünkroonimine99Telefoni kaitsmine100Telefoni lähtestamine103Aku104Näpunäited105Pääsukoodid105Turbekoodi saatmine usaldusisikule106Energia säästmine106Taaskasutus107                                                                                                    | Tooviijakus                       | 94_        |          |  |
| Telefoni tarkvara ja rakenduste      ajakohasena hoidmine    95      Varundamine    96      Rakenduste haldamine    97      Mälu    99      Sisu sünkroonimine    99      Telefoni kaitsmine    100      Telefoni kaitsmine    103      Aku    104      Näpunäited    105      Pääsukoodid    105      Turbekoodi saatmine usaldusisikule 106      Seadme keskkonnasäästlik      kasutamine    106      Energia säästmine    106      Taaskasutus    107                                                                                                    | Telefonihaldus                    | 95         |          |  |
| Jakohasena hoidmine    95      Varundamine    96      Rakenduste haldamine    97      Mälu    99      Sisu sünkroonimine    99      Telefoni kaitsmine    100      Telefoni lähtestamine    103      Aku    104      Näpunäited    105      Pääsukoodid    105      Turbekoodi saatmine usaldusisikule 106      Seadme keskkonnasäästlik      kasutamine    106      Energia säästmine    106      Taaskasutus    107                                                                                                    | Telefoni tarkvara ja rakenduste   |            |          |  |
| Varundamine    96      Rakenduste haldamine    97      Mälu    99      Sisu sünkroonimine    99      Telefoni kaitsmine    100      Telefoni lähtestamine    103      Aku    104      Näpunäited    105      Pääsukoodid    105      Turbekoodi saatmine usaldusisikule 106      Seadme keskkonnasäästlik kasutamine    106      Energia säästmine    106      Taaskasutus    107                                                                                                    | ajakohasena hoidmine              | 95         |          |  |
| Rakenduste haldamine  97    Mälu  99    Sisu sünkroonimine  99    Telefoni kaitsmine  100    Telefoni lähtestamine  103    Aku  104    Näpunäited  105    Pääsukoodid  105    Turbekoodi saatmine usaldusisikule  106    Seadme keskkonnasäästlik  106    Energia säästmine  106    Taaskasutus  107                                                                                                    | Varundamine                       | 96         |          |  |
| Mälu  99    Sisu sünkroonimine  99    Sisu sünkroonimine  99    Telefoni kaitsmine  100    Telefoni lähtestamine  103    Aku  104    Näpunäited  105    Pääsukoodid  105    Furbekoodi saatmine usaldusisikule  106    Seadme keskkonnasäästlik  106    Energia säästmine  106    Taaskasutus  107                                                                                                    | Rakenduste haldamine              | 97         |          |  |
| Sisu sünkroonimine  99    Telefoni kaitsmine  100    Telefoni lähtestamine  103    Aku  104    Näpunäited  105    Pääsukoodid  105    Turbekoodi saatmine usaldusisikule 106    Seadme keskkonnasäästlik kasutamine  106    Energia säästmine  106    Taaskasutus  107                                                                                                    | Mälu                              | 99         |          |  |
| Näpunäited  100    Väpunäited  103    Näpunäited  104    Näpunäited  105    Pääsukoodid  105    Turbekoodi saatmine usaldusisikule 106    Seadme keskkonnasäästlik    kasutamine  106    Energia säästmine  106    Taaskasutus  107                                                                                                    | Sisu sünkroonimine                | 99         |          |  |
| Telefoni lähtestamine    103      Aku    104      Näpunäited    105      Pääsukoodid    105      Turbekoodi saatmine usaldusisikule 106      Seadme keskkonnasäästlik<br>kasutamine    106      Energia säästmine    106      Taaskasutus    107                                                                                                    | Telefoni kaitsmine                | 100        |          |  |
| Näpunäited  104    Näpunäited  105    Pääsukoodid  105    Turbekoodi saatmine usaldusisikule 106    Seadme keskkonnasäästlik<br>kasutamine  106    Energia säästmine  106    Taaskasutus  107                                                                                                    | Telefoni lähtestamine             | 103        |          |  |
| Näpunäited  107    Pääsukoodid  105    Pääsukoodi saatmine usaldusisikule 106    Seadme keskkonnasäästlik    Kasutamine  106    Energia säästmine  106    Taaskasutus  107                                                                                                    | Aku                               | 104        |          |  |
| Näpunäited105Pääsukoodid105Turbekoodi saatmine usaldusisikule 106Seadme keskkonnasäästlik<br>kasutamine106Energia säästmine106Taaskasutus107                                                                                                    | / 110                             |            |          |  |
| Pääsukoodid105Turbekoodi saatmine usaldusisikule 106Seadme keskkonnasäästlik<br>kasutamineTaeskasutus106Taaskasutus107                                                                                                    | Näpunäited                        | 105        |          |  |
| Turbekoodi saatmine usaldusisikule 106      Seadme keskkonnasäästlik      kasutamine    106      Energia säästmine    106      Taaskasutus    107                                                                                                    | Pääsukoodid                       | 105        |          |  |
| Seadme keskkonnasäästlik<br>kasutamine 106<br>Energia säästmine 106<br>Taaskasutus 107                                                                                                    | Turbekoodi saatmine usaldusisikul | le 106     |          |  |
| Seadme keskkonnasäästlikkasutamine106Energia säästmine106Taaskasutus107                                                                                                    |                                   |            |          |  |
| kasutamine 106<br>Energia säästmine 106<br>Taaskasutus 107                                                                                                    | Seadme keskkonnasäästlik          |            |          |  |
| Energia säästmine 106<br>Taaskasutus 107                                                                                                    | kasutamine                        | 106        |          |  |
| Taaskasutus 107                                                                                                    | Energia säästmine                 | 106        |          |  |
| <u>.</u>                                                                                                    | Taaskasutus                       | 107        |          |  |
|                                                                                                    |                                   |            |          |  |

Toote- ja ohutusteave 107

# Ohutus

Lugege läbi järgmised lihtsad juhised. Juhiste eiramine võib tekitada ohtlikke olukordi või olla seadustega vastuolus. Lisateavet leiate täielikust kasutusjuhendist.

# KEELATUD PIIRKONNAS LÜLITAGE SEADE VÄLJA

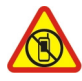

Kui mobiiltelefoni kasutamine on keelatud või kui see võib põhjustada häireid või olla ohtlik (nt lennukis, haiglas või meditsiiniseadmete, kütuse või kemikaalide läheduses või lõhkamistööde piirkonnas), lülitage seade välja. Järgige kõiki keelupiirkondade kohta käivaid juhiseid.

#### **OHUTU LIIKLEMINE**

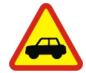

Järgige kõiki kohalikke seadusi. Mõlemad käed peavad olema vabad auto juhtimiseks. Sõiduki juhtimisel tuleb esmajoones silmas pidada liiklusohutust.

#### HÄIRED

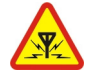

Kõiki mobiilsideseadmeid võivad mõjutada häired, mis põhjustavad tõrkeid seadme töös.

#### **PROFESSIONAALNE TEENINDUS**

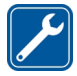

Toodet võib paigaldada ja remontida üksnes vastava kvalifikatsiooniga spetsialist.

#### AKUD, LAADIJAD JA MUUD TARVIKUD

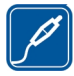

Kasutage ainult neid akusid, laadijaid ja tarvikuid, mille Nokia on selle seadme jaoks heaks kiitnud. Selle seadmega võivad ühilduda mikro-USBliidesesse ühendatavad muude tootjate laadijad, mis vastavad standardile IEC/EN 62684. Ärge ühendage tooteid, mis seadmega ei ühildu.

#### SEADE TULEB HOIDA KUIV

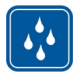

Seade ei ole niiskuskindel. Hoidke seade kuiv.

#### **KLAASIST OSAD**

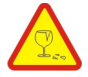

Seadme ekraan on valmistatud klaasist. Seadme kukkumisel kõvale pinnale või tugeva löögi korral võib klaas puruneda. Kui klaas puruneb, ärge puudutage seadme klaasist osi ega proovige klaasitükke seadmest eemaldada. Ärge kasutage seadet enne, kui vastava kvalifikatsiooniga spetsialist on klaasi välja vahetanud.

#### **KUULMISE KAITSMINE**

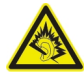

Kuulake peakomplekti kaudu esitatavat heli mõõduka helitugevusega ja ärge hoidke seadet kõrva ääres, kui kasutate valjuhääldit.

# Alustamine

Nupud ja muud osad Eestvaade

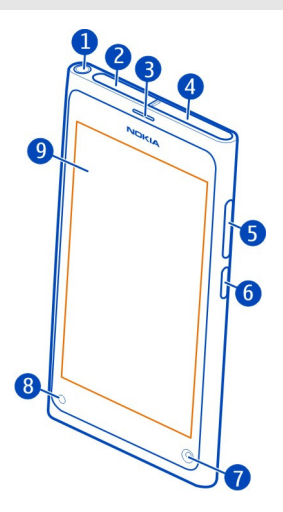

- 1 Nokia AV-liides (3,5 mm)
- 2 Mikro-USB-liides
- 3 Kuular
- 4 SIM-kaardi hoidik
- 5 Helitugevus-/suuminupp. Seda nuppu kasutatakse ka profiili muutmiseks.
- **6** Toite-/lukustusnupp
- 7 Esikaamera objektiiv
- 8 Laadimise märgutuli
- 9 Puuteekraan

Ärge üritage akut seadmest välja võtta. Aku väljavahetamiseks pöörduge lähimasse volitatud teeninduskeskusse.

#### Tagantvaade

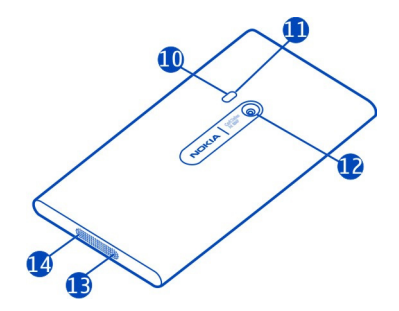

- 10 Kaamera välklamp
- 11 Lisamikrofon
- 12 Kaamera objektiiv. Kui kaamera objektiivil on kaitsekile, eemaldage see.
- 13 Mikrofon
- 14 Valjuhääldi

#### Peakomplekt

Telefoniga saate ühendada ühilduva peakomplekti või ühilduvad kõrvaklapid.

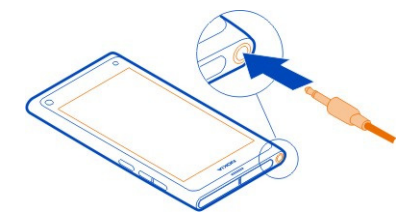

#### Muusika kuulamine peakomplekti abil

Esituse peatamiseks või jätkamiseks vajutage peakomplekti nuppu. Järgmise loo vahelejätmiseks vajutage seda nuppu umbes kaks sekundit.

Ärge ühendage seadmega signaali edastavaid seadmeid, kuna see võib seadet kahjustada. Ärge ühendage Nokia AV-liidesesse ühtki toiteallikat. Kui ühendate selle seadme Nokia AV-liidesesse Nokia heakskiiduta välisseadme või peakomplekti, olge helitugevuse suhtes ettevaatlik.

#### Antennide asukohad

Ärge puudutage signaali edastavat või vastu võtvat antenni. Antennide puudutamine mõjutab raadioside kvaliteeti, võib suurendada töötava seadme energiatarvet ning lühendada seetõttu aku kasutusiga.

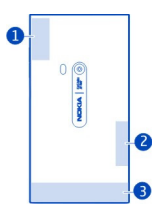

- 1 GPS-i antenn
- 2 Bluetoothi ja WLAN-i (traadita side kohtvõrgu) antenn
- 3 Mobiilsideseadme antenn

#### SIM-kaardi sisestamine ja aku laadimine SIM-kaardi sisestamine

Seade on mõeldud kasutamiseks ainult mini-UICC SIM-kaardi ehk micro-SIM-kaardiga. Micro-SIM-kaart on tavalisest SIM-kaardist väiksem.

Ärge kleepige oma SIM-kaardile kleebiseid.

1 Mikro-USB-liidese katte avamiseks vajutage katte vasakut serva.

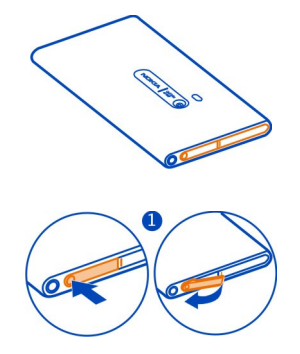

2 SIM-kaardi hoidiku kohalt vabastamiseks lükake hoidikut vasakule. Tõmmake hoidik ettevaatlikult välja.

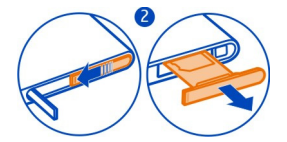

3 Veenduge, et kaardi kontaktid jääksid suunaga ülespoole, ja sisestage SIM-kaart SIM-kaardi hoidikusse.

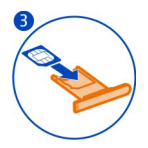

4 Pange SIM-kaardi hoidik tagasi telefoni. SIM-kaardi hoidiku lukutamiseks lükake hoidikut paremale.

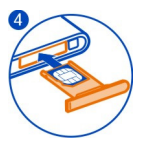

5 Sulgege mikro-USB-liidese kate.

#### SIM-kaardi eemaldamine

- 1 Avage mikro-USB-liidese kate.
- 2 SIM-kaardi hoidiku kohalt vabastamiseks lükake hoidikut vasakule. Tõmmake hoidik ettevaatlikult välja.
- 3 Tõmmake kaart välja.

#### Aku laadimine

Aku on tehases osaliselt laetud, kuid on võimalik, et enne seadme esmakordset sisselülitamist tuleb seda uuesti laadida.

Kui telefon annab märku, et aku on tühjaks saamas, tehke järgmist.

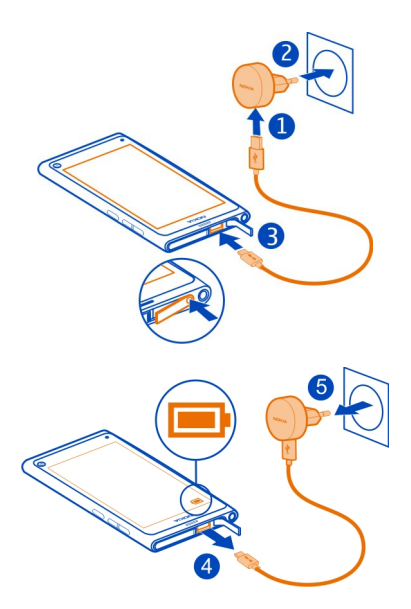

Aku laadimisaja pikkus pole määratud ja telefoni saab kasutada ka laadimise ajal.

Aku laadimise ajal vilgub laadimistähis aeglaselt. Kui aku on täis laetud, põleb laadimistähis püsivalt.

Kui aku on täiesti tühjaks saanud, võib kuluda mitu minutit, enne kui ekraanil kuvatakse laadimistähis või enne kui telefoniga saab helistada.

#### Aku laadimine USB-ühenduse kaudu

Aku hakkab tühjaks saama, kuid teil pole laadijat käepärast? Telefoni ühendamiseks ühilduva seadmega (nt arvutiga) saate kasutada ühilduvat USB-kaablit.

Kui laadijat ei saa vooluvõrku ühendada, saate laadida USB-laadijaga. Laadimise ajal saab andmeid üle kanda. USB-laadija toitevõimsus võib olla väga erinev ning seadme laadimise alustamiseks ja seadme töö taastamiseks võib kuluda palju aega.

Telefoni saab kasutada ka laadimise ajal.

Laadimisliidese purunemise vältimiseks olge laadimiskaabli ühendamisel ja eemaldamisel hoolikas.

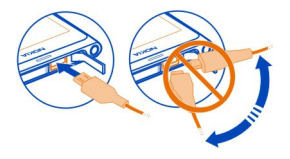

#### Teave aku kohta

Telefonis on sisseehitatud laetav aku, mida ei saa eemaldada. Kasutage ainult neid laadijaid, mille Nokia on selle telefoni jaoks heaks kiitnud. Telefoni laadimiseks saate kasutada ka ühilduvat USB-andmesidekaablit.

**WB!** Laske akut vahetada vaid kvalifitseeritud spetsialistil või volitatud teeninduskeskuse töötajal. Kui akut vahetab volituseta isik, võib see muuta kehtetuks seadme garantii.

Aku vahetamise teenust võivad pakkuda ka volitatud edasimüüjad jaemüügipunktides.

Aku seisundi kontrollimiseks valige 🙆 ja Device > Battery.

Soovi korral saate seada telefoni automaatselt aktiveerima toitesäästurežiimi, kui aku hakkab tühjaks saama. Valige 🚱 ja Device > Battery > Power saving mode ning aktiveerige Automatic.

Kui toitesäästurežiim on aktiveeritud, ei pruugi teatud rakenduste seadete muutmine olla võimalik.

#### Esmakäivitus

#### Telefoni sisse- või väljalülitamine

Vajutage toitenuppu ja hoidke seda all seni, kuni telefon hakkab värisema.

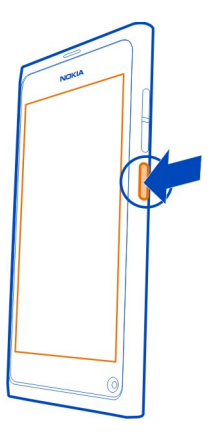

#### Telefoni esmakordne kasutamine

Ärge laske ennast tagasi hoida – kui sisestate SIM-kaardi telefoni ja lülitate telefoni esimest korda sisse, kuvatakse telefonis algseadistuse juhised. Oma telefoni kõigi funktsioonide kasutamist hõlbustavate näpunäidete ja nippide saamiseks tellige teenus Tips and Offers.

Nokia teenuste kasutamiseks looge Nokia konto. Vaja on Interneti-ühendust. Teavet andmesidetasude kohta saate oma teenusepakkujalt. Kui teil pole parajasti Internetiühendust, saate konto luua hiljem.

Kui teil on Nokia konto juba olemas, logige kontosse sisse.

Näpunäide. Kas unustasite parooli? Saate taotleda selle e-kirja või tekstsõnumiga saatmist.

Kui soovite Nokia konto hiljem luua, kasutage Nokia teenusele juurdepääsuks oma telefoni ja teil palutakse siis konto luua.

Algseadistuse ajal hädaabinumbril helistamiseks valige 🛟 .

#### Nuppude ja ekraani lukustamine

Kui plaanite hoida telefoni taskus või kotis, lukustage tahtmatu helistamise vältimiseks selle nupud ja ekraan.

Vajutage toitenuppu.

#### Nuppude ja ekraani lukustust avamine

Vajutage toitenuppu ja libistage sõrm ekraani kõrval olevalt alalt ekraanile. Sõrme võite ekraanile libistada mis tahes suunast.

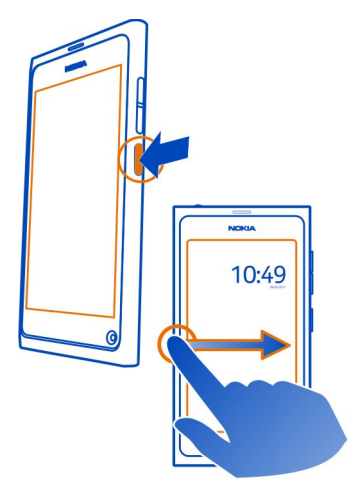

Näpunäide. Võite ka puudutada ekraani kaks korda ja libistada sõrme ekraani kõrval olevalt alalt ekraanile.

Näpunäide. Kas lukustuskuval kuvatakse teade? Kui soovite kohe vastava rakenduse avada, lohistage teade ekraani vasakusse või paremasse serva.

#### Nuppude ja ekraani automaatse lukustuse määramine

- 1 Valige 🚱 ja Device > Display > Display time-out.
- 2 Määrake aeg, mille möödudes nupud ja ekraan automaatselt lukustuvad.

#### Kontaktide kopeerimine varem kasutatud telefonist

Kui kontaktiloend on tühi, saate kontaktid hõlpsalt oma vanast telefonist (isegi kui see polnud Nokia telefon) uude telefoni kopeerida.

Vana telefon peab toetama Bluetoothi ja kontaktid peavad olema salvestatud telefonimällu mitte SIM-kaardile.

Valige **Q** ja järgige juhiseid.

#### 14 Alustamine

Näpunäide. Kui soovite kontaktid hiljem kopeerida, valige kontaktiloendis Import contacts. Valige kalendrisündmuste ja tekstsõnumite kopeerimiseks () > Sync and backup > Sync. Saadaolevad valikud võivad olla teistsugused.

#### Sisu kopeerimine arvutist

Ärge laske ennast tagasi hoida. Arvutist saate olulised andmed (nt kalendrikirjed ja kontaktid) uude telefoni kopeerida.

Kui teie kalendri- ja muu sisu on talletatud Internetis (nt Google'i, Microsoft Exchange'i või Windows Live'i kontol), lisage see konto lihtsalt oma telefoni ja sünkrooniga sisu otse pilvest.

- 1 Valige 🔑.
- 2 Lisage konto oma telefoni.
- 3 Kontrollige, kas sünkroonimine on aktiivne, ja siis valige Done.

Näpunäide. Kui kasutate võrgukalendrit, saate need võib-olla CalDAV-i abil sünkroonida.

Kui sisu (nt kontaktid ja kalendrikirjed) on salvestatud ainult teie arvutis olevasse rakendusse Outlook, kopeerige need uude telefoni Hotmaili kontost.

- Sünkroonige soovitud sisu Outlookist rakenduse Microsoft Office Outlook Hotmail Connector abil Hotmaili. Selle rakenduse allalaadimiseks ja installimiseks otsige seda veebisaidil www.microsoft.com/download ja järgige arvutis kuvatavaid juhiseid. Võimalik, et peate valima seadete käsitsi konfigureerimise.
- Sisu importimiseks Hotmailist uude telefoni valige ja Add account > Mail for Exchange.
- 3 Sisestage oma Hotmaili või Windows Live'i e-posti aadress, oma kasutajanimi ja parool, siis valige Manual setup.
- 4 Sisestage serveriaadressi väljale m.hotmail.com ja siis valige Done.

#### **Rakenduse Nokia Link installimine arvutisse**

Saate oma lemmiksisu igal pool endaga kaasas kanda. Arvutirakenduse Nokia Link abil saate sünkroonida oma telefonis ja ühilduvas arvutis olevaid muusikafaile, videoid ning fotosid või varundada telefonis olevat sisu arvutisse.

Lisateabe saamiseks rakenduse Nokia Link kohta või uusima versiooni allalaadimiseks ja arvutisse installimiseks minge veebilehele www.nokia.com/nokialink.

Telefoni ja arvuti ühendamisel valige USB-ühendusrežiimiks Sync and connect.

Teie telefon ei ühildu tarkvarakomplektiga Nokia Suite.

#### Täiendava abi otsimine Telefonis oleva kasutusjuhendi kasutamine

Valige 🚺.

#### Kasutusjuhendist otsimine

Valige  $\mathbf{Q}$  ja hakake otsinguväljale sõna sisestama.

#### Kasutusjuhendi ja rakenduse vaheldumisi aktiveerimine

Avakuvale naasmiseks libistage ekraanil sõrm puuteekraani kõrval olevalt alalt puuteekraanile. Soovitud rakenduse avamiseks valige vastav rakendus kuval Rakendused või Avatud rakendused.

Seotud teemade lingid võivad asuda juhiste lõpus.

#### Tugi

Lisateavet selle kohta, kuidas telefoni kasutada või kuidas telefon peaks töötama, leiate telefonis olevast kasutusjuhendist. Valige 👔.

Kui ilmneb mõni probleem, tehke järgmist.

- Taaskäivitage telefon. Vajutage toitenuppu ja hoidke seda all vähemalt kaheksa sekundit. Telefon lülitub välja. Telefoni uuesti sisselülitamiseks vajutage toiteklahvi ja hoidke seda all niikaua, kuni telefon hakkab värisema.
- Saate uuendada telefoni tarkvara
- Saate taastada algseaded

Kui see ei lahenda probleemi, võtke seadme remontimisvõimalustega tutvumiseks Nokiaga ühendust. Külastage veebilehte www.nokia.com/repair. Enne telefoni remonti viimist varundage alati andmed, kuna kõik telefonis olevad isiklikud andmed võidakse kustutada.

# Põhitoimingud

#### Avakuvad ja olekuala Kuvade vaheldumisi aktiveerimine

Telefonis on saadaval eraldi kuvad rakenduste, teadete ja kanalite ning avatud rakenduste jaoks.

Libistage ekraanil sõrme kiiresti vasakule või paremale.

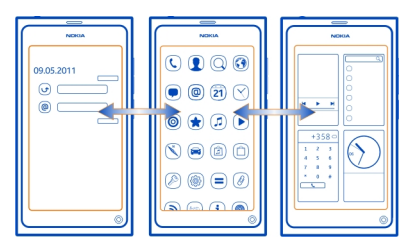

- Kuval Sündmused kuvatakse teated sõnumite ja vastamata kõnede kohta. Lisaks kuvatakse erinevate rakenduste või teenuste kanalid.
- Kuval Rakendused saate rakendusi avada.
- Kuval Avatud rakendused saate avatud rakendusi ja pooleli olevaid toiminguid vaheldumisi aktiveerida ning neid rakendusi, mida ei kasuta, sulgeda.

#### **Rakenduse sulgemine**

Puudutage kuva Avatud rakendused ja hoidke sõrme selle peal ning valige siis rakenduse ikoon 🔀.

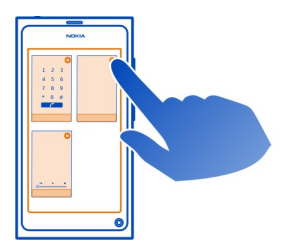

Näpunäide. Praeguse rakenduse täielikult sulgemiseks saate ka libistada sõrme ekraani ülaosast allapoole. Rakenduses salvestamata andmed võivad kaotsi minna.

#### Avatud rakenduste vaheldumisi aktiveerimine

Kuval Avatud rakendused saate vaadata taustal töötavaid rakendusi ja pooleli olevaid toiminguid ning neid vaheldumisi aktiveerida.

Valige soovitud rakendus.

Näpunäide. Kui soovite vaadata ülevaadet avatud rakendustest, asetage kaks sõrme ekraanile ja viige sõrmed kokku. Üksikasjalikumasse vaatesse naasmiseks viige ekraanil sõrmed lahku.

Rakenduste töötamine taustal suurendab energiatarvet ja mälukasutust. Kui soovite sulgeda selle rakenduse, mida te ei kasuta, puudutage kuva Avatud rakendused, hoidke sõrme selle peal ja valige suletava rakenduse kohal kuvatav ikoon 🔀.

#### Levinumatele seadetele juurdepääsemiseks olekumenüü avamine

Te ei pea näiteks Interneti-ühenduse avamiseks, vahetamiseks, sulgemiseks ega kättesaadavusoleku muutmiseks paljusid menüüsid enam läbima. Nendele seadetele pääsete nüüd olekumenüü kaudu juurde, olenemata sellest, milline rakendus või vaade on praegu avatud.

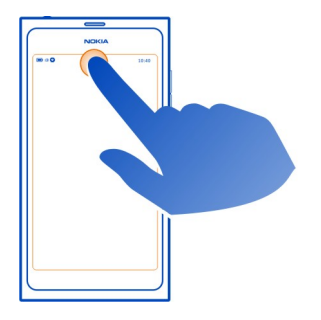

Puudutage olekuala.

#### Olekumenüü sulgemine

Puudutage olekuala.

Enamkasutatavatele rakendustele juurdepääsemiseks kiirkäivitusriba avamine

Kõigis rakendustes ja isegi lukustuskuval saate hõlpsalt helistada, avada kaamera, sirvida veebilehti või vaadata sõnumeid.

Hoidke telefoni püstasendis, libistage sõrm ekraani all olevalt alalt ekraanile ja hoidke sõrme ekraanil seni, kuni kuvatakse kiirkäivitusriba.

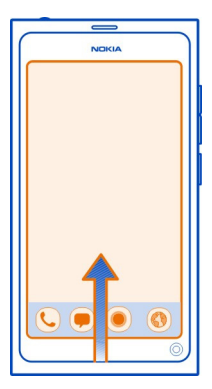

#### Kiirkäivitusriba sulgemine

Puudutage kiirkäivitusriba kõrval olevat ala.

#### Kuva Rakendused ümberkorraldamine

Kas teadsite, et kuva Rakendused saab isikupärastada? Oma lemmikrakendused saate teisaldada kuva ülaossa ja vähem kasutatavad rakendused peita kaustadesse.

Valige soovitud rakenduse ikoon, hoidke sõrme selle peal ja lohistage see uude asukohta.

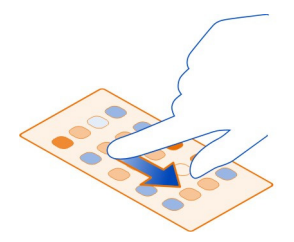

#### Kausta loomine

- 1 Puudutage kuva Rakendused ja hoidke sõrme selle peal.
- 2 Valige tööriistaribal New folder.
- 3 Avage uus kaust, valige kausta nimi ja siis muutke see.

#### Rakenduse või kausta eemaldamine

Valige soovitud rakenduse või kausta ikoon ja hoidke sõrme selle peal ning valige siis ikoon 🔀.

Eemaldada saate ainult tühie kaustu. Mõne rakenduse eemaldamine ei pruugi võimalik olla

#### Olekuala tähised

Telefoni olekualalt saate teada, mis teie telefonis paraiasti toimub. Tutvustame ikoone, mis võidakse kuvada olekualal.

#### Üldtähised

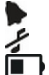

Äratus on seatud.

Aktiveeritud on profiil Hääletu.

Näitab aku olekut. Toitesäästurežiimis on tähiseks 🧢 .

#### Teadete tähised

- Kõnele on jäänud vastamata. 0
- 2 **6 0** Saabunud on uus e-kiri.
- Saabunud on uus lühisõnum.
- Saabunud on uus tavakõneteade.
- Saadaval on telefoni tarkvarauuendus.

#### Kõnetähised

- - Kõne on pooleli.
  - Kõne on pooleli. Mikrofon on välja lülitatud.
  - Kõned on suunatud mõnele muule numbrile või tavakõneposti.

#### Kättesaadavusoleku tähised

- Teie kättesaadavusolek on Võrgus.
- Teie kättesaadavusolek on Hõivatud.

#### Võrguühendustähised

- Loodud on GSM-andmesideühendus (võrguteenus). Tähis 20 näitab, et 2G andmeid kantakse üle.
- 2.5 Loodud on EGPRS-andmesideühendus (võrguteenus). Tähis 23 näitab, et andmeid kantakse üle.

#### 20 Põhitoimingud

- 3G Loodud on 3G-andmesideühendus (võrguteenus). Tähis 30 näitab. et andmeid kantakse üle
- 3.5 Loodud on HSPA-andmesideühendus (võrguteenus). Tähis 33 näitab, et andmeid kantakse üle
- <u></u> Telefonis on loodud WI AN-ühendus

#### Ühenduvustähised

- Signaali tugevus
  - SIM-kaart pole saadaval.
  - l ennurežiim on aktiveeritud
  - Loodud on Bluetooth-ühendus. Tähis 🕏 näitab. et andmeid kantakse üle.
  - Loodud on GPS-ühendus.
    - Telefonis kantakse sisu üle. Tähis 🦆 näitab, et ülekandmine on ootel. Tähis 🤳 näitab, et ülekandmine on nurjunud.

#### Puuteekraan

#### Teave puuteekraani kohta

Telefoni kasutamiseks puudutage korraks sõrmega ekraani. Ekraan ei reageeri, kui puudutate seda küünega.

Kui sõrmed on jahedad, ei pruugi ekraan puudutusele reageerida.

\rm NB! Vältige puuteekraani kriimustamist. Ärge kunagi kirjutage puuteekraanile tavalise pastaplijatsi, plijatsi ega mõne muu terava esemega.

#### Puuteekraanitoimingud

Telefoni kasutamiseks puudutage ekraani või puudutage ekraani ja hoidke sõrme selle peal.

#### Rakenduse avamine või üksuse valimine

Puudutage soovitud rakendust või üksust.

### Avakuvale naasmine

Rakendusest väliumiseks ja avakuvale naasmiseks libistage sõrm puuteekraani kõrval olevalt alalt ekraanile. Sõrme saate ekraanile libistada nii ekraani vasakul kui ka paremal pool või ekraani all olevalt alalt. Rakendus jääb taustal töötama.

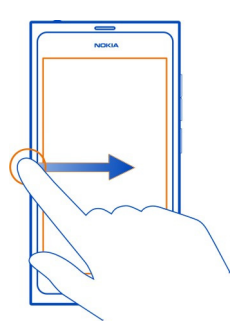

Näpunäide. Parajasti avatud rakenduse täielikult sulgemiseks libistage sõrme ekraani ülaosast allapoole. Rakenduses salvestamata andmed võivad kaotsi minna.

# Ekraanil sõrme kiiresti libistamine

Asetage sõrm ekraanile ja libistage seda soovitud suunas.

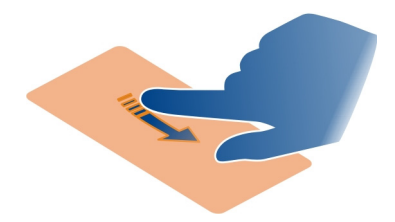

Näide: Avakuvade vaheldumisi aktiveerimiseks libistage ekraanil sõrme kiiresti vasakule või paremale. Loendi- või menüü-üksuste sirvimiseks libistage ekraanil sõrme üles või alla.

#### Pikalt puudutamine täiendavate valikute kuvamiseks

Asetage sõrm üksusele ja hoidke seda seal seni, kuni avaneb hüpikmenüü.

Näide: Kontaktikaardi saatmiseks või märguande kustutamiseks puudutage vastavat kontakti või märguannet, hoidke sõrme selle peal ja valige siis soovitud valik.

#### Üksuse lohistamine

Puudutage soovitud üksust, hoidke sõrme selle peal ja seejärel libistage sõrme ekraanil. Üksus järgib sõrme liikumist.

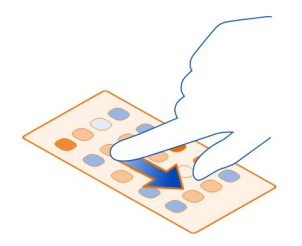

Näide: Kui soovite kuval Rakendused muuta rakenduste järjestust, puudutage soovitud rakenduse ikooni, hoidke sõrme selle peal ja lohistage see siis soovitud kohta.

#### Suumimine

Asetage kaks sõrme ekraanil kuvatavale üksusele (nt fotole või veebilehele) ja liigutage sõrmi lahku või kokku.

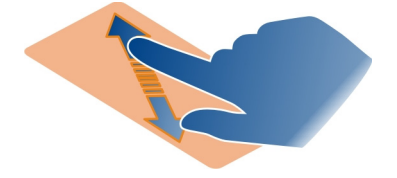

#### Vaatekohaste valikute avamine

Puudutage avatud rakenduses ikooni 🚍.

#### Seade sisse- ja väljalülitamine

Puudutage lülitit.

#### Telefoni automaatse lukustuse määramine

Kas soovite oma telefoni kaitsta loata kasutuse eest? Määrake lukukood ja seadke telefon mittekasutamise korral automaatselt lukustuma.

1 Valige 🙆 ja Security > Device lock.

2 Valige Security code ja sisestage turbekood (vähemalt 5 märki). Koodis saab kasutada nii numbreid, sümboleid kui ka suur- ja väiketähti.

Hoidke turbekoodi telefonist eraldi kindlas, ainult teile teada olevas kohas. Kui turbekoodi unustate ja ei saa seda taastada, kustutatakse kõik teie isiklikud andmed enne seda, kui saate jätkata oma telefoni kasutamist. Kui olete määranud, mitu korda tohib turbekoodi valesti sisestada, kustutab telefon pärast viimast koodi valesti sisestamist teie andmed ja taastab algseaded. Kui te pole valesti sisestamise kordade arvu määranud, tuleb selleks, et saaksite oma telefoni edasi kasutada, viia see klienditeenindusse.

3 Valige Autolock ja määrake aeg, mille möödudes telefon automaatselt lukustub.

#### Telefoni lukust avamine

- 1 Vajutage toitenuppu ja libistage sõrm ekraani kõrval olevalt alalt ekraanile. Sõrme võite ekraanile libistada mis tahes suunast.
- 2 Sisestage turbekood ja valige OK.

Näpunäide. Võite ka puudutada ekraani kaks korda ja libistada sõrme ekraani kõrval olevalt alalt ekraanile.

Näpunäide. Kui uuendate oma telefoni tarkvara arvutirakenduse Nokia Software Updater abil, seatakse kuvatava klaviatuuri keeleks jälle vaikekeel. Kui teie turbekoodis on märgid, mida kuvataval klaviatuuril pole, valige **……** ja libistage siis selleks, et asendada kuvatava klaviatuuri keel turbekoodi loomise ajal kasutatud keelega, sõrme klaviatuuril vasakule või paremale.

Näpunäide. Pärast usaldusisiku määramist saatke juhuks, kui peaksite kunagi oma turbekoodi unustama, see kood lühisõnumiga usaldusisikule. Valige Device lock > Trusted person > Select trusted person ja loendist soovitud kontakt. Kui usaldusisiku telefoninumber on kontaktiloendis muutunud, peate selle käsitsi muutma.

#### Telefoni lukustamise seaded

Saate määrata lukukoodi ja seada telefoni mittekasutamise korral automaatselt lukustuma.

Mõne teenuse (nt Mail for Exchange'i) kasutamiseks võidakse nõuda telefoni turbekoodi määramist. Sõltuvalt administraatori turbenõuetest võidakse muuta ka telefoni lukustamise seadeid (nt Autolock ja Number of tries).

Valige 🙆 ja Security > Device lock ning mõni järgmistest valikutest.

**Autolock** — saate määrata ajavahemiku, mille möödumisel telefon automaatselt lukustub.

**Security code** — saate muuta turbekoodi. Telefoniluku kasutamiseks tuleb määrata turbekood.

**Number of tries** — saate määrata, mitu korda võib sisestada vale turbekoodi. Kui lubatud kordade arv on täis, lähtestatakse telefonis algseaded ja kõik kasutajaandmed kustutatakse.

**Trusted person** — saate ühe kontakti määrata usaldusisikuks. Pärast usaldusisiku määramist saate juhuks, kui peaksite kunagi oma turbekoodi unustama, saata selle koodi tekstsõnumiga usaldusisikule. Pärast vale turbekoodi sisestamist valige **Recover** ja järgige ekraanil kuvatavaid juhiseid.

**Remote security features** — saate seadistada kauglukustuse. Kui kaotate oma telefoni, saate kaugjuhtimise teel telefoni lukustada või salvestatud andmed kustutada.

#### Teksti sisestamine

#### Teksti sisestamine virtuaalklaviatuuri abil

Valige tekstisisestusväli.

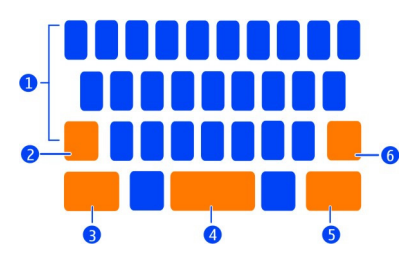

- 1 Märgiklahvid
- 2 Tõstuklahv
- 3 Sümboliklahv
- 4 Tühikuklahv
- 5 Sisestusklahv
- 6 tagasilükkeklahv.

#### Suurtähtede sisestamine väiketähtede režiimis ja vastupidi

Valige enne märgi sisestamist tõstuklahv. Suurtäheluku aktiveerimiseks valige see klahv kaks korda. Tõstuklahv tõstetakse esile. Tavarežiimi naasmiseks valige tõstuklahv uuesti.

#### Numbri või erimärgi sisestamine

Valige sümboliklahv. Kui soovite rohkem sümboleid vaadata, valige klahv 1/2.

Näpunäide. Kui soovite kiiresti sisestada numbri või enam kasutatava erimärgi, valige sümboliklahv ja libistage sõrm (seda ekraanilt tõstmata) soovitud märgi peale. Kui sõrme ekraanilt tõstate, siis vastav märk sisestatakse ja naastakse klaviatuuri tavavaatesse.

#### Diakriitilise märgi sisestamine

Valige märk, millele soovite diakriitilise märgi lisada, ja hoidke sõrme selle peal ning libistage sõrm (seda ekraanilt tõstmata) soovitud diakriitilisele märgile.

#### Märgi kustutamine

Valige tagasilükkeklahv.

#### Fondi vahetamine

Fonti saate muuta teatud rakendustes (nt Mail ja Notes). Valige tekstisisestusväli ja hüpikmenüüst soovitud valik. Kui soovite muuta üksiku sõna fonti, libistage ekraanil sõrm üle soovitud sõna ja valige ikoon T ning soovitud valik.

#### Teksti kopeerimine ja kleepimine

Libistage tekstisisestusväljal teksti valimiseks sõrm üle selle teksti, mille soovite kopeerida, ja valige hüpikmenüüst **Copy**. Teksti kleepimiseks valige tekstisisestusväli ja koht, kuhu soovite teksti kleepida, ning siis hüpikmenüüst **Paste**.

#### Mitme kirjutamiskeele kasutamine

Valige () ja Time and language > Text input > Installed input methods, siis valige soovitud kirjutamiskeeled.

Kui valite mitu kirjutamiskeelt, saate keeli vaheldumisi aktiveerida.

#### Kirjutamiskeele muutmine

Asetage sõrm puuteekraanist vasakule või paremale ja libistage siis sõrm üle virtuaalklaviatuuri.

#### Virtuaalklaviatuuri sulgemine

Libistage ekraanil sõrme kiiresti üle virtuaalklaviatuuri ülevalt alla või puudutage tekstisisestusala kõrval olevat ala.

Näpunäide. Kui soovite kursori asetada täpselt enda soovitud kohta, valige soovitud tekst ja hoidke sõrme selle peal seni, kuni kuvatakse luup. Lohistage kursor soovitud kohta sõrme ekraanilt tõstmata.

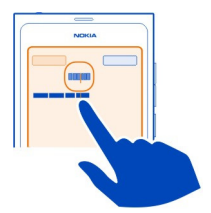

#### Teksti sisestamine, kui veaparandus on sisse lülitatud

Veaparandus põhineb telefoni sisesõnastikul, kuhu saate ka ise uusi sõnu lisada.

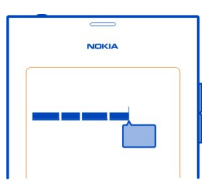

- 1 Hakake sõna sisestama. Ekraanil pakutav sõna muutub pärast iga klahvi valimist.
- 2 Soovitatud sõna kasutamiseks valige soovitatud sõna.
- 3 Kui soovite vaadata täpsemaid õigekirjasoovitusi, valige soovitatud sõna ja hoidke sõrme selle peal.
- 4 Kui soovite sõna sõnastikku lisada, valige soovitatud sõna ja hoidke sõrme selle peal ning valige siis Add to dictionary.

#### Telefonis veaparanduse väljalülitamine kõigi redaktorite jaoks

Valige 💽 ja Time and language > Text input ning lülitage funktsioon Error correction välja.

Näpunäide. Kui soovite soovitatud sõna lisamiseks kasutada tühikuklahvi, valige ja Time and language > Text input ning lülitage funktsioon Insert with space key sisse. Kui soovite sisestada tühikut ilma soovitatud sõna lisamata, valige tagasilükkeklahv.

#### Teksti sisestamine Swype'i abil

Kas sooviksite teksti kiiremini sisestada? Teksti kiireks ja hõlpsaks sisestamiseks kasutage funktsiooni Swype.

#### Swype'i aktiveerimine

- 1 Valige 🚱 ja Time and language > Text input ning aktiveerige Swype.
- 2 Valige Swype settings ja soovitud keel.

# Teksti sisestamine Swype'i abil

Virtuaalklaviatuuri avamiseks valige tekstisisestusväli. Libistage sõrme tähelt tähele. Täpsus pole peamine. Swype teab tavaliselt, kui soovite sisestada sama tähte kaks korda, ilma et peaksite selleks midagi tegema. Kui soovite aga kindlad olla, jätkake sisestamist või tehke tähe kohal ringike. Nii kui järgmise sõna sisestamise jaoks sõrme ekraanilt tõstate, sisestatakse automaatselt tühik.

Näpunäide. Kui soovite automaatse tühiku sisestamise funktsiooni ajutiselt välja lülitada, libistage ekraanil sõrm tühikuklahvilt tagasilükkeklahvile. Kui soovite selle funktsiooni püsivalt välja lülitada või muid seadeid muuta, valige klaviatuuri vasakpoolses allnurgas asuv Swype'i klahv ja hoidke seda all.

# Teksti sisestamine ja muutmine, kui sõnade soovitamine on sisse lülitatud

Teksti sisestamise ajal kuvatakse pakutavate sõnade loend. Loendis liikumiseks libistage sõrme loendil vasakule või paremale. Kui kuvatakse teie soovitud sõna, valige see. Kui soovitud sõna on loendis esimene, hakake sisestama uut sõna ja see sõna sisestatakse automaatselt.

Kui soovite vaadata juba sisestatud sõna jaoks saadaolevate soovituste loendit, valige soovitud sõna.

#### Sõna lisamine sõnastikku

Sisestage sõna tähed ükshaaval, siis valige pakutavate sõnade loendist soovitud sõna. Küsimisel kinnitage oma valik.

Näpunäide. Kui soovite sõnastikku kiiresti lisada korraga mitu sõna, telefoninumbreid või numbreid ja sümboleid sisaldavaid sõnu, valige vastavad sõnad nende esiletõstmiseks ja siis Swype'i klahv.

#### Sõna täheregistri muutmine

Sõna esiletõstmiseks libistage sellel sõrme, siis libistage ekraanil sõrm Swype'i klahvilt tõstuklahvile. Valige loendist soovitud valik.

Näpunäide. Kui soovite sõna esimese tähe muuta suurtäheks, tehke ühe liigutusena järgmist: asetage sõrm vastavale tähele, libistage ekraanil sõrm klaviatuuri kohale ja seejärel tagasi alla järgmisele tähele. Sisestage ülejäänud sõna tavalisel viisil.

#### 28 Põhitoimingud

#### Diakriitilise märgi, sümboli või numbri sisestamine

Mingi kindla klahvi jaoks saada olevate märkide loendi kuvamiseks valige see märk ja hoidke sõrme selle peal. Valige loendist soovitud märk.

Näide: Märgi **á** sisestamiseks valige klahv **a**, hoidke sõrme selle peal ja valige siis kuvatud loendist märk **á**.

Näpunäide. Kui soovite teksti sees kursorit liigutada või tutvuda muude teksti muutmise valikutega, libistage sõrm Swype'i klahvilt klahvile +!=.

Lisateavet, näpunäiteid ja videoid Swype'i kasutamise kohta leiate veebisaidilt www.swype.com.

Profiilide, helide ja helitugevuse muutmine Telefonikõne, muusikapala või video helitugevuse reguleerimine

Kasutage helitugevusnuppe.

Sisseehitatud valjuhääldi võimaldab telefoni kõrva juures hoidmata rääkida ja kuulata ka siis, kui olete telefonist pisut kaugemal.

# Kõne ajal valjuhääldi sisse- või väljalülitamine

Valige 🚺.

#### Profiili muutmine koosolekutel kasutamiseks

Kas ootate kõnet, kuid ei saa lasta telefonil heliseda? Saate määrata, et telefonist kostab helina asemel piiks.

Avage olekumenüü ja lohistage profiililiugur valikule Beep.

Näpunäide. Praegust profiili saate muuta ka helitugevusnuppude abil. Vajutage helitugevusnuppe üles või alla seni, kuni kuvatakse soovitud profiil.

Seda saate teha vaadetes, kus neid nuppe ei kasutata helitugevuse reguleerimiseks ega suumimiseks.

Näpunäide. Saate helinaid ja helitugevust isikupärastada ning valida, kas telefon väriseb, kui teile helistatakse. Valige 💽 ja Sounds and vibration.

Näpunäide. Nokia Poest saate alla laadida rohkem helinaid. Valige 🕥 ja Sounds and vibration > Ringtone > Get more from Nokia Store. Lisateavet Nokia Poe kohta leiate veebilehelt www.nokia.com/support.

#### Telefoni kasutamine vallasrežiimis

Kohtades, kus ei tohi helistada ega kõnedele vastata, saab pärast lennurežiimi aktiveerimist siiski kasutada telefonis olevat kalendrit, kuulata muusikat ja mängida vallasrežiimis saadaolevaid mänge. Kui mobiiltelefoni kasutamine on keelatud või kui see võib tekitada häireid või ohtlikke olukordi, tuleb telefon välja lülitada.

Valige 😰 ja aktiveerige Flight mode.

Lennurežiimi kasutamisel saate endiselt kasutada ka WLAN-i (nt e-kirjade lugemiseks või veebilehtede sirvimiseks). Saate kasutada ka Bluetooth-ühendust ja NFC-d.

Järgige hoolikalt kõiki (nt lennuettevõtete koostatud) juhiseid ja ohutusnõudeid ning kohaldatavaid seadusi ja määrusi.

#### Telefonihelina vaigistamine

Kui aktiveeritud on hääletu profiil, vaigistatakse kõik telefoni helid. Aktiveerige see profiil kinos või koosolekul viibides.

Avage olekumenüü ja lohistage profiililiugur valikule Silent.

Kui aktiveeritud on hääletu profiil, siis äratushelin ikkagi esitatakse. Lisaks saate ka näiteks muusikat kuulata.

#### **Telefonist otsimine**

Saate otsida nii oma telefonist kui ka Internetist. Otsingusõna sisestamise ajal hakkab otsing tulemeid täpsustama, kuvades soovitusi (nt abiteemasid, rakendusi, muusikat, videoid ja muud sisu) sisaldava loendi.

- 1 Valige 🔘.
- 2 Hakake sisestama otsingusõna ja tehke oma valik pakutavate vastete hulgast.
- 3 Internetist otsimiseks valige otsingutulemite loendi lõpus kuvatav Internetiotsingu link.

#### **Rakendusest otsimine**

Valige  $\mathbf{Q}$ , hakake sisestama otsingusõna ja tehke oma valik pakutavate vastete hulgast. See pole kõigi rakenduste jaoks saadaval.

#### Nokia teenustega tutvumine Nokia teenused

Nokia teenuste kaudu saate otsida uusi kohti ja teenuseid ning suhelda oma sõpradega. Näiteks saate teha järgmist:

laadida telefoni mänge, rakendusi, videoid ja helinaid;

#### 30 Põhitoimingud

- kuvada või kuulata nii jalgsi kui ka autoga liikudes tasuta navigeerimisteenuse kaudu pakutavaid sihtkohta jõudmise juhiseid, koostada marsruute ja vaadata kaardilt huvipakkuvaid kohti;
- hankida muusikat.

Mõne üksuse saab alla laadida tasuta, kuid teiste allalaadimine võib olla tasuline.

Teenuste kättesaadavus võib riigiti või piirkonniti erineda ning teenused ei pruugi kõigis keeltes saadaval olla.

Nokia teenuste kasutamiseks peab teil olema Nokia konto. Kui proovite mõnele teenusele telefoni kaudu juurde pääseda, palutakse teil luua konto.

Lisateavet leiate veebilehelt www.nokia.com/support.

#### Nokia konto

Telefoni esmakordsel sisselülitamisel kuvatakse telefonis juhised Nokia konto loomiseks.

Nokia konto abil saate teha näiteks järgmist.

- Kõikidele Nokia teenustele pääsete nii telefonis kui ka ühilduvas arvutis juurde ühe kasutajanime ja parooliga.
- Saate Nokia teenustest sisu alla laadida.
- Salvestada telefoni mudeliteabe ja oma kontaktandmed. Saate lisada ka maksekaardi andmed.
- Saate rakendusse Nokia Kaardid salvestada oma lemmikkohad.

Lisateavet Nokia konto ja Nokia teenuste kohta leiate veebilehelt www.nokia.com/ support.

Kui soovite Nokia konto luua hiljem, kasutage Nokia teenusele juurdepääsemiseks telefoni ja teil palutakse luua vastav konto.

#### Teave veebiteenuse Nokia Maps kohta

🍪 Veebiteenuse Nokia Maps kaudu saate vaadata kõikjal maailmas asuvaid kohti.

Saate teha järgmist.

- otsida aadresse, huvipakkuvaid kohti ja teenuseid;
- koostada marsruute ja saada üksikasjalikke liikumisjuhiseid;
- salvestada oma lemmikkohad ja -marsruudid Nokia kontole;
- sünkroonida lemmiküksusi ühilduvas Nokia telefonis olevate üksustega, nii et neid saab igal ajal telefonis vaadata.

Veebiteenuse Nokia Maps kasutamiseks külastage veebilehte www.nokia.com/maps.

#### Teave Nokia Muusika kohta

Teenusest Nokia Muusika saate lugusid alla laadida nii oma telefoni kui ka ühilduvasse arvutisse.

Muusikapaladega saate tutvuda veebisaidil www.nokia.com/music.

#### **Teave Nokia Poe kohta**

Saate alla laadida mobiiltelefonide jaoks mõeldud mänge, rakendusi, videoid, pilte ja helinaid. Mõni neist üksustest on tasuta, teiste eest tuleb tasuda krediitkaardiga või telefoniarve osana.

Saadaolevad makseviisid sõltuvad teie asukohariigist ja võrguteenuse pakkujast.

Nokia Poes on saadaval teie telefoniga ühilduv ning teie eelistustele ja asukohale vastav sisu.

Valige 📋. Lisateavet Nokia Poe kohta leiate veebilehelt www.nokia.com/support.

# Isikupärastamine

#### Taustpildi muutmine

Kas soovite, et lukustuskuva taustaks oleks teie lemmikmaastik või pereliikmete pilt? Lukustuskuva isikupärastamiseks saate taustpilti oma soovi järgi muuta.

- 1 Valige 😭 ja seejärel soovitud pilt.
- 2 Puudutage tööriistariba kuvamiseks ekraani ja valige **=** > **Set as wallpaper**.
- 3 Nihutage kärpimisala, kuni pilt on sobiv.
- 4 Valige Done.

Näpunäide. Saate kasutada ka eelinstallitud pilte või laadida Nokia Poest alla rohkem taustpilte. Valige 🚱 ja Wallpaper. Lisateavet Nokia Poe kohta leiate veebilehelt www.nokia.com/support.

#### Teadete ja kanalite vaatamine

Oma lemmikveebikanaleid ja suhtlusvõrgustikukontaktide uusi postitusi saate lugeda samas vaates, kus kuvatakse saabunud teated.

Kuval Sündmused kuvatakse järgmised üksused.

- Teated (nt vastamata kõnede, lugemata sõnumite ja tarkvarauuenduste kohta)
- Mitmesuguste rakenduste ja teenuste (nt suhtlusvõrgustikuteenuste) kanalid ning veebikanalid

#### 32 Ühenduvus

Kuva Sündmused üksused on interaktiivsed. Valige näiteks kanal, mille üksikasju soovite vaadata.

Näide: Soovitatavate tarkvarauuenduste otsimiseks ja installimiseks valige vastav teade, mis on tähistatud ikooniga ().

Pärast suhtlusvõrgustikukontode seadistamist kuvatakse teie sõprade olekuteabeuuendused automaatselt kuval Sündmused. Kui aktiveerite veebikanalite tellimise ajal käsu **Show feed on home screen**, kuvatakse sellel kuval automaatselt ka need kanalid.

Näpunäide. Kanaleid saate käsitsi värskendada. Valige kuval Sündmused Refresh.

#### Mõnelt kindlalt rakenduselt või teenuselt praeguse kanali eemaldamine

Puudutage vastavat kanalit, hoidke sõrme selle peal ja valige siis Clear. See toiming ei tühista kanalit.

Teenuste kasutamise või sisu allalaadimisega võib kaasneda suure hulga andmete ülekandmine, mis võib olla tasuline.

# Ühenduvus

#### Interneti-ühendused

# Interneti-ühenduse loomise viisi määramine

Kas maksate võrguteenusepakkujale andmeedastuse eest fikseeritud või kasutuspõhist tasu? Optimaalse ühendusviisi kasutamiseks saate muuta traadita side kohtvõrgu (WLAN-i) ja mobiilandmeside seadeid.

Valige 🚳 ja Internet connection > Connect to internet.

Kui maksate võrguteenusepakkujale fikseeritud tasu, siis on telefoni pideva võrguühenduse tagamiseks soovitatav määrata telefon looma traadita side kohtvõrgu ühendust ja mobiilandmesideühendusi automaatselt.

#### Ühenduse loomine saadaoleva WLAN-võrguga

Valige WLAN-ühendus, hoidke sõrme selle peal ja valige siis Use automatically.

#### Mobiilandmesideühenduse kasutamine

Valige mobiilandmesideühendus, hoidke sõrme selle peal ja valige siis Use automatically.

#### Ühenduse automaatse loomise peatamine

Valige soovitud ühendus, hoidke sõrme selle peal ja valige siis Use manually.

Kui teie võrguteenusepakkuja tasu suurus sõltub kasutatavate andmete hulgast, võib olla kasulik valida võrk käsitsi. Kui automaatselt kasutatavaid võrke pole saadaval ja tehtavate toimingute jaoks on vaja Interneti-ühendust, palutakse teil ühendus valida.

# Kinnituse küsimine enne andmesideühenduse kasutamist väljaspool koduvõrku Valige 🚱 ja Mobile network > Data roaming > Always ask.

Kui soovite määrata telefoni automaatselt ühendust looma, valige Always allow. Kui loote ühenduse välismaal viibides, võivad andmesidetasud olla väga suured.

Kui loote võrguga esimest korda ühenduse, salvestatakse kõik teie selle võrgu kasutamise mandaadid ja seaded ning edaspidi pole ühenduse loomiseks vaja neid andmeid sisestada.

Automaatselt ja käsitsi valitud võrkude loendi vaatamiseks valige 🚱 ja Internet connection > Edit networks.

#### Andmesidemahtude jälgimine

Mobiiilandmesidekulude kontrolli all hoidmiseks saate määrata telefoni teavitama teid iga kord, kui olete mobiilandmeside kaudu edastanud teatud hulga andmeid.

Valige 🙆 ja Mobile network > Counters.

#### Saadetud ja vastuvõetud andmete hulga vaatamine

Avage In home network või When roaming.

#### Limiidi täitumisest teavitamine iga kord

Avage In home network või When roaming. Aktiveerige Data limit warning ja sisestage väljale soovitud limiit.

Kui viibite koduvõrgu levialast väljaspool, on limiit vaikimisi aktiveeritud.

Limiit on telefonipõhine. Kui kasutate oma SIM-kaarti mõnes muus telefonis, tuleb limiit kasutatavas telefonis uuesti määrata.

#### Nende andmesideühenduste sulgemine, mida te ei kasuta

Andmesidekulude vähendamiseks saate määrata telefoni sulgema mobiilandmesideühendusi, mida te ei kasuta.

Valige 🙆 ja Mobile network või Internet connection.

Kui lülitate taustal töötavad ühendused välja, luuakse Interneti-ühendus ainult siis, kui valite näiteks veebilingi. Telefonis ei looda automaatselt ühendust selleks, et kontrollida, kas on saabunud uusi e-kirju. Kui telefon töötab väljaspool koduvõrgu leviala, lülitatakse taustal töötavad mobiilandmesideühendused vaikimisi välja.

#### 34 Ühenduvus

# Taustal töötavate ühenduste sulgemine

Lülitage Allow background connections välja.

# Interneti-ühenduse sulgemine

Kui taustal avatud rakendus kasutab Interneti-ühendust, saate ühenduse rakendust sulgemata lõpetada.

- 1 Avage olekumenüü. Kuvatakse aktiivsed Interneti-ühendused.
- 2 Valige ühendus, mille soovite sulgeda, ja siis valige Disconnect.

# Kõigi Interneti-ühenduste sulgemine

Valige 🚱 ja aktiveerige Flight mode.

#### WLAN

#### Teave WLAN-ühenduste kohta

WLAN-ühenduse (traadita side kohtvõrgu ühenduse) saate luua olekumenüü kaudu. Toksake olekuala.

NB! WLAN-ühenduse turvalisuse suurendamiseks kasutage krüptimist. Krüptimise kasutamisega vähendate ka ohtu, et keegi võiks volitamata teie andmetele juurde pääseda.

Märkus. Mõnes riigis (nt Prantsusmaal ja lirimaal) võivad kehtida WLAN-ühenduse kasutamise piirangud. Lisateabe saamiseks pöörduge vastavate kohalike ametkondade poole.

See telefon toetab WLAN-protokolle 802.11a, 802.11b, 802.11g ja 802.11n. Ühenduse 802.11n saate luua kas 2,4 või 5 GHz sagedusribas.

#### WLAN-ühenduse loomine koduvõrgus

Kui viibite kodus ja soovite telefoni kaudu veebilehti sirvida, looge andmesidekulude vähendamiseks ühendus koduse WLAN-võrguga.

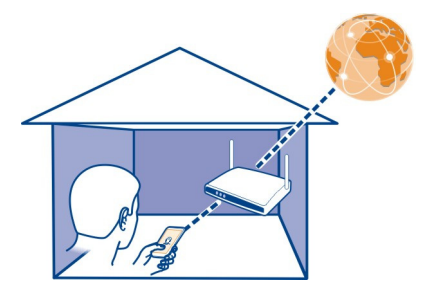

- Avage olekumenüü ja valige No internet connection.
  Saate vaadata saadaolevaid võrguühendusi. Tähistab WLAN-ühendust ja mobiilandmesideühendust.
- 2 Valige koduse WLAN-võrgu nimi ja siis Connect. Kui kodune WLAN-võrk on paroolkaitsega, sisestage pääsukood. Kui kodune WLAN-võrk on varjatud, valige Hidden WLAN > Connect ja sisestage võrgu nimi (SSID – Service Set Identifier).

#### WLAN-ühenduse loomine kõikjal

WLAN-ühenduse loomine on mugav viis Interneti-ühenduse kasutamiseks, kui te ei asu kodus. Avalike WLAN-võrkudega saate ühenduse luua avalikes kohtades (nt raamatukogus või Interneti-ühendust pakkuvas kohvikus).

1 Avage olekumenüü ja valige No internet connection.

Saate vaadata saadaolevaid võrguühendusi. 중 tähistab WLAN-ühendust ja ≠ mobiilandmesideühendust.

2 Valige soovitud WLAN-ühendus ja siis Connect.

#### WLAN-ühenduse sulgemine

- 1 Avage olekumenüü.
- 2 Valige ühendus ja Disconnect.

#### Meediumifailide voogesitus

Kas sooviksite oma telefoni talletatud fotosid või videoid vaadata mõne muu seadme (nt teleri) kaudu? Või muusikat kuulata koduse helisüsteemi kaudu? Kasutage oma telefoni meediumifailide voogesitamiseks DLNA-seadmetes traadita võrgu side kaudu.

#### 36 Ühenduvus

Selleks peab teil olema WLAN-võrk ning teie telefon ja DLNA-seade peavad sellega ühenduses olema. Parimaks tulemuseks peaks teie traadita side marsruuter olema DLNA-seadmega ühendatud kaabli kaudu.

Teavet WLAN-ühenduse seadistamise kohta leiate veebilehelt www.nokia.com/ support.

#### Fotode ja videote voogesitus

<u>Vt "Fotode ja videote vaatamine koduses meelelahutuskeskuses traadita side kaudu", lk 77.</u>

#### Muusika voogesitus

<u>Vt "Muusika voogesitus koduses meelelahutuskeskuses traadita side kaudu", lk 64.</u>

#### NFC

#### **Teave NFC kohta**

Lähiside (NFC) muudab ühenduse loomise ja ühiskasutusse andmise hõlpsaks ning käepäraseks. Kui puudutate NFC-funktsiooni toetava Nokia telefoniga sama funktsiooni toetavat Nokia tarvikut, luuakse nende vahel traadita side ühendus.

NFC abil saate teha järgmist.

- Saate anda sisu kahes NFC-d toetavas ühilduvas telefonis ühiskasutusse.
- Saate luua ühenduse NFC-d toetavate Bluetooth-tarvikutega (nt peakomplekti või juhtmeta kõlariga).
- Saate kiipe puudutades laadida telefoni täiendavat sisu või kasutada võrguteenuseid.

NFC-ala asub telefoni tagaküljel kaamera kohal. Ühenduse loomiseks puudutage soovitud telefoni või tarvikut NFC-alaga.

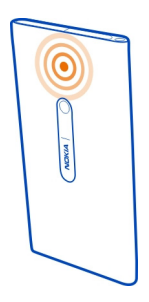
Kui telefoni ekraan on sisse lülitatud, saate NFC-d kasutada.

Lisateabe saamiseks vaadake telefonis olevaid NFC-funktsiooni tutvustavaid videoid.

### NFC aktiveerimine

Valige 🙆 ja Device > NFC ning aktiveerige NFC.

### Bluetooth-tarvikuga ühenduse loomine NFC kaudu

Puudutage oma telefoni NFC alaga tarviku NFC ala.

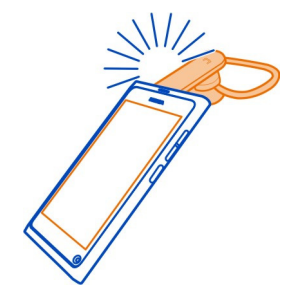

## Tarvikuga loodud ühenduse katkestamine

Puudutage uuesti tarviku NFC ala.

Lisateavet leiate tarviku kasutusjuhendist.

### Pildi, video või kontakti saatmine mõnda teise NFC-d toetavasse telefoni

Oma telefonis olevate piltide, videote ja kontaktide ühiskasutusse andmiseks puudutage oma telefoniga NFC-d toetavat Nokia telefoni.

### Pildi ühiskasutusse andmine

- 1 Valige pilt rakendusest Gallery.
- 2 Puudutage oma telefoni NFC alaga teise telefoni NFC ala. Pilt saadetakse Bluetooth-ühendust kasutades.

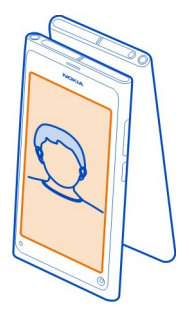

### Võrguteenusele juurdepääs NFC abil

Kui puudutate oma telefoni NFC alaga veebiaadressi sisaldavat NFC-kiipi, avaneb telefoni veebibrauseris vastav veebisait.

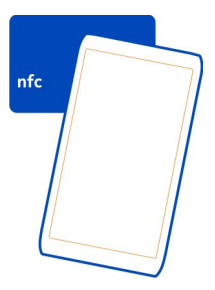

Näpunäide. NFC-kiibid võivad sisaldada ka telefoninumbrit või visiitkaarti. Kui näete NFC-d toetavas reklaamis telefoninumbrit, puudutage sellel numbril helistamiseks kiipi.

#### Bluetooth

#### Teave Bluetooth-ühenduse kohta

Valige 🙆 ja Bluetooth.

Saate luua traadita side ühenduse muude ühilduvate seadmetega (nt telefonide, arvutite, peakomplektide ja autokomplektidega).

Selle ühenduse kaudu saate oma telefonist üksusi saata ja ühilduva printeri abil faile välja printida.

Kuna Bluetoothi toega seadmed kasutavad sideühenduse loomiseks raadiolaineid, siis ei pea ühendatavate seadmete vahel olema otsenähtavust. Küll aga ei tohi ühendatavad seadmed asuda teineteisest kaugemal kui 10 meetrit. Sideühendust võivad halvendada ühendatud seadmete vahele jäävad seinad, aga ka elektrooniliste seadmete tekitatavad häired.

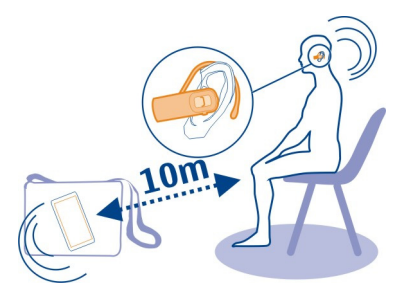

Kui telefon on lukus, saab ühendusi luua ainult autoriseeritud seadmetega.

Märkus. Teatud riikides võivad kehtida Bluetooth-tehnoloogia kasutamise piirangud. Näiteks tohib Prantsusmaal Bluetooth-tehnoloogiat kasutada ainult siseruumides. Lisateabe saamiseks pöörduge vastavate kohalike ametkondade poole.

### Juhtmeta peakomplektiga ühenduse loomine

Juhtmeta peakomplekti abil saate kõnele vastata isegi siis, kui te ei hoia telefoni käes. Sel juhul on teil helistamise ajal käed vabad, nii et saate jätkata näiteks arvutiga töötamist. Juhtmeta peakomplekt tuleb eraldi juurde osta.

### Valige 🚱 ja Bluetooth.

- 1 Aktiveerige Bluetooth.
- 2 Lülitage peakomplekt sisse.
- 3 Valige Bluetooth devices.
- 4 Telefoni ja peakomplekti sidumiseks valige loendist peakomplekt.
- 5 Võimalik, et teil tuleb sisestada pääsukood. Üksikasjalikumat teavet leiate peakomplekti kasutusjuhendist.

### Pildi või muu sisu saatmine mõnda teise telefoni või seadmesse

Sõbra ühilduvasse telefoni ja seadmesse ning oma arvutisse saate enda loodud pilte, videoid ja muud sisu saata Bluetooth-ühenduse kaudu.

### 40 Ühenduvus

Korraga saab aktiveerida mitu Bluetooth-ühendust. Näiteks saate faile ühilduvasse seadmesse üle kanda ka siis, kui telefon on juba peakomplektiga ühendatud.

- 1 Valige soovitud üksus (nt pilt), hoidke sõrme selle peal ja valige Share > Bluetooth.
- 2 Valige seade, millega soovite ühenduse luua. Kuvatakse levialas olevate Bluetooth-seadmete nimed.
- 3 Kui seade, millega soovite ühenduse luua, küsib pääsukoodi, sisestage pääsukood. Pääsukood, mille saate ise määrata, tuleb sisestada mõlemas telefonis. Mõnes seadmes on püsipääsukood. Üksikasjalikumat teavet leiate seadme kasutusjuhendist.

Pääsukood kehtib vaid selle parajasti loodud ühenduse kasutamiseks.

Näpunäide. Kui loote seadmega sageli ühenduse ja soovite määrata selle autoriseerituks, valige () ja Bluetooth. Kontrollige, kas Bluetooth on aktiveeritud. Valige Bluetooth devices ja seejärel seade ning aktiveerige Connect automatically. Kui seade on autoriseeritud, pole vaja iga kord pääsukoodi sisestada.

#### Telefoni kaitsmine

Kui telefonis on Bluetooth-funktsioon aktiveeritud, saate ise määrata, kellele teie telefon kuvatakse ja kes saab sellega ühenduse luua.

Valige 💽 ja Bluetooth.

# Juhised selleks, kuidas takistada teisi seadmeid teie telefoni leidmast

Lülitage Visibility välja.

Kui teie telefon on varjatud, siis teised seadmed seda ei leia. Seotud seadmed saavad telefoniga siiski ühenduse luua.

Seadme kasutamine varjatud režiimis on turvalisem, kuna viirusliku tarkvara oht on väiksem. Ärge nõustuge ebausaldusväärsete seadmete Bluetooth-ühenduse loomise taotlustega. Kui te ei kasuta Bluetooth-ühendust, saate selle funktsiooni välja lülitada.

Ärge siduge oma seadet tundmatute seadmetega ega nõustuge nende ühenduse loomise taotlustega. Nii aitate kaitsta oma telefoni kahjuliku sisu eest.

#### **USB-andmesidekaabel**

#### Fotode või muu sisu sünkroonimine telefonist arvutisse ja vastupidi

USB-kaabli abil saate fotod, videod, muusika ja muu enda loodud sisu telefonist arvutisse või arvutist telefoni sünkroonida.

1 Kasutage telefoni ühendamiseks ühilduva arvutiga ühilduvat USB-kaablit.

Teie arvutis kuvatakse telefon kaasaskantava seadmena.

2 Sisu sünkroonimiseks kasutage arvuti failihaldurit.

#### USB-režiimi valimine

Kui kasutate USB-kaablit sisu toomiseks arvutist või arvutis oleva sisuga sünkroonimiseks, kasutage sobivat USB-režiimi.

- Kasutage ühilduvat USB-kaablit telefoni ühendamiseks ühilduva arvuti või mõne muu seadmega.
- 2 Kui teil palutakse valida üks järgmistest, tehke seda.

**Use as mass storage** — teie telefoni käsitletakse USB-välkmäluna. Oma telefoni saate ühendada ka muude seadmetega (nt koduse või auto stereosüsteemiga).

Võimalik, et kui telefon on selles režiimis arvutiga ühendatud, ei saa te teatud telefonirakendusi kasutada. Arvuti kaudu saate vaadata, sünkroonida, teisaldada või kustutada telefoni salvestatud fotosid, muusikafaile ja muud sisu.

**Sync and connect** — telefon on ühendatud arvutiga, kuhu on installitud Nokia Link. Selles režiimis saate sünkroonida telefoni sisu Nokia Linkiga ja kasutada muid Nokia Linki funktsioone.

See režiim aktiveeritakse pärast Nokia Linki avamist automaatselt.

Näpunäide. Kui soovite määrata iga kord telefoni ühendamisel kasutatava vaike-USBrežiimi, valige 🚱 ja Accessories > USB.

# Veebikanalid ja RSS-kanalid

Veebibrauser Teave veebibrauseri kohta

Valige 🕥.

Saate end uudistega kurssi viia ja külastada lemmikveebisaite. Telefoni veebibrauseri abil saate Internetis veebilehti vaadata.

Veebilehtede sirvimiseks peab olema loodud Interneti-ühendus.

Näpunäide. Internetti pääsete hõlpsalt kõikide rakenduste kaudu ja isegi lukustatud ekraani korral. Kui hoiate telefoni püstiasendis, libistage sõrme ekraanil alt üles. Hoidke sõrm paigal, kuni kuvatakse kiirkäivitusriba.

Veebisaidid võivad paluda juurdepääsu teie praegusele asukohateabele, et näiteks isikupärastada teile kuvatavat teavet. Kui lubate veebisaidil kasutada oma asukohateavet, võib teie asukoht sõltuvalt veebisaidist olla nähtav ka teiste jaoks. Lugege veebisaidi privaatsuspõhimõtteid.

#### Veebi sirvimine

Valige 🕥.

Näpunäide. Kui teenusepakkuja ei paku kuutasuga teenuseid, saate andmesidekulutusi vähendada, kui kasutate Interneti-ühenduse loomiseks WLANühendust.

#### Veebisaidi avamine

Valige soovitud sait enim külastatud veebisaitide hulgast või valige veebiaadressiriba ja sisestage sinna soovitud veebiaadress.

### Internetist otsimine

Valige veebiaadressiriba, sisestage otsingusõna ja valige veebiaadressiriba all kuvatav otsingusõna.

### Uue brauseriakna avamine

Valige **=** > Open new window.

#### Suumimine

Asetage kaks sõrme ekraanile ja viige sõrmed lahku või kokku.

Näpunäide. Kui soovite kiiresti veebilehte sobitada telefoni ekraanile, puudutage ekraani kaks korda.

### Teksti kopeerimine

- 1 Puudutage pikalt soovitud sõna.
- 2 Lohistage kopeeritava teksti valimiseks ja valige siis Copy.

#### Veebilingi saatmine

Valige **> Share this page** ja ühiskasutusse andmise viis.

#### Paroolide salvestamine veebibrauseris

Valige 🙆 ja Applications > Web ning aktiveerige Remember passwords.

#### Eraandmete kustutamine

Valige 🚯 ja Applications > Web > Clear private data ja siis kustutatavad andmed.

### Järjehoidja lisamine

Kui külastate sageli mõnda veebilehte, saate selle hõlpsaks avamiseks lisada kuvale Rakendused.

Valige 🕥.

Valige sirvimise ajal **=** > **Add to home screen**.

Näpunäide. Järjehoidjate hõlpsamaks leidmiseks looge kuval Rakendused nende jaoks kaust.

Näpunäide. Kui soovite sirvimise ajal kiiresti avada veebisaiti, mida sageli külastate, valige veebiaadressiriba ja enamkülastatud veebisaitide hulgast soovitud veebisait.

#### RSS-kanalid Veebikanali tellimine

Te ei pea lemmikveebisaitide uuendustega kursis olemiseks neid saite regulaarselt külastama. Saate tellida kanaleid, mille kaudu tuuakse värskeima sisu lingid telefoni automaatselt. Oma kanaleid saate lugeda rakenduses Feeds või kuval Sündmused.

### Valige 🔊.

Veebilehtede veebikanaleid tähistatakse tavaliselt tähisega <mark>ನ</mark>. Neid kasutatakse näiteks värskete uudiste või ajaveebikirjete jagamiseks.

- 1 Valige 🕥 ja avage veebikanalit sisaldav ajaveeb või veebileht.
- 2 Valige **>** Subscribe to feed.
- 3 Kui soovite vaadata kanalit kuval Sündmused, aktiveerige funktsioon Show feed on home screen.

Näpunäide. Kui teate kanali aadressi, saate kanali lisada rakendusse Feeds. Valige 🕂 ja sisestage aadress.

#### Kanali uuendamine

Puudutage vastavat kanalit, hoidke sõrme selle peal ja valige siis Update.

### Kõigi kanalite uuendamine Valige **S**.

#### Kanalite automaatse uuendamise seadmine

Valige 🙆 ja Applications > Feeds > Update feeds > Always automatically.

### Kanalite uuendamise sageduse määramine

Valige 💽 ja Applications > Feeds > Auto-update interval.

# 44 Kontaktid ja suhtlusvõrgustikusõbrad

# Kontaktid ja suhtlusvõrgustikusõbrad

#### Kontaktid

### Teave rakenduse Kontaktid kohta

Valige <u> </u>.

Salvestada ja korraldada saate nii sõprade telefoninumbreid, aadresse kui ka muid kontaktandmeid.

#### Telefoninumbrite ja e-posti aadresside salvestamine

Sõprade telefoninumbrid, e-posti aadressid ja muu teabe saate salvestada kontaktiloendisse.

Valige 🚺

#### Kontakti lisamine kontaktiloendisse

- 1 Valige ikoon **∔**.
- 2 Valige väli ja sisestage andmed.

Näpunäide. Kui loote oma kontaktikaardi, saate oma kontaktandmed kiiresti ja hõlpsalt saata teistele kasutajatele.

### Kontaktandmete muutmine

- 1 Valige kontakt.
- 2 Valige **=** > Edit.
- 3 Valige väli ja muutke andmeid.
- 4 Kui soovite, et kuvataks rohkem välju, valige ikoon 🔍.

#### Vastatud kõne või saabunud sõnumi saatja numbri salvestamine

Kindlasti on juhtunud, et olete saanud kõne või sõnumi inimeselt, kelle telefoninumber pole veel kontaktiloendisse salvestatud. Selle numbri saate hõlpsalt salvestada kontaktiloendikirjesse.

#### Vastatud kõne numbri salvestamine

- 1 Valige 🔇.
- 2 Valige telefoninumber ja ikoon 😰.
- 3 Uue kontaktiloendikirje loomiseks valige Add new. Numbri lisamiseks olemasolevasse kirjesse valige Merge.

### Saabunud sõnumi saatja numbri salvestamine

- 1 Valige 💭.
- 2 Valige vestlus ja hoidke sõrme selle peal ning valige siis Open contact card.

- 3 Valige Save.
- 4 Valige Edit ja sisestage kontakti andmed. Numbri lisamiseks olemasolevasse kirjesse valige Merge.

### Kontaktide kiire leidmine

Kas soovite leida kellegi kontaktandmed kiiresti ilma liigse kerimiseta? Määrake kõige olulisemad kontaktid lemmikuteks. Sel juhul kuvatakse need kontaktiloendis esimestena. Kontaktiloendis sirvimiseks võite kasutada ka kiirkerimist või otsingut.

Valige <u> </u>.

#### Kontakti määramine lemmikuks

Valige kontakt ja ikoon  $\frac{1}{2}$ . Kontakt teisaldatakse kontaktiloendi algusse.

### Kontakti eemaldamine lemmikute hulgast

Valige kontakt ja ikoon ★. Kontakt jääb tavalisse kontaktiloendisse alles.

### Kiirkerimine kontakti leidmiseks

Libistage sõrme kontaktiloendist paremal üles ja alla, et valida soovitud algustäht.

#### Kontakti otsing

Hakake väljale **Search** kirjutama. Kuvatakse sisestatule vastavate tähtedega algavad kontaktid.

Näpunäide. Kui olete sisse loginud teenusesse Mail for Exchange või Skype, saate otsida ka nendesse teenustesse salvestatud kontakte.

### Kontaktile foto lisamine

Kas soovite kohe näha, kes teile helistab? Lisage foto rakendusest Gallery või tehke uus foto.

Valige 🚺.

- 1 Valige kontakt ja hoidke sõrme selle peal ning valige siis rippmenüüst Edit.
- 2 Valige Add image.
- 3 Olemasoleva foto kasutamiseks valige Select from Gallery ja siis soovitud foto.
- 4 Uue foto tegemiseks valige Capture new image.
- 5 Foto kärpimiseks lohistage raami paremas allnurgas olevat liugurit. Raami asukoha muutmiseks lohistage seda.
- 6 Valige Done.

Kui olete suhtlusvõrgustikuteenuse kontaktid linkinud kontaktiloendiga, kasutatakse automaatselt vastavas teenuses kasutusel olevat fotot.

### Kontakti foto muutmine

- 1 Valige soovitud kontakt ja selle praegune foto.
- 2 Valige uus foto rakendusest Gallery või tehke uus foto.

### Kontaktile helina määramine

Kas soovite, et helin annaks märku sellest, kes teile helistab? Selleks saate kindla inimese jaoks määrata kindla helina.

Valige <u> </u>

- 1 Valige kontakt.
- 2 Valige = > Edit > ▼ > Ringtone: ja helin, mille soovite sellele kontaktile määrata.

### Kontaktide kopeerimine SIM-kaardilt telefoni

SIM-kaardile salvestatud kontaktid saate soovi korral kopeerida telefoni. Telefoni salvestatud kontaktidele saate lisada rohkem andmeid (nt lisatelefoninumbri, - aadressi või pildi).

Valige 🚺

- 1 Valige **=** > Import contacts > SIM card.
- Valige kopeeritavad kontaktid või kõikide kontaktide kopeerimiseks valige Mark all.
- 3 Valige Import.

Näpunäide. Pärast SIM-kaardile salvestatud kontaktide telefoni kopeerimist või kontaktide importimist ühendatakse topeltkontaktid automaatselt üheks kontaktiks.

### Kontaktirühma loomine

Kui loote kontaktirühmad, saate saata sõnumeid korraga mitmele inimesele. Näiteks saate pereliikmed määrata ühte rühma.

Valige 🚺

- 1 Valige **=** > Add group.
- 2 Sisestage rühma nimi.
- 3 Valige ikoon **∔**.
- 4 Valige rühma lisatavad kontaktid ja seejärel valige Done.
- 5 Valige Save.

### Sõnumi saatmine rühmale

Kas soovite saata sõnumi korraga kõigile pereliikmetele? Kui olete pereliikmed määranud ühte rühma, saate kõigile korraga saata sama sõnumi.

# Valige 🚺.

- 1 Valige rühm.
- 2 Valige Message või Mail.

#### Suhtlusvõrgustikus olevad sõbrad Võrgus olevad sõbrad

Soovi korral saate sõprade suhtlusvõrgustikuteenustes postitatud olekuteabeuuendused koondada ühte vaatesse. Suhtlusvõrgustikurakenduste kanalid kuvatakse kuval Sündmused. Soovi korral saate sõprade olekuteabeuuendusi kommenteerida. Kui lingite võrgus olevate sõprade profiilid vastavate sõbrakirjetega oma kontaktiloendis, kuvatakse nende sõprade olekuteabeuuendused kontaktiloendis vastavatel kontaktikaartidel.

Suhtlusvõrgustikuteenuste kasutamine nõuab võrgutuge.

Teavet andmesidetasude kohta saate oma teenusepakkujalt.

Suhtlusvõrgustikuteenused on kolmandate osapoolte teenused, mida ei paku Nokia. Kontrollige kasutatava suhtlusvõrgustikuteenuse privaatsusseadeid, kuna teenuses jagatav teave võib olla kättesaadav paljudele inimestele. Suhtlusvõrgustikuteenuse kaudu teabe jagamise korral kehtivad selle teenuse kasutustingimused. Lugege teenuse kasutustingimused ja privaatsuspõhimõtted hoolikalt läbi.

### Võrgus olevate sõprade olekuteabeuuenduste koondamine ühte vaatesse

Kui olete suhtlusvõrgustikuteenusesse sisse logitud, saate võrgus olevate sõprade olekuteabeuuendusi vaadata kuval Sündmused.

# Valige 🕗

- 1 Valige Add account ja soovitud teenus.
- 2 Logige kasutatavasse suhtlusvõrgustikuteenusesse sisse.

### Võrgus olevate sõprade olekuteabeuuenduste kuvamine kontaktikaartidel

Suhtlusvõrgustikuteenuse konto lisamise korral saate lubada seda teenust kasutavate sõprade profiilide automaatse linkimise oma kontaktiloendi sõbrakirjetega. Pärast linkimist saate kõige olulisemad kontaktid määrata lemmikuteks ja vaadata rakenduses Contacts nende viimaseid olekuteabeuuendusi. Kontaktandmed ja viimased olekuteabeuuendused kuvatakse ka sõprade kontaktikaartidel. Valige 🚺.

### Sõprade profiilide importimine

- 1 Valige **>** Import contacts > Online service.
- 2 Valige teenus ja looge vajaduse korral konto. Teie sõprade profiilid lingitakse automaatselt kontaktiloendi vastavate kirjetega.

Võimaluse korral kopeeritakse kontaktandmed kontaktiloendi vastavastesse kirjetesse. Olemasolevaid andmeid ei kustutata. Võimalikud topeltkirjed ühendatakse automaatselt üheks kirjeks.

Näpunäide. Mõnes teenuses ei ühendata imporditud kontakte automaatselt. Imporditud kontaktide käsitsi ühendamiseks valige > Merge contacts > Refresh.

### Sõprade profiilide ühendamine

- 1 Valige kontakt ja **=** > Merge.
- 2 Valige üks või mitu kontaktiga lingitavat profiili.

Näpunäide. Kui määrate olulisemad kontaktid lemmikuteks, kuvatakse rakenduses Contacts nende kontaktide viimased olekuteabeuuendused.

#### Teiste kasutajate kättesaadavusteabe vaatamine

Kättesaadavustähiste abil saate teada, kas teie sõbrad on võrgus. Saate vaadata nende asukohta ja seda, kas nad on vestluse alustamiseks või Interneti-kõnele vastamiseks saadaval, samuti näevad sõbrad teie kättesaadavusteavet.

Logige kasutatavasse Interneti-kõnede või sõnumsideteenusesse sisse ja valige 🕠

Kui võrguteenus toetab kättesaadavusteavet, siis kuvatakse see kontakti pildil.

# Kõned

#### Helistamisviisid

Helistamiseks saate

- sisestada telefoninumbri;
- otsida kontakti kontaktiloendist;
- valida numbri viimati valitud numbrite seast.

#### **Telefoninumbril helistamine**

Valige 🔇.

- 1 Valige ikoon
- 2 Sisestage telefoninumber.

Numbri kustutamiseks valige ikoon 🗙 .

Rahvusvaheliste kõnede korral kasutatava plussmärgi (+) sisestamiseks valige kaks korda \*.

- Helistamiseks valige ikoon
- 4 Kõne lõpetamiseks valige ikoon 🚗.

Näpunäide. Helistada saate hõlpsalt kõigist rakendustest ja isegi lukustuskuvalt. Hoidke telefon püstasendis ja lohistage sõrm ekraanist allpool olevalt alalt ekraanile. Hoidke sõrme ekraanil, kuni kuvatakse kiirkäivitusriba.

### Kontaktile helistamine

Valige 🚺.

- 1 Kontakti otsimiseks sisestage otsinguväljale kontakti ees- või perekonnanime esimesed tähed või märgid.
- 2 Valige kontakt ja telefoninumber.

# Kontaktile sõnumi saatmine

Valige kontakt ja telefoninumbri kõrval olev ikoon 킂.

### Konverentskõne algatamine

Telefoniga saab pidada konverentskõnesid, milles võib osaleda kokku kuni kuus inimest (sh teie ise). Konverentskõne on võrguteenus.

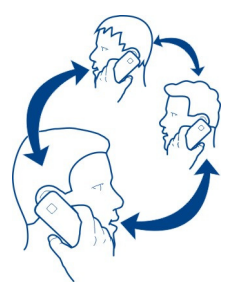

- 1 Helistage esimesele osalejale.
- 2 Järgmisele osalejale helistamiseks valige ikoon > New call to contact või Open Phone. Esimene kõne pannakse ootele.
- 3 Kui uuele kõnele vastatakse, valige konverentskõne alustamiseks 🗷 Conference call.

### Konverentskõne uue osaleja lisamine

Helistage järgmisele osalejale ja valige uue kõne konverentskõnele lisamiseks Conference call.

# Omavaheline vestlus konverentskõnes osalejaga

Valige ikoon 1.

Valige osaleja nime või telefoninumbri kõrval olev ikoon 🐨 . Konverentskõne pannakse teie telefonis ootele. Ülejäänud osalejad saavad konverentskõne jätkata. Konverentskõnes osalemise jätkamiseks valige ikoon 🤽 .

### Osaleja konverentskõnest eemaldamine

Valige ikoon 👥 ja seejärel osaleja nime või telefoninumbri kõrval olev ikoon 🔁 .

### Aktiivse konverentskõne lõpetamine

Valige ikoon 👝 .

### Kõnede vastuvõtmine ja kõnedest keeldumine

Kui keegi teile helistab, saate teha järgmist:

- kõnele vastata;
- kõnest keelduda;
- keelduda kõnest, saates vastava tekstsõnumi;
- kõne vaigistada.

Kõik telefoni sisse tulevad kõned saate suunata oma tavakõneposti või mõnele muule telefoninumbrile.

#### Kõnele vastamine

Kõne saabumisel valige ikoon **Ç**.

Kui teile helistatakse siis, kui telefon on lukustatud, libistage saabuva kõne vaate avamiseks sõrm ekraani kõrval olevalt alalt ekraanile. Seejärel saate kõnele vastata.

#### Kõnest keeldumine

Kõne saabumisel valige ikoon 👝

### Kõnele tekstsõnumiga vastamine

- 1 Kõne saabumisel valige 🗶 > 🗬 ja kirjutage teade, et te ei saa kõnet vastu võtta.
- 2 Sõnumi saatmiseks valige Send.

Näpunäide. Soovi korral saate määrata, et kõned, millest olete keeldunud, suunataks automaatselt tavakõneposti või muule telefoninumbrile (võrguteenus). Valige 🕃 ja Device > Call > Call divert.

#### Helina vaigistamine telefoni pööramisega

Kui telefon heliseb ajal, mil te ei soovi, et teid segataks, saate helina vaigistada.

Selleks pöörake telefon helisemise ajal ümber nii, et esikülg jääb allapoole.

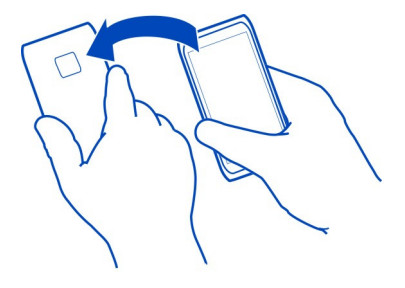

### Kõnede suunamine oma tavakõneposti või mõnele muule telefoninumbrile

Kui te ei saa kõnedele vastata, saate sissetulevad kõned suunata oma kõneposti või mõnele muule telefoninumbrile. Ärge unustage enne kõnede tavakõneposti suunamist seda seadistamast.

Valige 🙆 ja Device > Call > Call divert.

Suunamine on võrguteenus. Lisateabe saamiseks võtke ühendust teenusepakkujaga.

### Tavakõnede suunamine tavakõneposti

- 1 Aktiveerige All voice calls.
- 2 Valige ikoon **1** > Voicemail.

### Kõigi tavakõnede suunamine mõnele muule telefoninumbrile

- 1 Aktiveerige All voice calls.
- Sisestage number või valige kontaktiloendisse salvestatud numbri kasutamiseks ikoon <u>\*</u>.

Korraga saab olla aktiveeritud mitu suunamisvalikut (nt If busy ja If not answered).

### Helistamine tavakõneposti

Soovi korral saate sissetulevad kõned suunata tavakõneposti. Kui te kõnele ei vasta, saavad helistajad jätta teile teate. Tavakõnepost on võrguteenus.

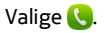

Valige ikoon in ning puudutage pikalt klahvi 1.

Kui tavakõneposti numbrit pole salvestatud, palub telefon selle sisestada. Sisestage oma võrguteenusepakkujalt saadud number ja valige **Sav**e.

### Tavakõneposti numbri muutmine

- 1 Valige **()** ja **□** > **=** > Edit voicemail number.
- 2 Sisestage number ja valige Save.

### Täiendava tavakõneposti lisamine

- 1 Valige **(**) ja **(**) > **Ξ** > Edit voicemail number > Add number.
- 2 Sisestage number ja valige Save.

### Kõne ajal tehtavad toimingud

Kõne ajal saate teha järgmist.

- Lülitada sisse valjuhääldi.
- Lisada helistajaid, et muuta kõne konverentskõneks.
- Võtta vastu ootel oleva kõne.

### Kõne ajal valjuhääldi sisselülitamine

Kui soovite, et ka teised ruumis viibijad saaksid kõnes osaleda, aktiveerige sisseehitatud valjuhääldi.

Valige D Loudspeaker.

#### Valjuhääldi väljalülitamine

Valige 🚺 Loudspeaker.

#### Mürafilter

Kui viibite helistamise ajal mürarohkes keskkonnas, filtreeritakse telefonis taustmüra ning see muudab vastuvõtja seadmes teie hääle selgemaks.

Mürafilter ei ole saadaval valjuhääldi või peakomplekti kasutamise korral.

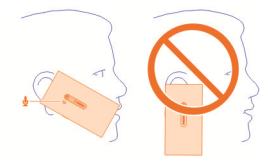

Müra paremaks filtreerimiseks hoidke telefoni nii, et kuular oleks kõrva juures ja põhimikrofon suu lähedal. Ärge katke kinni kaameravälgu kõrval olevat lisamikrofoni.

Kui soovite, et kõne vastuvõtja kuuleks taustmüra (nt muusikat, kui olete kontserdil), lülitage mürafilter ajutiselt välja.

### Mürafiltri sisse- ja väljalülitamine

Valige 🙆 ja Device > Call ning lülitage funktsioon Noise cancellation sisse või välja.

#### Ootel kõnele vastamine

Kõnele saate vastata ka pooleli oleva kõne ajal. Koputus on võrguteenus.

Kõne alustamiseks valige ikoon **Ç**. Esimene kõne pannakse ootele.

Teenuse sisse- ja väljalülitamine ning teenuse oleku kontrollimine Valige 🚱 ja Device > Call ning lülitage funktsioon Call waiting sisse või välja.

# Aktiivse ja ootel kõne vaheldumisi aktiveerimine

Valige soovitud kõne.

**Ootel kõne ühendamine aktiivse kõnega konverentskõne alustamiseks** Valige 😡 Conference call.

Aktiivse kõne lõpetamine Valige ikoon \_\_\_\_.

Mõlema kõne lõpetamine Valige **=** > End all calls.

#### Viimased kõned

Telefonis talletatakse kõneajalugu.

Telefon registreerib vastamata ja vastatud kõned ainult siis, kui teie kasutatav võrk toetab seda funktsiooni ning seade on sisse lülitatud ja asub võrgu teeninduspiirkonnas.

#### Vastamata kõnede vaatamine

Kuval Sündmused saate vaadata, kas teil on vastamata kõnesid. Telefoninumbrite või kontaktide vaatamiseks valige kuvatav teade. Kui helistaja nimi on salvestatud kontaktiloendisse, kuvatakse helistaja nimi.

Telefon registreerib vastamata ja vastatud kõned ainult siis, kui teie kasutatav võrk toetab seda funktsiooni, telefon on sisse lülitatud ning asub võrgu teeninduspiirkonnas.

#### Kontaktile või telefoninumbril tagasihelistamine

Valige soovitud kontakt või number ja ikoon 🕻.

### Vastamata kõnede loendi vaatamine hiljem

Valige 🤇 ja ঝ > 😝 > Missed calls.

#### Vastatud kõnede vaatamine

Valige 🔇.

Telefon registreerib vastatud kõned ainult siis, kui teie kasutatav võrk toetab seda funktsiooni, telefon on sisse lülitatud ning asub võrgu teeninduspiirkonnas.

Valige ↑↓ > ⊖ > Received calls.

### Kontaktile või telefoninumbril tagasihelistamine

Valige soovitud kontakt või number ja ikoon 🕻.

### Viimati valitud numbril helistamine

Võib juhtuda, et kontakt, kellele helistate, ei vasta. Uuesti helistamine on imelihtne. Kõneajaloovaates kuvatakse kõigi valitud ja vastuvõetud kõnede andmed.

Valige 🔇.

Valige  $\uparrow \downarrow > \Theta$  ja seejärel valige hüpikmenüüst Dialled calls.

Viimati valitud numbril helistamiseks valige loendist soovitud kontakt või telefoninumber ja seejärel ikoon  $\pmb{\zeta}$  .

#### Teave Interneti-kõnede kohta

Kõnesid saate teha ja vastu võtta ka Interneti kaudu. Interneti-kõnede teenused võivad toetada kõnesid nii arvutite, mobiiltelefonide, VoIP-seadmete kui ka tavatelefonide vahel. Interneti-kõnede teenus on võrguteenus.

Mõned Interneti-kõnede teenuse pakkujad võimaldavad tasuta Interneti-kõnesid. Teavet teenuse kättesaadavuse ja ühenduse hindade kohta saate oma Internetikõnede teenuse pakkujalt.

Interneti-kõne algatamiseks või vastuvõtmiseks peab seade töötama WLAN-võrgu teeninduspiirkonnas või olema pakettandmesideühenduse (GPRS-i) kaudu ühendatud 3G-võrku ja te peate olema Interneti-kõnede teenusesse sisse logitud.

#### Interneti-kõnede teenuse installimine

Valige 🔑.

- 1 Valige Add account ja Interneti-kõnede teenuse pakkuja.
- 2 Sisestage kohustuslikud andmed (nt kasutajanimi ja parool).
- 3 Teenusesse sisselogimiseks valige Sign in.

Pärast Interneti-kõnede teenuse installimist kuvatakse see kontaktiloendis ja rakenduses Accounts.

Näpunäide. Interneti-kõnede teenuseid saate otsida Nokia Poest. Lisateavet Nokia Poe kohta leiate veebilehelt www.nokia.com/support.

#### Interneti-kõnede teenusesse sisselogimine

### Valige 🔑.

Valige Interneti-kõnede teenus ja aktiveerige konto.

### Teenuse väljalülitamine

Valige konto ja inaktiveerige see. Konto inaktiveerimise korral peidetakse kogu kontoga seotud sisu.

### Kõigi teenuste jaoks vallasrežiimi aktiveerimine

Määrake oma kättesaadavusolekuks All offline.

#### Interneti-kõne algatamine

Kui olete Interneti-kõnede teenusesse sisse logitud, saate algatada Interneti-kõne kontaktiloendi kaudu või sisestades telefoninumbri käsitsi.

#### Helistamine kontaktiloendis olevale kontaktile

- 1 Valige 🕓 ja ikoon 👤.
- 2 Valige soovitud kontakt ja Interneti-kõnede teenus.

### Interneti-kõne algatamiseks telefoninumbri sisestamine

- 1 Valige 🕓 ja ikoon 🛄.
- 2 Sisestage telefoninumber.
- 3 Valige \varTheta, Interneti-kõnede teenus ja 🕻.

### Kättesaadavusoleku määramine

Kas soovite sõprade kiirsõnumeid ja Interneti-kõnesid vastu võtta? Selleks määrake kättesaadavusolekuks .

Avage olekumenüü ja valige Availability.

### Kättesaadavusoleku määramine kõigi kontode jaoks

Valige All online või All offline.

### Kättesaadavusoleku määramine ühe konto jaoks

Valige konto ja soovitud kättesaadavusolek.

Kui olete korraga sisse logitud mitmesse sõnumside või Interneti-kõnede teenusesse, saate postitada kõigi teenuste jaoks ühe olekuteate.

### **Olekuteate postitamine**

- 1 Avage olekumenüü ja valige Availability > Update status message.
- 2 Valige tekstisisestusväli ja sisestage olekuteade.
- 3 Valige Update.

### Asukohateabe jagamine olekuteates

- 1 Avage olekumenüü ja valige Availability > Update status message > Add location.
- 2 Valige Street, District või City.
- 3 Märkige ruut Add location.

Asukohateabe jagamise funktsioon on saadaval ainult siis, kui kasutatav teenus seda toetab.

9 NB! Enne oma asukohateabe avaldamist kaaluge hoolikalt, kellega seda teavet jagada. Kontrollige kasutatava suhtlusvõrgustikuteenuse privaatsusseadeid ja võtke arvesse, et teenuse kaudu jagatav asukohateave võib olla kättesaadav paljudele inimestele.

# Sõnumside ja suhtlusvõrgustikud

#### Kõikide kontode järjest seadistamine

Kõik oma sõnumside-, e-posti- ja paljude muude teenuste kontod saate luua ühel kuval.

Valige 🕗

- 1 Valige Add account.
- 2 Valige konto ja järgige kuvatavaid juhiseid.
- 3 Uue konto lisamiseks pärast eelmise seadistamist valige Add more accounts.

Kui olete konto seadistanud, logige sisse oma sisselogimisandmetega. Telefon peab teie andmed meeles.

Näpunäide. Kui te telefoni ei kasuta, lukustage see kontode kaitsmiseks loata kasutuse eest.

#### Teenuse väljalülitamine

Valige konto ja inaktiveerige see. Konto inaktiveerimise korral peidetakse kogu kontoga seotud sisu.

### Teenuse eemaldamine

Valige konto ja ikoon **=** > **Delete**.

### Sõnumid

# Teave rakenduse Sõnumid kohta

Valige 💭.

Saate saata ja vastu võtta järgmist tüüpi sõnumeid:

- tekstsõnumid
- pilte või videoid sisaldavad MMS-sõnumid
- kiirsõnumid (võrguteenus)

Rakendus Messages nõuab võrgutuge.

Näpunäide. Sõnumitele kiireks juurdepääsemiseks hoidke telefon püstasendis ja libistage sõrm ekraani all olevalt alalt ekraanile. Hoidke sõrme ekraanil, kuni kuvatakse kiirkäivitusriba.

### 58 Sõnumside ja suhtlusvõrgustikud

Saate saata lühisõnumeid, mille märkide arv ületab ühe sõnumi jaoks seatud märgilimiidi. Pikemad sõnumid saadetakse kahe või enama sõnumina. Teenusepakkuja võib teile arve esitada, mille alusel tuleb tasuda iga sõnumi eest.

Diakriitikutega tähed, muud erimärgid või mõne keele omased märgid võtavad rohkem ruumi ning nende kasutamise korral võib ühes sõnumis saadetavate märkide arv olla väiksem.

Teenuste kasutamise või sisu allalaadimisega võib kaasneda suure hulga andmete ülekandmine, mis võib olla tasuline.

#### Sõnumi saatmine

Tekst- ja MMS-sõnumite kaudu saate kiiresti oma sõprade ja perega suhelda. MMSsõnumisse saate lisada, videoid, fotosid ja heliklippe, mida soovite teistega jagada.

Valige 💭.

- 1 Valige ikoon 킂.
- 3 Kirjutage sõnum.
- 4 Manuse lisamiseks valige ikoon 🕥 .

Näpunäide. Kui soovite sõnumile lisada uue foto, valige ikoon 📎 > Camera. Tehke foto ja see lisatakse teie sõnumile.

5 Valige Send.

Manusega sõnumi saatmine võib olla tavalise tekstsõnumi saatmisest kulukam. Lisateabe saamiseks võtke ühendust teenusepakkujaga.

Kui multimeediumsõnumisse lisatud üksus on võrgu kaudu edastamiseks liiga mahukas, võib seade automaatselt selle mahtu vähendada.

Multimeediumsõnumeid saavad vastu võtta ja kuvada vaid ühilduvad seadmed. Erinevates seadmetes võidakse sõnumeid kuvada erinevalt.

#### Saabunud sõnumi lugemine

Kui saate uue sõnumi, kuvatakse kuval Sündmused vastav teade. Sõnumi avamiseks valige teatis.

Kui soovite sõnumit hiljem vaadata, valige 💭.

#### Saabunud sõnumile vastamine

1 Avage vestlus kuval Messages.

- 2 Valige kuva alaosas tekstisisestusväli.
- 3 Kirjutage sõnum.
- 4 Valige Send.

### Sõnumi edasisaatmine

- 1 Avage vestlus kuval Messages.
- 2 Puudutage vastavat sõnumit, hoidke sõrme selle peal ja valige siis Forward.

### MMS-sõnumi edasisaatmine

- 1 Avage vestlus kuval Messages.
- 2 Valige MMS-sõnum.
- 3 Valige **=** > Forward.

### Pildi või mõne muu multimeediumüksuse salvestamine

Kui sõnum on avatud, puudutage pikalt soovitud üksust ja siis valige **Save as**. Seda üksust saate vaadata vastavas rakenduses. Kui soovite vaadata näiteks salvestatud fotosid, avage rakendus Gallery.

Näpunäide. Kui soovite lühi- ja kiirsõnumeid vaadata eraldi, valige ikoon 😝 .

### Telefoni keele muutmine

Valige 🙆 ja Time and language > Language.

#### Sõnumside

#### Sõnumsidekonto loomine

Kontaktidega vestlemiseks tuleb telefonis luua sõnumsidekonto.

Valige 🔎 ja Add account ning järgige ekraanil kuvatavaid juhiseid.

#### Kiirsõnumi saatmine

Valige 💭.

- 1 Valige ikoon **m** ja soovitud kontakt.
- 2 Tippige sõnum ja valige Send.

Näpunäide. Korraga saate olla sisse logitud mitmesse vestlusteenusesse ja nende kaudu vestelda. Kuval Avatud rakendused saate erinevaid vestlusteenuseid vaheldumisi aktiveerida.

### E-post

Teave rakenduse E-post kohta

Valige @.

### 60 Sõnumside ja suhtlusvõrgustikud

Saate olemasoleva e-posti aadressi telefonis kasutusele võtta ja käigu pealt oma ekirju lugeda, neile vastata ja neid hallata.

Telefoni kaudu e-kirjade saatmine või vastuvõtmine võib olla tasuline. Võimalike kulude kohta teabe saamiseks pöörduge oma teenusepakkuja poole.

E-post on võrguteenus ja ei pruugi kõigis regioonides saadaval olla.

#### Postkasti lisamine

Oma telefoni saate lisada mitu postkasti.

Valige @.

Valige konto ja järgige kuvatavaid juhiseid.

### Postkasti hiljem lisamine

Valige 🔎 ja järgige ekraanil kuvatavaid juhiseid.

#### Postkasti kustutamine

- 1 Valige 🕗.
- 2 Valige postkast ja **=** > **Delete**.

#### Saabunud e-kirja lugemine

Kui saate uue e-kirja, kuvatakse kuval Sündmused vastav teade. E-kirja avamiseks valige see teade.

Kui soovite e-kirja hiljem lugeda, valige @.

Näpunäide. Suurendamiseks või vähendamiseks asetage kaks sõrme ekraanile ja liigutage sõrmi kokku või lahku.

#### E-kirjale vastamine

Kui e-kiri on avatud, valige ikoon 👤 so To sender või mitme adressaadi korral valige To all.

#### E-kirja edasisaatmine

Kui e-kiri on avatud, valige ikoon → 👤.

#### E-kirja kustutamine

Kui e-kiri on avatud, valige ikoon 👕.

#### E-kirja saatmine

Oma telefonis saate e-kirju koostada ja saata ning e-kirjadele ka faile manustada.

Valige @. Kui teil on mitu e-posti kontot, valige soovitud konto.

- 1 Valige ikoon 🕂 .
- 2 Sisestage e-posti aadress. Adressaadi lisamiseks kontaktiloendist valige ikoon ♣.

Näpunäide. Kui kasutate Mail for Exchange'i kontot, saab teie telefon otsida adressaate ka globaalsest aadressiloendist. Alustage adressaadi nime sisestamist, valige soovitatud adressaadi nime kõrval olev number ja siis valige adressaat.

- 3 Manuse lisamiseks valige ▼ > Attachments:.
- 4 Valige Send.

#### E-posti jutulõngade vaatamine

E-kirju saate vaadata jutulõngadena. Jutulõngade abil on hõlbus ennast ühe teema kohta kirjutatuga kursis hoida, kuna kõik sama teemaga seotud saadetud ja vastuvõetud e-kirjad kuvatakse ühes vaates.

Valige @ja postkast. Kui jutulõngu ei kuvata, valige selle funktsiooni sisselülitamiseks 🚱 ja Applications > Mail.

Jutulõnga avamiseks valige soovitud jutulõng. Jutulõnga sirvimiseks kasutage noolenuppe. Kui soovite mõne kindla e-kirja kiiresti üles leida, valige Threads ja e-kiri.

Postkastis võivad olla nii e-kirjade jutulõngad kui ka üksikud e-kirjad. Igast jutulõngast paremal on number, mis näitab jutulõngas olevate e-kirjade arvu.

### Jutulõngas olevale e-kirjale vastamine

Kui jutulõng on avatud, valige ikoon  $\mathbf{I}$ . Nii saate vastata kõige viimasele jutulõngas olevale e-kirjale. Kui soovite vastata jutulõnga keskel olevale e-kirjale, liikuge sirvides sellele e-kirjale ja valige ikoon  $\mathbf{I}$ .

#### Jutulõnga edasisaatmine

Kui jutulõng on avatud, valige ikoon 📲. Edasisaadetav jutulõng lisatakse manusena.

### E-kirja kustutamine

Kui jutulõng on avatud, valige ikoon **i**. Nii saate kustutada jutulõnga viimase e-kirja. Kogu jutulõnga kustutamiseks valige **Thread** > **E** > **Delete thread**.

#### Mail for Exchange

# Teave Mail for Exchange'i kohta

Kas sooviksite, et teie tööalane e-post, kontaktid ja kalender oleksid alati käepärast – ükskõik, kas istute arvuti taga või olete liikvel ja kasutate mobiiltelefoni? Saate oma telefonis ja Microsoft Exchange'i serveris olevat olulist sisu sünkroonida.

Valige 🎤 ja Add account > Mail for Exchange.

Mail for Exchange'i saab seadistada vaid juhul, kui teie ettevõttes on kasutusel Microsoft Exchange'i server. Lisaks peab teie ettevõtte IT-administraator teie konto jaoks Microsoft Exchange ActiveSynci aktiveerima.

Funktsiooni Mail for Exchange kasutusala piirdub Nokia seadmes asuvate isiklike andmete ja vastavate õigustega Microsoft Exchange'i serveris asuvate andmete sünkroonimisega andmesidet kasutades.

Enne Mail for Exchange'i seadistamist veenduge, et teil on olemas järgmised andmed:

- tööalane e-posti aadress;
- Exchange'i serveri nimi (pöörduge oma ettevõtte IT-osakonna töötaja poole);
- võrgudomeeni nimi (pöörduge oma ettevõtte IT-osakonna töötaja poole);
- töövõrgu parool.

Võimalik, et sõltuvalt Exchange'i serveri konfiguratsioonist tuleb sisestada täiendavat teavet. Kui te pole andmete õigsuses kindel, pöörduge oma ettevõtte IT-osakonna töötaja poole.

Kui seadistate Mail for Exchange'i kontot, võib telefon paluda teil määrata turbekoodi. Sõltuvalt Mail for Exchange'i administraatori turbenõuetest võidakse muuta ka telefoni lukustamise seadeid (nt Autolock ja Number of tries). Kui olete turbekoodi määranud ja te ei kasuta oma telefoni mõnda aega, siis lukustub see ise. Telefoni uuesti kasutamiseks on vaja sisestada määratud kood.

Sünkroonimine toimub Mail for Exchange'i konto seadistamisel määratud aegadel automaatselt. Sünkroonitakse ainult konto seadistamise käigus määratud sisu. Kui soovite mõnda muud tüüpi sisu sünkroonida, muutke Mail for Exchange'i seadeid.

#### Koosolekukutsele vastamine

Koosolekukutsetele saate vastata Mail for Exchange'i kaudu. Kui nõustute koosolekukutsega, kuvatakse see teie kalendris.

- 1 Valige kuval Sündmused vastav e-kirja teade või valige @ja e-postkast. Kui teil on mitu e-posti kontot, valige soovitud konto.
- 2 Valige 🔳 > Accept, Tentative või Decline.

# Muusika ja videod

#### Muusikapleier Teave muusikapleieri kohta Valige 💋.

Telefoni muusikapleieriga saate muusikat ja taskuhäälingusaateid kuulata ka ringi liikudes.

### Muusika esitamine

Valige 💋.

Valige soovitud lugu või album. Valida saate ka taskuhäälingusaate.

Näpunäide. Lugude esitamiseks juhuslikus järjestuses valige ikoon 🕿.

### Esituse peatamine või jätkamine

Valige esituse peatamiseks ikoon 📗 ja esituse jätkamiseks ikoon 🍉.

### Järgmise või eelmise loo esitamine

Valige ikoon 📉 või 📂 või nipsake albumipilti kiiresti vasakule või paremale.

### Muusikafailide sirvimine teenuses Nokia Muusika

Valige Music Store.

### Muusika kustutamine kogumikust

Puudutage pala või albumit, hoidke sõrme selle peal ja valige Delete.

Näpunäide. Muusika kuulamise ajal saate naasta avakuvale ja jätta muusika taustal mängima.

### Esitusloendi loomine

Kas soovite kuulata meeleolule vastavat muusikat? Esitusloendi abil saate luua lugude valiku, mis esitatakse määratud järjestuses.

Valige 💋.

- 1 Puudutage pikalt soovitud lugu või albumit ja valige seejärel hüpikmenüüst Add to playlist.
- 2 Sisestage esitusloendi nimi.

### Esitusloendi esitamine

Valige Playlists ja soovitud esitusloend.

### Loo eemaldamine esitusloendist

Valige esitusloendivaates > Remove songs > Remove.

See toiming ei kustuta lugu telefonist, vaid eemaldab selle esitusloendist.

Näpunäide. Kuulatava loo kiiresti lisamiseks esitusloendisse Lemmikud valige ☆.

### Teenuse Nokia Muusika soovitustega tutvumine

Kas soovite kuulata uusi muusikapalu, kuid ei tea, millest alustada? Laske oma telefonil soovitada teie eelistustega sarnaseid albumeid ja te võite meeldivalt üllatuda.

Valige 💋.

Esitajate, albumite või lugude sirvimise ajal valige soovitatud album jaotisest You might also like.

### Teenuse Nokia Muusika soovituste väljalülitamine

Valige 💽 ja Applications > Music ning lülitage funktsioon Show recommendations välja.

Muusika voogesitus koduses meelelahutuskeskuses traadita side kaudu

Telefonis olevat muusikat saate voogesitada ka mõnes teises seadmes, mis toetab DLNA-d (nt teleris).

Enne alustamist veenduge, et võrk oleks õigesti seadistatud. <u>Vt "Meediumifailide</u> voogesitus", lk 35.

1 Vajadusel lülitage meediumisisu ühiskasutusserver sisse. Valige 🕃 ja Device > Media sharing settings > Media sharing > On.

Olekumenüüst hiljem meediumisisu ühiskasutusserverile juurdepääsemiseks muutke valiku Always show Media sharing in status menu väärtuseks On.

- 2 Kui palutakse, sisestage WLAN-i parool.
- 3 Saate muusika taasesitust juhtida teises seadmes, mis toetab DLNA-d.

### Telefonis ja arvutis olevate muusikafailide sünkroonimine

Kas teil on arvutisse salvestatud muusikat, mida sooviksite kuulata ka telefonist? Telefonis ja arvutis asuvat muusikat saate sünkroonida USB-kaabli abil.

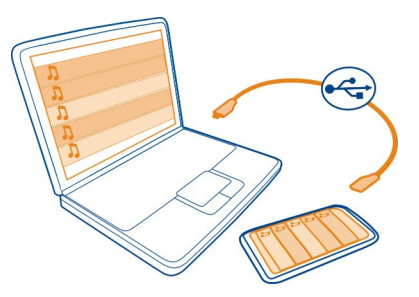

- 1 Ühendage telefon ja arvuti ühilduva USB-kaabli abil.
- 2 Valige Sync and connect.
- 3 Avage arvutis rakendus Nokia Link ja järgige arvutis kuvatavaid juhiseid. Lisateavet leiate Nokia Linki abitekstidest.

Näpunäide. Teenusest Nokia Muusika saate hankida rohkem muusikafaile. Valige ikoon <a>[2]</a>. Lisateavet teenuse Nokia Muusika kohta leiate veebilehelt www.nokia.com/music.

#### Videod

### Teave rakenduse Videod kohta

Valige D.

Telefonis saate videoid sirvida, alla laadida ja vaadata ka siis, kui viibite kodust väljas.

Näpunäide. Uusi videoid saate hankida teenuse Nokia Pood kaudu. Lisateavet leiate veebilehelt www.nokia.com/support.

Teenuste kasutamise või sisu allalaadimisega võib kaasneda suure hulga andmete ülekandmine, mis võib olla tasuline.

### Video esitamine

Oma videokogus olevate videote sirvimiseks valige **>**. Enda salvestatud videote sirvimiseks valige **>**.

- 1 Valige soovitud video.
- 2 Videopleieri juhtelementide kasutamiseks puudutage ekraani.

### Videote sünkroonimine telefoni ja arvuti vahel

Kas teil on videoid, mida sooviksite telefoni kaudu vaadata? Videoid saate sünkroonida arvutist telefoni ja vastupidi.

- 1 Kasutage telefoni ühendamiseks arvutiga ühilduvat USB-kaablit.
- 2 Valige Sync and connect.
- 3 Avage arvutis rakendus Nokia Link. Lisateavet leiate Nokia Linki abitekstidest.

Telefonis kuvatakse toetatud vormingus videod rakenduses Videos.

### Internetist videote allalaadimine või nende voogesitus

Saate videoid mobiilsidevõrgu kaudu ühilduvatest Interneti-videoteenuste serveritest alla laadida või voogesitusena vaadata. Kui soovite videot vaadata voogesitusena, saate alustada peaaegu kohe pärast käivitamist. Te ei pea esmalt kogu videot alla laadima.

Valige 🕥 ja otsige soovitud videot.

### Video esitamine

Valige soovitud video. Videopleieri juhtelementide kasutamiseks puudutage ekraani.

Teatud videoid saab vaadata voogesitusena, ülejäänud videod tuleb esmalt telefoni alla laadida. Kui väljute rakendusest video allalaadimise ajal, jätkub allalaadimine taustal. Allalaaditud videod salvestatakse rakendusse Videos.

Näpunäide. Nokia Poest saate alla laadida uusi videoid. Lisateavet Nokia Poe kohta leiate veebilehelt www.nokia.com/support.

Teenuste kasutamise või sisu allalaadimisega võib kaasneda suure hulga andmete ülekandmine, mis võib olla tasuline.

### Ringheli kuulamine kõrvaklappide kaudu

Kas soovite kuulata filmi või kontserdi helisid moonutamata ja selgelt? Tänu Dolby™ Digital Plus 5.1 mitmekanalilisele helile saate kuulata kvaliteetset ringheli ükskõik milliste kõrvaklappide kaudu.

1 Ühendage kõrvaklapid telefoniga.

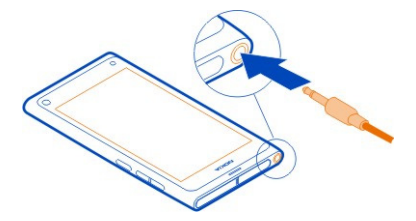

2 Ringheli sisse- või väljalülitamiseks valige ja Applications > Videos > Dolby Headphone.

Dolby™ Headphone kaudu saab kuulata nii 5.1 sisu kui ka teisendada kahekanalilise sisu ringheliks.

## Kaamera ja Galerii

#### Pildistamine Teave kaamera kohta

Valige 🖲.

Milleks kanda kaasas eraldi kaamerat, kui teie telefonis on mälestusväärsete hetkede jäädvustamiseks kõik vajalik juba olemas? Telefoni kaameraga saate hõlpsalt pildistada ja videoid salvestada.

Telefoni tagakaamera on 8-megapiksline automaatteravustamisega kaamera. Carl Zeissi™ lainurkobjektiiviga saate suurendada vaatenurka (nt grupifoto tegemisel kitsastes oludes) ja jäädvustada rohkem.

Hiljem saate telefonis fotosid vaadata ja töödelda, videoid vaadata, neid teistega Interneti kaudu jagada või saata need muudesse ühilduvatesse seadmetesse.

Näpunäide. Kaamera kiireks avamiseks hoidke telefoni püstasendis ja libistage sõrm puuteekraani all olevalt alalt ekraanile. Hoidke sõrme ekraanil, kuni kuvatakse kiirkäivitusriba.

#### Pildistamine

### Valige 🖲.

Valige ikoon 💿 ja hoidke sõrme selle peal. Kui kuvatakse sinine ristkülik, siis on teravustamispunkt lukustatud. Pildistamiseks tõstke sõrm ekraanilt. Ärge liigutage telefoni enne, kui foto on salvestatud ja telefon on valmis uue foto tegemiseks.

### Suurendamine ja vähendamine

Kasutage helitugevusnuppe.

### Kindla objekti või ala teravustamine

Puudutage ekraanil objekti või ala.

Puuteteravustamine on alati aktiveeritud, kuid pole saadaval maastiku- ega spordivõtterežiimis.

Pildistamisel saate soovi korral teravustamispunkti kaotamata muuta pildi kompositsiooni.

#### Kompositsiooni muutmine pildistamisel

- 1 Teravustamispunkti lukustamiseks valige ikoon 💿 ja hoidke sõrme selle peal. Kui kuvatakse sinine ristkülik, on teravustamispunkt lukustatud.
- 2 Muutke pildi kompositsiooni.
- 3 Pildistamiseks tõstke sõrm ekraanilt.

Näpunäide. Kui soovite foto kohe pärast pildistamist lemmikuks märkida, valige ikoon ☆, puudutage tööriistariba kuvamiseks ekraani ja valige ikoon ☆. Hiljem leiate foto rakenduse Gallery vahekaardilt ★.

Näotuvastusfunktsiooni abil saate teha teravaid fotosid ka inimeste nägudest. See optimeerib teravustamist, värvitasakaalu ja säriaega ning kuvab ekraanil nägude ümber ristkülikud isegi siis, kui nägu liigutatakse. See funktsioon pole saadaval maastiku-, spordi-, öö- ja makrovõtterežiimis.

### Näotuvastuse sisse- ja väljalülitamine

Puudutage seadete ala ja lülitage valik Face detection sisse või välja.

Kui puudutate teravustamispunkti muutmiseks ekraani, lülitatakse näotuvastus välja. Näotuvastuse uuesti sisselülitamiseks puudutage ekraani keskkohta. Näotuvastus lülitatakse uuesti sisse ka siis, kui naasete mõnest muust vaatest kaameravaatesse.

Telefoniga tehtud fotod ja videod salvestatakse rakendusse Gallery. Rakenduse Gallery avamiseks valige ikoon 🝙.

#### Kaamera näpunäited

Valige 🔘.

Järgmised näpunäited on teile abiks kaamera kasutamisel.

- Selleks et kaamera püsiks kindlalt paigal, hoidke kaamerat mõlema käega.
- Kujutise suurendamiseks kasutage helitugevusnuppe või ekraanil olevat suumiliugurit.

Suurendamise korral võib pildi kvaliteet halveneda.

- Pildistamise katkestamiseks pärast ikooni 
   valimist libistage sõrm ikoonilt
   ära ja tõstke ekraanilt üles.
- Kui te kaamerat umbes minuti jooksul ei kasuta, lülitub see energiasäästurežiimi. Kaamera uuesti aktiveerimiseks puudutage ekraani.

Kasutage välklampi ohutust kaugusest. Inimese või looma vahetus läheduses ärge välklampi kasutage. Ärge katke pildistamise ajal välklampi kinni.

- Kui soovite vaheldumisi pildistada ja videoid salvestada, valige ikoon või ikoon .
- Kaameraseadete (nt välklambi, stseenirežiimi, kuvasuhte või eraldusvõime) muutmiseks puudutage seadete ala 2 a va ja valige soovitud seade.
- Vaikimisi kasutatakse pildistamisel kuvasuhet 16:9 ja eraldusvõimet 7 megapikslit. See kuvasuhe sobib fotode telerist vaatamiseks kõige paremini ja pildid kuvatakse ilma mustade servadeta. 8-megapiksliste fotode tegemiseks seadke kuvasuhteks 4:3. Puudutage seadete ala ja valige soovitud seaded.
- Kui soovite foto või video otse kaamerast NFC abil ühiskasutusse anda, peab foto või video olema seadme ekraanil kuvatud. Pärast pildistamist või video salvestamist jäädvustatud sisu vaikimisi ei kuvata. Sisu kuvamiseks puudutage seadete ala ja valige valiku Show captured content jaoks soovitud seade.
- Kaamerale pääsete hõlpsalt juurde kõigist rakendustest ja isegi lukustuskuvalt. Hoidke telefon püstasendis ja lohistage sõrm puuteekraanist allpool olevalt alalt ekraanile. Hoidke sõrme ekraanil, kuni kuvatakse kiirkäivitusriba.

### Makrovõtete tegemine

Väikeste objektide (nt putukate või lillede) teravustamine võib olla väga keeruline. Selleks peab kaamera olema objektile väga lähedal. Teravate fotode tegemiseks, kus ka kõige väiksemad detailid on täpselt jäädvustatud, saate kasutada makrovõtet.

Valige 🖲.

### Makrovõtterežiimi sisselülitamine

Puudutage seadete ala ja valige menüü Scene käsk Macro.

### **Pimedas pildistamine**

Kas soovite, et ka hämaras valguses tehtud fotod oleksid kvaliteetsed? Lülitage öörežiim sisse.

Valige 🖲.

### Öörežiimi sisselülitamine

Puudutage seadete ala ja valige menüü Scene käsk Night.

Näpunäide. Hämaras valguses saate salvestada ka videoid. Kui soovite videote salvestamiseks sisse lülitada öörežiimi, aktiveerige videorežiim, puudutage seadete ala ja valige Video at night.

#### 70 Kaamera ja Galerii

#### Liikuva objekti pildistamine

Spordivõistlust jälgides saate toimuva tegevuse soovi korral telefoniga jäädvustada. Liikuvatest inimestest teravama foto saamiseks kasutage spordivõtterežiimi.

Valige 🖲.

#### Spordirežiimi sisselülitamine

Puudutage seadete ala ja valige menüü Scene käsk Sports.

#### Sarivõtte tegemine

Kas soovite teha kiiresti mitu fotot, et jäädvustada mõne tegevuse täiuslikku hetke või mõnda näoilmet? Kasutage pidevat katikurežiimi.

Valige 🖲.

#### Katikurežiimi vahetamine

Puudutage seadete ala ja lülitage valik Continuous shutter mode sisse.

#### Pildistamis- ja filmimiskohtade asukohateabe salvestamine

Kui soovite näiteks otsida kõiki samas kohas tehtud fotosid või videoid või hiljem meenutada, kus mingi foto või video on tehtud, saate määrata telefoni automaatselt salvestama asukohateavet ja lisama fotodele ning videotele aukohasildid.

Asukoha koordinaatide salvestamisel kasutatakse GPS-i. Asukohasiltide lisamise funktsiooni kasutamise korral teisendatakse koordinaadid asukohasiltideks, mis sisaldavad teavet näiteks riigi ja linna kohta. See on võrguteenus ja selle kasutamine võib olla tasuline.

Asukohateave ei pruugi saadaval olla kõigis piirkondades.

Valige 🖲.

Asukohasiltide sisselülitamiseks peate esmalt sisse lülitama GPS-i.

#### GPS-i ja asukohasiltide sisselülitamine

1 Puudutage seadete ala ja valige Use GPS.

Asukoha koordinaatide määramine võib võtta mitu minutit aega. GPS-signaalide tugevust ja kvaliteeti võivad mõjutada teie asukoht, hooned, looduslikud pinnavormid ja ilmaolud. Selle funktsiooni kasutamiseks on vaja vastavat võrguteenust.

2 Valige Use geotags.

Näpunäide. Asukohasilte saate rakenduses Gallery lisada ja muuta ka hiljem.

Asukohateabe olemasolu korral saab selle teabe lisada pildile või videoklipile. Piltide ja videoklippide ühiskasutusse andmise korral võidakse teie asukohateave kuvada ka teistele kasutajatele.

#### Videote salvestamine Video salvestamine

Lisaks pildistamisele saate erilised hetked jäädvustada oma telefoniga ka videotena.

Valige 🖲.

- 1 Kui soovite pildistamisrežiimi asemel aktiveerida videorežiimi, valige ikoon
- 2 Salvestamise alustamiseks valige ikoon 🖸 . Kuvatakse punane salvestusikoon.
- 3 Salvestamise lõpetamiseks valige ikoon 🔂. Video salvestatakse automaatselt rakendusse Gallery. Rakenduse Gallery avamiseks valige ikoon 🍙.

# Fotode ja videote saatmine ning teistega jagamine

### Foto või video saatmine

Fotosid ja videoid saate saata nii MMS-sõnumite või e-kirjadega kui ka Bluetooth- või NFC-ühenduse kaudu.

Valige 🖲.

### MMS-sõnumiga saatmine

- 1 Tehke foto või salvestage video.
- 2 Valige 🝙 > 📢 ja 💌 Multimedia message.
- 3 Adressaadi valimiseks kontaktiloendist valige ikoon To > +. Adressaadi nime või telefoninumbri käsitsi sisestamiseks valige väli To ja sisestage nimi või telefoninumber.
- 4 Valige Send.

# E-kirjaga saatmine

- 1 Tehke foto või salvestage video.
- 2 Valige 🔂 > < ja @ Mail.
- 4 Valige Send.

# Bluetooth-ühenduse kaudu saatmine

1 Tehke foto või salvestage video.

### 72 Kaamera ja Galerii

- 2 Valige 🔂 > 📢 ja 🔹 Bluetooth.
- 3 Valige seade, millega soovite ühenduse luua, ja valige Continue.
- 4 Kui teine seade, küsib pääsukoodi, sisestage pääsukood.

### NFC-ühenduse kaudu saatmine

- 1 Tehke foto või salvestage video.
- 2 Valige 🔓 > ◀ ja 🚾 NFC.
- 3 Puudutage oma telefoni NFC-alaga teist telefoni.

### Foto või video teistega jagamine otse kaamerast

Pärast pildistamist või video salvestamist saate foto või video võrgusjagamisteenusesse üles laadida.

Valige 🖲.

- 1 Tehke foto või salvestage video.
- 2 Valige ikoon 🔂.
- 3 Vajaduse korral puudutage tööriistariba kuvamiseks ekraani ja valige 
  > New account.
- 4 Logige võrgusjagamisteenusesse sisse ja järgige kuvatavaid juhiseid.

Näpunäide. Pilte ja videoid saate teistega jagada ka rakendusest Gallery või teise NFCühendust toetava telefoni kaudu. Fotode ja videote teistega jagamiseks NFCühenduse kaudu puudutage pärast pildistamist või video salvestamist oma telefoni NFC-alaga soovitud telefoni NFC-ala.

Mõni võrgusjagamisteenus ei pruugi kõiki failivorminguid ega parima kvaliteediga salvestatud videoid toetada.

#### Galerii

#### Teave rakenduse Galerii kohta

Valige 😭.

Teie pildistatud fotod või filmitud videod salvestatakse rakendusse Gallery, kus saate neid vaadata ja töödelda.

Lisaks saate neid fotosid ja videoid ühilduvast telerist vaadata.

Fotode ja videote hõlpsaks leidmiseks lisage neile sildid või märkige need lemmikuteks.

#### Foto või video vaatamine Valige 😭.
### Fotode ja videote sirvimine

Telefonis olevate kõikide fotode ja telefonikaameraga salvestatud videote sirvimiseks valige ikoon  $\oint$  ja seejärel liikuge kerides üles või alla. Telefonikaameraga tehtud fotode või salvestatud videote sirvimiseks valige ikoon  $\oint$  ja seejärel liikuge kerides üles või alla.

### Foto vaatamine täiskuval

Valige foto. Tööriistariba kuvamiseks puudutage fotot.

### Suurendamine ja vähendamine

Asetage kaks sõrme ekraanile ja viige sõrmed lahku või kokku.

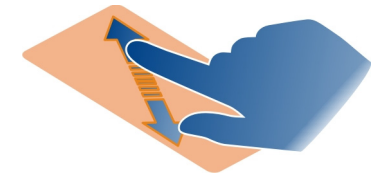

Näpunäide. Kujutise kiireks suurendamiseks või vähendamiseks puudutage ekraani kaks korda.

### Fotode vaatamine slaidiseansina

Valige soovitud foto, puudutage tööriistariba kuvamiseks ekraani ja valige siis **=** > **Slide show**. Slaidiseanss käivitatakse alates valitud fotost. Slaidiseansi katkestamiseks puudutage ekraani.

### Video esitamine

Valige soovitud video.

Fotosid ja videoid saab teile saata ka ühilduvatest seadmetest. Vastuvõetud fotosid saate vaadata otse rakenduses Gallery ja videot rakenduses Videos.

### Fotode ja videote korraldamine

Fotode ja videote korraldamiseks lisage neile sildid või märkige need lemmikuteks. Siltide ja lemmikute abil on rakenduses Gallery asuvaid fotosid ja videoid hõlbus liigitada ning otsida.

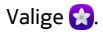

Sildid on märksõnad, mida saate fotode ja videote jaoks luua ning neile manustada. Asukohasildid sisaldavad asukohateavet (nt riigi ja linna nime).

### Sildi lisamine

- Valige soovitud foto või video, puudutage tööriistariba kuvamiseks ekraani ja valige siis > Edit tags.
- 2 Valige silt. Uue sildi loomiseks valige Add new tag.

Sama sildi saate korraga lisada ka mitmele fotole või videole.

### Siltide lisamine korraga mitmele fotole või videole

- 1 Valige rakenduse Gallery põhivaates **=** > **Edit tags**.
- 2 Valige soovitud fotod või videod ja siis Edit tags.
- 3 Valige soovitud sildid või looge uued sildid ja valige siis Done.

### Asukohasildi lisamine

Valige soovitud foto või video, puudutage tööriistariba kuvamiseks ekraani ja valige siis > Edit tags > Edit geotags. Liigutage tähis õigesse kohta, siis valige Done > Done.

### Ühesuguse sildiga fotode ja videote vaatamine

Valige rakenduse Gallery põhivaates **>** Filter by tags, siis valige silt ja valik View. Saate vaadata ka fotosid ja videoid, mis vastavad mitmele valitud sildile. Mitme sildi valimise korral kuvatakse kõik nende siltidega fotod ja videod.

### Lemmikuks märkimine

Valige soovitud foto või video, puudutage tööriistariba kuvamiseks ekraani ja valige siis  $\bigstar.$ 

### Lemmikuks märgitud fotode ja videote vaatamine

Rakenduse Gallery põhivaates valige vahekaart ★.

### Fotodel olevate inimeste sildistamine

Fotodel olevate inimeste ja nende nimede hõlpsaks kokkuviimiseks lisage rakenduses Gallery fotodele näosildid.

Valige 😭.

Enne näosiltide lisamist tuleb näotuvastus sisse lülitada.

### Näotuvastuse sisselülitamine

Valige 🙆 ja Applications > Gallery, siis lülitage funktsioon Face recognition sisse.

### Näosildi lisamine nimeta näole

- 1 Valige soovitud foto, puudutage tööriistariba kuvamiseks ekraani ja valige küsimärgiga mull.
- 2 Sisestage nimi või valige ikoon 👤 ja siis valige kontaktiloendist soovitud isik.
- 3 Valige Save.

Kui olete mõnele näole mõned korrad nime juba määranud, hakkab rakendus nägudele, mis see ära tunneb, nime pakkuma.

### Soovitatud näosildi kinnitamine või muutmine

- 1 Valige soovitud foto, puudutage tööriistariba kuvamiseks ekraani ja valige soovitatud nimega mull.
- 2 Soovitatud nime kinnitamiseks valige Save. Nime muutmiseks valige ikoon 2 ja siis kontaktiloendist soovitud isik. Samuti võite alustada nime sisestamist ja telefon pakub kontaktiloendist vastavaid nimesid.

Näpunäide. Soovitatud nime kiireks kinnitamiseks topeltpuudutage mulli.

3 Valige Save.

### Sildiga fotode vaatamine

Rakenduse Gallery põhivaates valige vahekaart 191.

Kõik telefonis fotodele lisatud näosildid ei pruugi suhtlusvõrgustikuteenustes fotode jagamisel nähtavad olla. Mõnes suhtlusvõrgustikuteenustes saate lisada näosilte ainult teie sõprade loendis olevate isikute jaoks.

### Foto või video vaatamine telerist

Kas soovite telefonis olevaid fotosid ja videoid oma perele ja sõpradele näidata? Ühendage telefon ühilduva teleriga ja vaadake fotosid ning videoid suuremal ekraanil.

Teil läheb vaja Nokia videokaablit (juurdeostetav) ja võimalik, et peate muutma telesignaaliväljundi seadeid.

### Telesignaaliväljundi seadete muutmine

Valige 🚯 ja Accessories > TV-out.

Ärge ühendage liidesesse väljundsignaali väljastavaid seadmeid, sest nii võite telefoni kahjustada. Ärge ühendage peakomplektiliidesesse ühtki toiteallikat. Kui ühendate peakomplektiliidesesse mõne välisseadme või peakomplekti, mille kasutamist pole Nokia selle telefoni jaoks heaks kiitnud, jälgige hoolikalt helitugevuse taset.

- 1 Ühendage Nokia videokaabel ühilduva teleri videosisendliidesesse. Pistiku värv peab ühtima pistikupesa värviga.
- 2 Ühendage Nokia videokaabli teine ots oma telefoni peakomplektiliidesesse.
- 3 Valige soovitud foto või video.

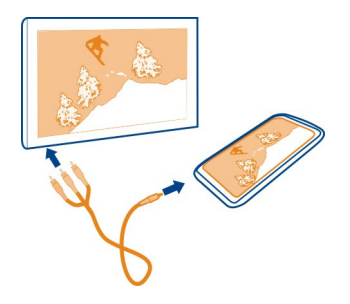

Näpunäide. Kui teie teler toetab DLNA-d ja see on ühendatud WLAN-võrku, saate fotosid ja videoid vaadata ka ilma kaabelühenduseta. <u>Vt "Fotode ja videote vaatamine koduses meelelahutuskeskuses traadita side kaudu", lk 77.</u>

# Fotoredaktor

### Tehtud foto töötlemine

Kas soovite fotosid kärpida või punasilmsust eemaldada? Telefoniga tehtud fotodel saate hõlpsalt teha lihtsamaid muudatusi.

Foto töötlemisel ei lähe algne võte kaduma. Teisisõnu on kõik muudatused on tagasivõetavad ja algse foto saate igal ajal taastada.

Valige 😭.

### Efekti rakendamine

Valige soovitud foto, puudutage tööriistariba kuvamiseks ekraani, valige siis ikoon **Edit** ja soovitud valik. Tehtud muudatused salvestatakse automaatselt.

Muudatusi saate tagasi võtta ja uuesti teha isegi pärast rakenduse Gallery sulgemist või telefoni taaskäivitamist.

### Efekti tagasivõtmine või kordamine

Valige ikoon 🕤 või 🏞 .

Kui soovite enda töödeldud fotot hiljem vaadata, valige 😭

#### Algse pildi taastamine

Valige soovitud foto, puudutage tööriistariba kuvamiseks ekraani ja valige siis ikoon **Edit** > Reset to original.

### Videoredaktor

### Videote töötlemine

Videost vaid olulise allesjätmiseks lõigake ja trimmige seda.

Valige 😭 ja siis soovitud video.

- Puudutage tööriistariba kuvamiseks ekraani ja valige = > Edit.
- 2 Video alguse ja lõpu märkimiseks lohistage pidemeid.
- 3 Muusika lisamiseks videole valige ikoon J.
- 4 Video eelvaateks valige ikoon 📐.
- 5 Video salvestamiseks valige Done.

Kui proovite saata videot MMS-sõnumiga ja faili maht või video pikkus ületab lubatud limiiti, siis avaneb videoredaktor automaatselt.

#### Fotode ja videote vaatamine koduses meelelahutuskeskuses traadita side kaudu

Telefonis olevaid fotosid ja videoid saate voogesitada ka mõnes teises seadmes, mis toetab DLNA-d (nt teleris).

Enne alustamist veenduge, et võrk oleks õigesti seadistatud. <u>Vt "Meediumifailide voogesitus", lk 35.</u>

- 1 Vajadusel lülitage meediumisisu ühiskasutusserver sisse. Valige i ja Device > Media sharing settings > Media sharing > On. Olekumenüüst hiljem meediumisisu ühiskasutusserverile juurdepääsemiseks muutke valiku Always show Media sharing in status menu väärtuseks On.
- 2 Kui palutakse, sisestage WLAN-i parool.
- 3 Saate fotode ning videote esitust vaadata ja juhtida teises seadmes, mis toetab DLNA-d.

## Kaardid ja navigeerimine

### GPS

### Positsioonimisviisid

Telefon kasutab teie asukohateabe toomiseks GPS-i, A-GPS-i, WLAN-i või mobiilsidevõrgu abil positsioonimist.

GPS (globaalne positsioonimissüsteem) on satelliidipõhine navigeerimissüsteem, mida kasutatakse asukoha arvutamiseks. A-GPS (Assisted GPS) on võrguteenus, mille abil saadetakse teie seadmesse GPS-andmed, muutes positsioonimise kiiremaks ja täpsemaks. Lisaks võidakse positsioonimise täpsemaks ja kiiremaks muutmiseks kasutada muid GPS-i täiustusi. See võib tähendada mobiilsidevõrgu kaudu väikeste andmemahtude ülekandmist.

Kui GPS-signaalid pole saadaval (eriti juhul, kui olete mõnes hoones või teid ümbritsevad kõrged hooned), võimaldab traadita side kohtvõrgu (WLAN-i) abil positsioonimine määrata täpsema asukoha.

Võrgupõhise positsioonimise korral määratakse asukoht selle mobiilsidemasti abil, millega teie mobiiltelefonil on parajasti ühendus.

Andmesidekulude vähendamiseks saate A-GPS-i oma telefoni positsioonimisseadetes välja lülitada, kuid sel juhul võib teie asukoha arvutamiseks kuluda palju kauem aega.

WLAN-ühenduse saate välja lülitada oma telefoni Interneti-ühenduse seadetes.

Sõltuvalt saadaolevatest positsioonimisviisidest võib positsioonimise täpsusaste erineda mõnest meetrist mitme kilomeetrini.

GPS-signaalide tugevust ja kvaliteeti võivad mõjutada teie asukoht, satelliitide asukoht, hooned, looduslikud pinnavormid, ilmaolud ning USA valitsuse poolne GPS-satelliitide häälestus. GPS-signaalid ei pruugi olla saadaval hoonetes ega metroodes.

GPS-i positsioonimisandmete täpsus pole absoluutne, seetõttu ärge jääge kunagi lootma ainult GPS-vastuvõtjast või mobiilsidevõrgust pärinevatele asukohaandmetele.

Koordinaatteave ei pruugi kõigis piirkondades saadaval olla.

### Interneti-toega GPS-i (A-GPS-i) väljalülitamine

Interneti-toega GPS-i (A-GPS-i) abil saate telefoniga kiiremini oma praeguse asukoha kindlaks määrata. A-GPS on võrguteenus. Andmesidekulude vähendamiseks, eriti välismaal viibides, saate selle teenuse välja lülitada.

Valige 💽 ja Device > GPS and positioning ning lülitage funktsioon Mobile data connection välja.

Interneti-toega GPS (A-GPS) toob asukohateabe mobiilsidevõrgu kaudu ja aitab GPSseadmel arvutada teie praeguse asukoha.

Kui teenusepakkujakohaseid A-GPS-teenuse seadeid pole saadaval, on telefon eelseadistatud kasutama Nokia A-GPS-teenust. Täiendavaid andmeid tuuakse Nokia A-GPS-teenuse serverist ainult vajaduse korral.

Täiendavate andmete toomiseks peab teie telefonis olema määratud mobiilandmeside Interneti-pöörduspunkt.

Märkus. Abistatud positsioonimise kasutamine võib tähendada asukohaandmete, traadita side võrgu identifikaatorite ja telefoni või võrguteenusepakkuja kordumatu identifikaatori vahetamist asukohaserveriga. Nokia tagab töödeldava teabe anonüümsuse. Sõltuvalt teie telefoni positsioonimisseadetest ja kasutatavatest asukohateenustest võib telefon luua ühenduse teiste teenusepakkujate serveritega, mida ei kontrolli ega halda Nokia. Tutvuge nende teenusepakkujate privaatsuspõhimõtetega, et teada saada, kuidas nad töötlevad teie asukohaandmeid.

#### Näpunäiteid GPS-ühenduse loomiseks

#### Satelliidisignaali oleku kontrollimine

Kui olekualal kuvatakse ikoon 🐚, on GPS-ühendus aktiivne.

Kui satelliidisignaali ei leita, tegutsege vastavalt alltoodud asjaoludele.

- Kui asute siseruumides, minge signaali parema vastuvõtu tagamiseks õue.
- Kui olete õues, liikuge lagedale alale.
- · Halvad ilmaolud võivad mõjutada signaalitugevust.
- Mõne auto tuule- või külgklaasid võivad olla toonitud (peegeldavad) ja seetõttu võivad need satelliidisignaale tõkestada.
- Veenduge, et teie käsi ei varjaks vastuvõtja antenni.

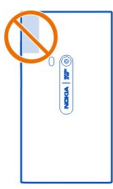

Kasutage välist GPS-vastuvõtjat.

GPS-vastuvõtja kasutab telefoni akutoidet. Seetõttu võib GPS-i kasutamise korral aku kiiremini tühjeneda.

# Kaardid Teave rakenduse Kaardid kohta

Valige 🚫.

Rakenduses Kaardid kuvatakse lähiümbruses asuvad kohad ja esitatakse soovitud kohta jõudmise juhised.

- Saate otsida linnu, tänavaid ja huvipakkuvaid kohti.
- Saata koostada marsruudi.
- Saate soovitud kohta jõudmiseks kasutada üksikasjalikke juhiseid.

Mõni teenus ei pruugi kõigis riikides ega keeltes saadaval olla. Saadaolevad teenused võivad sõltuda kasutatavast võrgust. Lisateabe saamiseks pöörduge võrguteenusepakkuja poole.

Teenuste kasutamise või sisu allalaadimisega võib kaasneda suure hulga andmete ülekandmine, mis võib olla tasuline.

Mõni digitaalkaart võib olla mõningal määral ebatäpne või ebatäielik. Ärge kunagi lootke kriitilistes olukordades (nt hädaabi vajaduse korral) ainuüksi selle teenuse pakutavatele võimalustele.

Teatud sisu on loonud muud tootjad, mitte Nokia. See sisu võib olla teatud määral ebatäpne ja sõltuda kättesaadavusest.

#### Oma asukoha ja kaardi vaatamine

Saate vaadata kaardil oma praegust asukohta ning sirvida linnaplaane ja riikide kaarte.

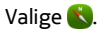

S tähistab teie praegust asukohta (kui see on saadaval). Kui teie praegune asukoht pole saadaval, tähistab ikoon 📀 teie viimast teadaolevat kohta.

#### Kaardi sirvimine

- 1 Lohistage kaarti sõrmega. Kaart on vaikimisi suunaga põhja poole.
- 2 Kahe sõrmega saate kaarti ka pöörata.

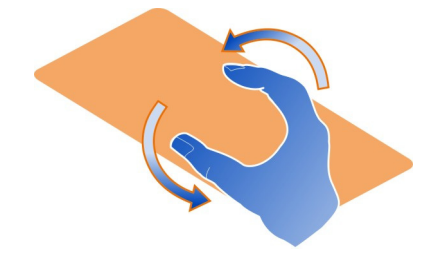

Kahe sõrme abil pööramise lubamiseks valige  $_{\bullet \bullet \bullet}$  > Settings ja lülitage funktsioon Two-finger map rotation sisse.

### Oma praeguse asukoha vaatamine

Valige kaardil ikoon 💽.

Kui otsite asukohta või liigute sellele sirvides ja vaatate asukoha andmeid, kuvatakse teave selle asukoha kohta, mida parajasti vaatate. Kui soovite uuesti kuvada oma praeguse asukoha või vaadata teavet oma praeguse asukoha kohta, valige ikoon **()**.

#### Suurendamine ja vähendamine

Suurendamiseks puudutage kaarti kaks korda või asetage kaks sõrme ekraanile ja viige sõrmed lahku. Vähendamiseks viige sõrmed kokku.

Näpunäide. Võite kasutada ka suumiriba. Selle riba kuvamiseks erinevates vaadetes valige ••• > Settings ja lülitage seade Zoom bar sisse.

Kui andmesideühendus on loodud ja te liigute kaardil sirvides kohta, mille kaarte pole telefoni salvestatud, laaditakse uued kaardid automaatselt alla.

Uued kaardid laaditakse alla ka rakenduse Kaardid uusima versiooni kasutuselevõtu korral.

Kaartide kättesaadavus võib riigiti ja piirkonniti erineda.

### Kaardi ilme muutmine

Oma asukoha hõlpsaks tuvastamiseks saate kaarti vaadata mitmesugustes režiimides.

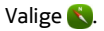

Valige ikoon 🔘 ja mõni järgmistest vaadetest.

 ${\bf Map}\,$  — kaardi tavavaate valimiseks, kus andmed (nt asukohtade nimed ja kiirteede numbrid) on hõlpsalt loetavad.

Satellite — üksikasjaliku realistliku vaate valimiseks.

Terrain — pinnasetüübi kiireks kuvamiseks (kui reisite näiteks maastikul).

**Public transport lines** — valitud ühistransporditeenuste teabe (nt metroo-, bussi- ja trammiliinide) kuvamiseks.

**3D Mode** — realistlikuma vaate kuvamise eesmärgil kaardiperspektiivi muutmiseks.

**Nightmode** — kaardi värvide tuhmistamiseks. Pimedal ajal reisides on selles režiimis kaarti hõlpsam jälgida.

**3D Landmarks** — kuulsate ehitiste ja huviväärsuste kaardil kuvamiseks.

Saadaolevad valikud ja funktsioonid võivad piirkonniti erineda. Valikud, mis pole saadaval, kuvatakse tuhmidena.

### Liikumisjuhised

Saate juhiseid nii jalgsi, autoga kui ka ühistranspordiga liikumiseks.

Valige 🚫 ja 👉 .

Hääljuhised (kui need on teie keeles saadaval) on teile abiks sihtkohta jõudmisel, võimaldades teil muretult reisiteekonda nautida.

### Hääljuhiste esitamine

- 1 Kasutage oma praegust asukohta lähtekohana või sisestage asukoht väljale ja valige soovitud asukoht pakutavate vastete hulgast.
- 2 Sisestage sihtkoht vastavale väljale.
- 4 Hääljuhistega navigeerimise alustamiseks valige Navigate. Kirjalike juhiste kuvamiseks valige ikoon :≡ .

Näpunäide. Jalgsi navigeerimise funktsiooni kasutamise korral on hääljuhised vaikimisi välja lülitatud. Kui soovite need sisse lülitada, valige > Voice guidance või juhul, kui te pole keelt valinud, valik Select voice.

Saate kuulata juhiseid selle kohta, millist bussi, rongi või metrood kasutada ja kuidas jaamadesse või peatustesse jõuda.

### Ühistranspordiga liikumise juhised

 Kui olete sihtkoha sisestanud, valige kaardil sihtkoha tähis ja siis ikoon () > Get directions.

Kuvatakse marsruudikaart.

2 Üksikasjalike juhiste saamiseks valige ikoon 🔳 .

Näpunäide. Kui soovite navigeerida kohta, mille leidsite lähiümbruses asuvate kohtade või kategooria järgi otsimise kaudu, valige vastav asukohatähis ja siis ikoon

### Kaartide allalaadimine ja uuendamine

Saate uued linnaplaanid salvestada oma seadmesse ja hiljem reisimise ajal neid andmesidekulude vähendamiseks sirvida Interneti-ühendust loomata.

Valige 👟

Telefoni kaartide allalaadimiseks ja uuendamiseks on vaja WLAN-ühendust.

### Kaartide allalaadimine

- 1 Valige .... > Manage maps > > > Add maps.
- 2 Valige maailmajagu ja riik ning siis valik Download.

### Kaartide uuendamine

- 1 Valige .... > Manage maps > > > Check for updates.
- 2 Kui saadaval on uuendusi, teavitab telefon teid nendest. Valige Download.

### Use Maps offline

Andmesidekulude vähendamiseks (eriti reisimise ajal) saate kasutada rakendust Kaardid Interneti-ühendust loomata.

Valige 👟

Pärast seda, kui olete vajalikud kaardid oma telefoni alla laadinud, saate vallasrežiimis kasutada näiteks nii positsioonimist, otsimist kui ka navigeerimist.

Valige .... > Settings ja lülitage režiim Online välja.

Näpunäide. Et saaksite rakendust Kaardid kasutada reisi ajal vallasrežiimis, laadige vajalikud kaardid oma telefoni enne reisi alustamist.

#### Asukoha otsimine

Rakenduse Kaardid abil saate otsida kindlaid asukohti, huvipakkuvaid kohti ja ettevõtteid.

Valige 民 ja ikoon 🔍

#### Asukoha otsimine

- 1 Sisestage otsingusõnad (nt aadress või koha nimi) väljale Search.
- 2 Valige pakutavate vastete loendist soovitud üksus. Valitud asukoht kuvatakse kaardil.

Kui otsingutulemeid pole, kontrollige, kas otsingusõnad on õigesti tipitud.

#### Pakutavate vastete loendi vaatamine

Valige ikoon 🗉 .

### Lähiümbruses asuvate kohtade otsimine

1 Valige ikoon 🕲.

Lähiümbruses asuvad avalikud kohad tähistatakse kaardil asukohatähistega.

- 2 Kui soovite vaadata lähiümbruses asuvate kohtade loendit, valige ikoon 🔳 .
- 3 Kui soovite vaadata asukoha andmeid, valige soovitud asukohatähis ja selle teabeväli.

### Kohtade otsimine kategooria järgi

- 1 Valige ---- > Categories ja soovitud kategooria.
- 2 Koha üksikasjalike andmete vaatamiseks valige soovitud koht loendist.
- 3 Kui soovite koha vaatamiseks kaarti suurendada, puudutage kaarti.

Näpunäide. Leitud koha üksikasjalike andmete vaatamiseks võite valida kaardil selle tähise.

Veebist otsimise korral võivad tulemusi mõjutada ka Interneti-ühendusega seotud probleemid.

Kui teie telefoni on salvestatud otsitava ala kaarte, saate andmesidetasude vältimiseks otsida ka Interneti-ühenduseta, kuid otsingutulemite hulk võib sellisel juhul olla väiksem.

#### Lemmikkoha salvestamine

Kui salvestate aadressi või huvipakkuva koha, pääsete sellele edaspidi kiiresti juurde.

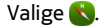

### Koha salvestamine

Valige kaardil soovitud asukohatähis ja siis selle teabeväli.

Valige teabelehel ikoon  $\frac{1}{2}$ .

### Lemmikkohtade vaatamine ja muutmine

Salvestatud kohtadele pääsete kiiresti juurde.

Valige 🔇 ja 🛻 > Favourites.

### Salvestatud koha vaatamine kaardil

Valige oma lemmikute loendist soovitud koht ja puudutage kaarti.

Vaadata saab ka salvestatud koha kontaktteavet (kui see on saadaval). Näiteks saate helistada restorani või vaadata selle veebisaiti.

### Asukoha kontaktteabe kasutamine

- 1 Valige lemmikute loendist soovitud koht ja siis Contact.
- 2 Saate valida telefoninumbri, e-posti aadressi või veebiaadressi.

### Salvestatud koha muutmine või kustutamine

- 1 Valige lemmikute loendist soovitud koht.

#### Kohateabe saatmine sõbrale

Kui soovite näidata sõpradele kaardil mõnd kohta, saate neile saata selle koha lingi.

Valige 🔇.

Koha kaardil vaatamiseks ei pea teie sõpradel olema Nokia telefon, kuid neil peab olema loodud Interneti-ühendus.

- 1 Valige kaardil soovitud asukohatähis ja selle teabeväli. Kuvatakse teabeleht.
- 2 Valige ikoon **<**.

Teie sõbrale saadetakse kaardil oleva asukoha linki sisaldav e-kiri või tekstsõnum.

### Sihtkohta kõndimine

Kui vajate juhiseid marsruudi jalgsi läbimiseks, juhatab rakendus Kaardid teid sihtkohta väljakute, parkide, jalakäijatele ette nähtud alade ja isegi ostukeskuste kaudu.

### Valige 💦.

- Valige ikoon 👉 ja sisestage sihtkoht. 1
- Valige kaardil sihtkoha tähis ja siis 🖍 > Get directions. 2
- Hääljuhistega navigeerimise alustamiseks valige Navigate. З

### Kogu marsruudi vaatamine

- Valige ikoon 🖉. 1
- 2 Kui soovite oma praegust asukohta kaardil suurendatult vaadata, valige ikoon ¢.

Hääliuhiste välialülitamine

Valige > Voice guidance.

Hääljuhiste hääle vahetamine

> Select voice.

#### Ekraani pimendamise vältimine

> Backlight always on.

#### Kompassi kasutamine

Kui kompass on sisse lülitatud ja õigesti kalibreeritud, pöördub kaart sellesse suunda, kuhupoole te olete näoga. Kompassinõel näitab geograafilist põhjasuunda.

Valige 💦.

#### Kompassi sisselülitamine Valige ikoon 🔅.

### Kompassi väljalülitamine

Valige ikoon 🚹. Kaart on suunaga põhja poole.

Kui kompassi on vaja kalibreerida, täitke telefonis kuvatavad juhised.

Kompassi täpsus on piiratud. Kompassi täpsust võivad mõiutada elektromagnetilised väljad, metallobjektid ja muud välised tegurid. Kompass peab alati korralikult kalibreeritud olema.

#### Tagasiside rakenduse Kaardid kohta

Saates tagasiside, saate kaasa aidata rakenduse Kaardid täiustamisele.

Valige 👟

- 1 Valige --- > Feedback.
- 2 Valige, kui tõenäoliselt soovitaksite teistel inimestel kasutada rakendust Kaardid. Soovi korral võite lisada ka põhjenduse. Tagasiside on anonüümne.
- 3 Valige Submit.

Tagasiside andmiseks on vaja Interneti-ühendust.

Pärast rakenduse Kaardid praeguse versiooni kohta tagasiside saatmist pole see valik enam saadaval.

#### Autoga

### Sihtkohta sõitmine

Kui vajate selgeid üksikasjalikke juhiseid autot juhtides, aitab funktsioon Drive teil soovitud sihtkohta jõuda.

### Valige 🔁.

Funktsiooni Drive kasutamiseks peate olema oma Nokia kontosse sisse logitud.

#### Sihtkohta sõitmine

Valige **> Set destination** ja soovitud valik.

Näpunäide. Sihtkoha määramiseks võite ka kaardil sihtkohta pikalt puudutada ja siis valida käsu Drive to.

Sõitmist võite alustada ka ilma sihtkohta määramata. Kaardil kuvatakse teie asukoht.

Vaikimisi pööratakse kaarti vastavalt teie sõidusuunale. Kompassinõel on alati suunatud põhja.

#### Koju sõitmine

Valige **> Set destination** > Home.

Kui valite valiku Home esimest korda, palutakse teil määrata oma kodu asukoht.

### Kodu asukoha muutmine

Valige > Settings > Home location.

Näpunäide. Ümbruse uurimiseks täiskuvakaardilt puudutage kaarti.

#### Marsruudi ülevaate kuvamine

Valige navigeerimiskuval ikoon 🗃

Järgige kõiki kohalikke seadusi. Mõlemad käed peavad olema vabad auto juhtimiseks. Sõiduki juhtimisel tuleb esmajoones silmas pidada liiklusohutust.

#### Hääljuhiste esitamine

Hääljuhised on teile abiks sihtkohta jõudmisel, võimaldades teil muretult reisiteekonda nautida.

### Valige 🔁.

- 1 Valige > Settings > Navigation voice.
- 2 Valige soovitud keel. Hääljuhiste väljalülitamiseks valige aga None. Hääljuhised ei pruugi teie keeles saadaval olla.

Saate alla laadida ka uusi navigeerimisjuhiste hääli.

#### Navigeerimisjuhiste häälte allalaadimine

Valige > Settings > Navigation voice > Download new ja soovitud hääl.

Navigeerimise ajal saate muid rakendusi kasutada ja samal ajal kuulata ka hääljuhiseid.

#### Kaardil mitmesuguste kohtade kuvamine

Kas otsite tanklat, parklat või söögikohta? Saate seada oma telefoni neid kaardil kuvama.

### Valige 🔁.

- 2 Valige kaardil kuvatavate kohtade kategooriad.

Näpunäide. Kui kasutate funktsiooni Autoga, kuvatakse kaardil orientiirid (nt kuulsad ehitised ja muud vaatamisväärsused). Orientiire on parem vaadata kolmemõõtmelisena. Kui te ei näe ühtegi orientiiri, suurendage kaarti.

Kui soovite orientiirid peita, valige 🗮 > Settings > Map layers ja lülitage seade Landmarks välja.

### Eelistatud marsruudi valimine

Funktsioon Autoga võib valida marsruudi, mis vastab teie vajadustele ja eelistustele.

Valige 🚍.

- 1 Valige **> Set destination** ja soovitud valik.
- 2 Enne navigeerimise alustamist valige ikoon 💽

- 3 Määrake, kas marsruuti kaasatakse kiirteed, tasulised teed ja praamid või need jäetakse kõrvale.
- 4 Valige 🧲 > Start navigation.

#### Navigeerimine vallasrežiimis

Andmesidekulude vähendamiseks saate funktsiooni Drive kasutada ka vallasrežiimis.

Valige 🔁.

Valige 🗧 > Settings ja tühjendage ruut Connection.

Funktsiooni Drive kasutamisel vallasrežiimis võib mõne funktsiooni kasutamine olla piiratud (nt kuvatakse vähem otsingutulemeid).

#### Vaate Autoga ilme muutmine

Kas sooviksite vaadata realistlikumat ruumilist kaarti või kasutate funktsiooni Drive pimedal ajal? Erinevates kaardirežiimides kuvatakse soovitud teave selgelt igal ajal.

Valige 🚍.

#### Kaarditüübi muutmine

Valige 📃 > 2D, 3D või Sat..

Kui soovite kaarti ka pimedal ajal selgelt näha, aktiveerige öörežiim.

#### Öörežiimi aktiveerimine

Valige > Settings > Map colours > Night.

#### Koha salvestamine

Reisi kavandamisel saate otsida hotelle, vaatamisväärsusi või bensiinijaamu ja salvestada need telefoni.

Valige 🚍.

- 1 Aadressi või koha otsimiseks valige 🚍 > Set destination > Search.
- 2 Valige kuvatavate vastete hulgast soovitud koht.
- 3 Valige ikoon 🔂.

### Oma praeguse asukoha salvestamine

Valige **> Save location**.

### Salvestatud kohta sõitmine

Valige **> Set destination** > Favourites ja soovitud koht.

#### Lemmikute sünkroonimine

Koostage reisiplaan – otsige veebilehel Nokia Kaardid üles kohad, kuhu soovite minna, sünkroonige salvestatud kohad oma telefoniga. Nii pääsete plaanile juurde ka liikvel olles.

Valige 🔁.

### Salvestatud kohtade sünkroonimine

Valige > Set destination > Favourites > Synchronize.

Sünkroonimiseks peab olema loodud Interneti-ühendus. Sünkroonimine võib tähendada teenusepakkuja võrgu kaudu suurte andmemahtude edastamist. Teavet andmesidetasude kohta saate oma teenusepakkujalt.

Veebiteenuse Nokia Kaardid kasutamiseks külastage veebilehte www.nokia.com/ maps.

# Tööviljakus ja aeg

Ajaplaneerimine

Kell

Selles teemas tutvustatakse telefoni kellaaja ja kuupäeva ning äratuste määramist.

#### Teave kella kohta

Valige 📉.

Äratuse seadistamine ja haldamine.

#### Äratuse määramine

Kas soovite hommikul ärgata oma lemmiklaulu saatel? Telefoni saate kasutada äratuskellana.

Valige 📉.

- 1 Valige ikoon **∔**.
- 2 Määrake äratuse kellaaeg ja sisestage kirjeldus.
- 3 Kui soovite määrata äratuse iga päev samaks kellaajaks, valige More options > Repeat > Every day.
- 4 Äratushelina määramiseks valige Alarm tone.

### Äratuse eemaldamine

Valige vaates Äratused soovitud äratus, hoidke sõrme selle peal ning valige siis hüpikmenüüst Delete.

Näpunäide. Vaates Äratused saate äratuse ajutiseks väljalülitamiseks kasutada lülitit.

### Äratuse kordamine

Kui äratuskell hakkab helisema, saate määrata kordusäratuse. Äratus lükatakse määratud ajaks edasi.

Valige äratuskella helisemise ajal Snooze.

### Äratuse kordusintervalli määramine

Valige äratus ja More options > Snooze time ning intervall.

Näpunäide. Äratuse kordamiseks pöörake telefoni esikülg allapoole.

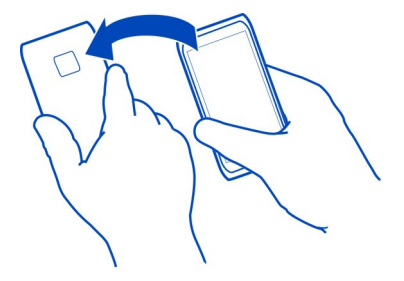

### Kellaaja ja kuupäeva määramine

Valige 🙆 ja Time and language > Time and date.

### Kuupäeva ja kellaaja automaatne uuendamine

Soovi korral saate telefoni määrata kellaaega, kuupäeva ja ajavööndit automaatselt uuendama. Automaatne uuendamine on võrguteenus.

Valige 💽 ja Time and language > Time and date ning aktiveerige Automatic time update.

# Kalender Teave kalendri kohta

Valige 21.

Telefonis oleva kalendri abil saate korraldada oma ajakava.

### Nädala ajakava vaatamine

Kalendrisündmusi saate sirvida eri vaadetes. Soovitud nädala ülevaate vaatamiseks kasutage nädalavaadet.

Valige 21.

Valige ikoon III.

Näpunäide. Tulevaste sündmuste loendi kuvamiseks valige ikoon 🖽.

### Ülesande lisamine ülesandeloendisse

Kas peate töö juures tegelema oluliste ülesannetega, teil on raamatukokku tagastatavaid raamatuid või soovite osa võtta mõnest üritusest? Kalendrisse saate lisada vastavad ülesanded. Konkreetse tähtaja jaoks saate seada meeldetuletuse.

Valige 21.

- 1 Valige **=** > Show to-dos.
- 2 Valige ikoon 🕂.
- 3 Täitke väljad.
- 4 Aktiveerige Due date.
- 5 Meeldetuletuse seadmiseks valige Reminder: ja intervall ning määrake meeldetuletuse kellaaeg.

### Ülesande lõpetatuks märkimine

Ülesandeloendis märkige ülesande kõrval olev ruut.

### Kalendrisündmuse lisamine

Valige 21.

- 1 Valige kalendrivaates ikoon 🕂.
- 2 Täitke väljad.
- 3 Osalejate kutsumiseks valige ▼ > Add contacts > + ja soovitud kontaktid.
- 4 Valige Save.

# Meeldetuletusaja vaikepikkuse määramine

Valige 💽 ja Applications > Calendar > Default reminder displayed ning määrake meeldetuletusaja pikkus.

### Kalendrikirjele asukohateabe lisamine

Võib juhtuda, et teil on kokku lepitud kohtumine kohas, mida te hästi ei tunne. Kui lisate koosolekukirjele asukohateabe, saate enne teeleasumist vaadata kaardilt kohtumispaiga asukohta.

Valige 21.

#### Asukohateabe käsitsi lisamine

Koosolekusündmuse lisamisel valige Location: ja sisestage aadress.

#### Asukoha valimine kaardilt

- 1 Koosolekusündmuse lisamisel valige Add location > Q.
- 2 Kujutise suurendamiseks puudutage kaarti kaks korda.
- 3 Valige kaardil soovitud asukoht.
- 4 Valige Done.

Kui soovite koosolekusündmusele lisada asukohateabe hiljem, avage koosolekusündmus ja valige ikoon 🖍 .

### Eraldi töö- ja vabaajakalendri kasutamine

Soovi korral saate kasutada mitut kalendrit. Saate luua ühe kalendri töö ja teise vaba aja (nt peresündmuste ja hobide) jaoks.

Valige 21 ja ikoon = > Manage calendars.

#### Uue kalendri loomine

- 1 Valige ikoon +.
- 2 Sisestage kalendri nimi ja määrake värvkood. Erinevates kalendrivaadetes näitab värvkood, millisesse kalendrisse on sündmus salvestatud.

Kui kalender on peidetud, siis erinevates kalendrivaadetes ega kuval Sündmused kalendrisündmusi ja meeldetuletusi ei kuvata.

### Kalendri kuvamise määramine

Valige soovitud kalender ja lülitage seade Show this calendar and reminders sisse või välja.

### Kalendri seadete muutmine

Valige 🙆 ja Applications > Calendar.

### Microsoft ActiveSvnc<sup>™</sup>-i kasutamine

- Valige ikoon 🤌 > Add account. 1
- Valige Mail for Exchange ja sisestage oma kasutajaandmed. 2
- 3 Valige Manual setup ja siis valige sünkroonitavad andmed.
- Sisestage serveriaadress ja siis valige Done. 4

### Muu e-posti- või kalendriteenusega sünkroonimine

- Valige ikoon (>> Add account. 1
- Valige teenus, sisestage kasutajaandmed ja siis valige Sign in. 2

#### Tööviliakus

### Kalkulaatori kasutamine

Valige 😑.

- Sisestage tehte esimene arv. 1
- Valige tehtetüüp, nt liitmine või lahutamine. 2
- Sisestage tehte teine arv. 3
- Valige =. 4

See funktsioon on mõeldud isiklikuks kasutamiseks. Vastuse ei pruugi olla väga täpne.

### Office'i dokumentide lugemine

Saate vaadata PDF-, Microsoft Office'i ja OpenDocumenti vormingus dokumente, arvutustabeleid ja esitlusi.

Valige 7.

# Failide sortimine nime, kuupäeva või dokumendi tüübi järgi

Valige = > Sort by > Name, Time või Type

### Dokumendi vaatamine täiskuval

Valige soovitud dokument. Tööriistariba kuvamiseks puudutage seda dokumenti.

### Mingi kindla lehekülje avamine

Valige 🖓 ja sisestage leheküljenumber.

### Dokumendi ühiskasutusse andmine

- Valige **Share**. 1
- 2 Valige ühiskasutusse andmise viis.

Kõiki failivorminguid ega funktsioone ei toetata.

#### Ostunimekirja koostamine

Paberil olev ostunimekiri võib hõlpsasti kaotsi minna. Paberile kirjutamise asemel võite ostunimekirja luua rakenduses Notes. Sel juhul on nimekiri alati teiega.

Valige 🥯

- 1 Valige uue märkme lisamiseks +.
- 2 Sisestage tekst märkmeväljale.

### Telefonihaldus

#### Telefoni tarkvara ja rakenduste ajakohasena hoidmine Telefoni tarkvara ja rakenduste uuendused

Käige ajaga ühte sammu – uuendage oma telefoni tarkvara ja rakendusi, siis saate telefonis kasutada uusi ja täiustatud funktsioone. Lisaks võib tarkvara uuendamine suurendada telefoni jõudlust. Samuti võidakse pakkuda olulisi turbeuuendusi.

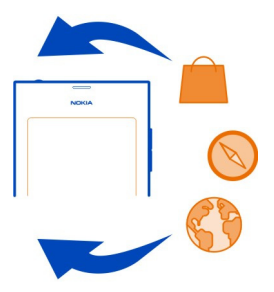

Enne telefoni tarkvara uuendamist on soovitatav isiklikud andmed varundada.

### 🛕 Hoiatus:

Tarkvarauuenduse installimise käigus ei saa seadet kasutada (ka mitte hädaabikõnedeks), seadet saab uuesti kasutada pärast installimise lõpulejõudmist ja seadme taaskäivitumist.

Teenuste kasutamise või sisu allalaadimisega võib kaasneda suure hulga andmete ülekandmine, mis võib olla tasuline.

Enne uuendama asumist ühendage seadmega laadija või veenduge, et seadme aku oleks piisavalt täis.

Pärast uuendamist ei pruugi kasutusjuhendis olevad juhised olla enam ajakohased. Uuendatud kasutusjuhendi leiate veebilehelt www.nokia.com/support.

### Tarkvaraversiooni vaatamine

Valige 🚱 ja About product.

Näpunäide. Võite ka valida \*#0000#.

#### Telefonitarkvara ja rakenduste uuendamine telefoni kaudu

Kui telefonitarkvara või mõne eraldi rakenduse jaoks on saadaval uuendusi, kuvatakse telefonis vastav teade. Selleks, et tagada telefoni ajakohasus, laadige uuendused telefoni ja installige need (võrguteenus). Uuendusi saate ka käsitsi otsida.

Kui teie telefonis kasutatava tarkvara jaoks on saadaval uuendus, kuvatakse kuval Sündmused vastav teavitussõnum koos ikooniga (<sup>©</sup>). Mõne kindla rakenduse jaoks saadaolevat uuendust tähistab ikoon <sup>©</sup>. Saadaoleva uuenduse vaatamiseks ja installimiseks valige kuvatav teavitussõnum.

Enne telefoni tarkvara uuendamist on soovitatav sisu varundada.

### Uuenduste käsitsi otsimine

- 1 Valige 🙆 > Applications > Manage applications.
- 2 Avage vahekaart 🗹 ja valige vaate värskendamiseks 🕃

Uuendada saate nii mingeid kindlais rakendusi kui ka kõiki saadaolevaid rakendusi.

### Telefoni tarkvara uuendamine arvuti kaudu

Telefoni tarkvara saate uuendada arvutis kasutatava tarkvarauuendusrakenduse Nokia Software Updater abil. Teil on vaja ühilduvat arvutit, kiiret Interneti-ühendust ja ühilduvat USB-kaablit, mille abil saate telefoni arvutiga ühendada. Kui soovite kogu oma isikliku teabe hiljem telefonis taastada, varundage enne telefoni tarkvara uuendamist telefoni sisu arvutisse.

Näpunäide. Kui uuendate oma telefoni tarkvara, seatakse kuvatava klaviatuuri keeleks jälle vaikekeel. Kui teie turbekoodis on märgid, mida kuvataval klaviatuuril pole, valige iiii ja libistage siis selleks, et asendada kuvatava klaviatuuri keel turbekoodi loomise ajal kasutatud keelega, sõrme klaviatuuril vasakule või paremale.

Nokia tarkvarauuendusrakenduse Nokia Software Updater saate alla laadida veebilehelt www.nokia.com/support.

#### Varundamine Failide varundamine

Kas soovite olla kindel, et teie olulised failid ei lähe kaotsi? Telefoni mälus olevatest failidest saate luua varukoopiad.

Valige 🚱 ja Sync and backup > Backup.

Telefonimälu on soovitatav regulaarselt varundada.

Näpunäide. Varukoopia põhjal taastamiseks valige taastamiseks soovitud varukoopia ja Restore ning järgige telefonis kuvatavaid juhiseid. Mõne installitud rakenduse taastamine ei pruugi olla võimalik.

Mahukaid meediumifaile (nt fotosid ja videoid) ei kaasata telefonimälu põhjal tehtud varufaili. Rakenduse Nokia Link abil saate olulised failid (nt fotod ja videod) sünkroonida ühilduvasse arvutisse. Rakenduse Nokia Link abil saate sisu (nt kontakte, kalendrikirjeid ja sõnumeid) ka varundada ja taastada. Varundus- ja taastefunktsiooni kasutamiseks valige ikoon .

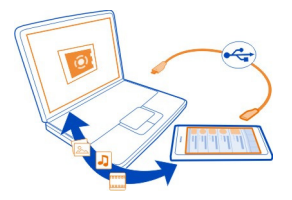

#### Rakenduste haldamine Rakenduste teave

Valige 🙆 > Applications > Manage applications.

Saate rakendusepakette (nt rakendusi ja lisandmooduleid) uuendada ja eemaldada.

### Uute rakenduste installimine

Nokia Poest saate oma telefoni alla laadida mobiiltelefonides kasutamiseks mõeldud mänge, rakendusi ja muid lisandmooduleid.

### Valige 📋

Teatud veebisaitidelt saate rakenduse installida siis, kui valite lingi, mille kaudu pääsete juurde failile, mille faililaiend on .deb. Selleks et saaksite rakendusi installida lisaks Nokia Poele ka e-kirjade manustest, failisüsteemidest, veebisaitidelt või mõnest muust hoidlast, tuleb see installiseadetes lubada.

### Lisaks Nokia Poele muudest kohtadest installimise lubamine

Valige  $\bigodot$  ja Applications > Installations ning aktive erige Allow installations from non-Store sources.

Installige ainult selliseid rakendusi, mis teie telefoniga ühilduvad.

••• NB! Installige ja kasutage ainult usaldusväärsetest allikatest pärit rakendusi ja tarkvara. Kahtlastest allikatest pärit rakendused võivad sisaldada viiruslikku tarkvara, mis võib teie seadmel sisalduvatele andmetele juurde pääseda, põhjustada teile rahalist kahju või teie seadet kahjustada.

#### Installitud rakenduste vaatamine

Valige 🙆 > Applications > Manage applications.

#### Rakenduse andmete vaatamine

Valige soovitud rakendus.

### **Rakenduse eemaldamine telefonist**

Mäluruumi vabastamiseks saate mittevajalikud installitud rakendused eemaldada.

Puudutage kuva Rakendused, hoidke sõrme selle peal ja valige siis rakenduse ikoon 😢

Kui desinstallimine on kinnitatud ja käivitatud, ei saa seda enam tühistada.

Võimalik, et pärast rakenduse eemaldamist ei saa eemaldatud rakenduse abil loodud faile enam avada.

Kui eemaldatud rakendusega on seotud mõni installitud rakendus, võib ka see töötamast lakata. Lisateavet leiate installitud rakenduse kasutusjuhendist.

Kui soovite enne rakenduse eemaldamist vaadata selle andmeid, valige () > Applications > Manage applications ja soovitud rakendus. Valige rakenduse eemaldamiseks Uninstall.

#### Rakendusepaketi taastamine

Saate luua oma telefoni jaoks varukoopia ja vajaduse korral hiljem rakendusepaketid taastada.

Võimalik, et teatud installitud rakendusi ei saa taastada.

- 1 Valige 😰 > Sync and backup > Backup.
- 2 Valige varukoopia, mille soovite taastada ja Restore. Seejärel järgige ekraanil kuvatavaid juhiseid.
- 3 Pärast taastamist küsitakse, kas soovite ka rakendusepakette taastada. Kui taastamiseks on pakette saadaval, valige saadaolevate pakettide vaatamiseks Yes.
- 4 Valige rakendusepakett, mille soovite taastada, ja siis Restore.

Rakendusepakette saate ka hiljem taastada. Valige 🚱 > Applications > Manage applications.

#### Mälu

#### Telefoni mäluruumi vabastamine

Kas peate rakenduste installimiseks või sisu lisamiseks telefonis mäluruumi vabastama?

Vajaduse korral saate eemaldada järgmisi üksusi (kui te neid enam ei vaja):

- · tekst- ja multimeediumsõnumid ning e-kirjad,
- kontaktikirjed ja kontaktandmed,
- Rakendused
- muusika-, pildi- või videofailid.

Kopeerige sisu, mille soovite alles jätta, ühilduvasse arvutisse.

#### Sisu sünkroonimine Olulise teabe sünkroonimine

Kas sooviksite, et teie kontaktid, kalender, märkmed ja muu sisu oleksid pidevalt varundatud ja käepärast – ükskõik, kas istute arvuti taga või olete liikvel ja kasutate mobiiltelefoni? Saate olulise sisu sünkroonida võrguteenustesse ning sellele juurde pääseda igal pool ja igal ajal. Lisaks saate sünkroonida sisu ka muudes seadmetes (nt telefon või arvuti) oleva sisuga.

### Sünkroonimine võrguteenustes talletatava sisuga

Valige 🕗.

#### Sünkroonimine muudes seadmetes oleva sisuga

Valige 🙆 > Sync and backup > Sync.

Pärast rakenduse avamist kuvatakse vaikimisi määratud või viimati kasutatud sünkroonimisprofiilid. Teenusepakkuja võib sünkroonimisseaded teile saata konfiguratsioonisõnumiga.

#### Sünkroonimine võrguteenustes talletatava sisuga

Kõik oma kontod, kontaktid, kalendrikirjed ja muu olulise teabe saate sünkroonida ja oma telefoni üle kanda. Kui olete telefoni olulise sisu Internetis varundanud, saate selle hõlpsalt telefoni üle kanda või selle telefonis taastada.

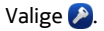

Sünkroonimine teenustes talletatava sisuga on vaikimisi sisse lülitatud.

### 100 Telefonihaldus

### Sisu kaasamine või välistamine

Valige konto ja kaasatava või välistatava sisu tüüp. Saadaolevad valikud võivad olla teistsugused.

#### Sünkroonimise väljalülitamine

Valige soovitud konto ja lülitage seade Schedule välja.

#### Sisu sünkroonimine teise telefoni sisuga

Saate näiteks isiklikus ja töötelefonis olevad olulised andmed sünkroonida.

Valige 🙆 > Sync and backup > Sync.

#### Sünkroonimisprofiili loomine

- 1 Valige Add device. Kui olete loonud juba muud sünkroonimisprofiilid, valige ikoon
- 2 Valige teine telefon ja siis Continue.
- 3 Järgige mõlemas telefonis kuvatavaid juhiseid.
- 4 Valige sisu, mille soovite sünkroonida. Saadaolevad valikud võivad olla teistsugused. Võimalik, et andmete konflikti korral (nt kui samal kontaktil on erinevad telefoninumbrid) saate valida, millises telefonis olevad andmed soovite alles jätta.
- 5 Sünkroonimiseks valige Sync.

### Olemasoleva sünkroonimisprofiili abil sünkroonimine

Kontrollige, kas mõlemas telefonis on Bluetooth sisse lülitatud, ja valige siis Sync.

#### Teatud tüüpi sisu kaasamine või välistamine

Valige soovitud profiilis sisutüübid.

### Sünkroonimisprofiili eemaldamine

Valige soovitud profiilis ikoon 💼 .

#### Telefoni kaitsmine

### Telefoni automaatse lukustuse määramine

Kas soovite oma telefoni kaitsta loata kasutuse eest? Määrake lukukood ja seadke telefon mittekasutamise korral automaatselt lukustuma.

- 1 Valige 🙆 ja Security > Device lock.
- 2 Valige **Security code** ja sisestage turbekood (vähemalt 5 märki). Koodis saab kasutada nii numbreid, sümboleid kui ka suur- ja väiketähti.

Hoidke turbekoodi telefonist eraldi kindlas, ainult teile teada olevas kohas. Kui turbekoodi unustate ja ei saa seda taastada, kustutatakse kõik teie isiklikud andmed enne seda, kui saate jätkata oma telefoni kasutamist. Kui olete määranud, mitu korda tohib turbekoodi valesti sisestada, kustutab telefon pärast viimast koodi valesti sisestamist teie andmed ja taastab algseaded. Kui te pole valesti sisestamise kordade arvu määranud, tuleb selleks, et saaksite oma telefoni edasi kasutada, viia see klienditeenindusse.

3 Valige Autolock ja määrake aeg, mille möödudes telefon automaatselt lukustub.

### Telefoni lukust avamine

- Vajutage toitenuppu ja libistage sõrm ekraani kõrval olevalt alalt ekraanile. Sõrme võite ekraanile libistada mis tahes suunast.
- 2 Sisestage turbekood ja valige OK.

Näpunäide. Võite ka puudutada ekraani kaks korda ja libistada sõrme ekraani kõrval olevalt alalt ekraanile.

Näpunäide. Kui uuendate oma telefoni tarkvara arvutirakenduse Nokia Software Updater abil, seatakse kuvatava klaviatuuri keeleks jälle vaikekeel. Kui teie turbekoodis on märgid, mida kuvataval klaviatuuril pole, valige  $\underbrace{min}$  ja libistage siis selleks, et asendada kuvatava klaviatuuri keel turbekoodi loomise ajal kasutatud keelega, sõrme klaviatuuril vasakule või paremale.

Näpunäide. Pärast usaldusisiku määramist saatke juhuks, kui peaksite kunagi oma turbekoodi unustama, see kood lühisõnumiga usaldusisikule. Valige Device lock > Trusted person > Select trusted person ja loendist soovitud kontakt. Kui usaldusisiku telefoninumber on kontaktiloendis muutunud, peate selle käsitsi muutma.

### Telefoni lukustamise seaded

Saate määrata lukukoodi ja seada telefoni mittekasutamise korral automaatselt lukustuma.

Mõne teenuse (nt Mail for Exchange'i) kasutamiseks võidakse nõuda telefoni turbekoodi määramist. Sõltuvalt administraatori turbenõuetest võidakse muuta ka telefoni lukustamise seadeid (nt Autolock ja Number of tries).

Valige 🚱 ja Security > Device lock ning mõni järgmistest valikutest.

**Autolock** — saate määrata ajavahemiku, mille möödumisel telefon automaatselt lukustub.

**Security code** — saate muuta turbekoodi. Telefoniluku kasutamiseks tuleb määrata turbekood.

**Number of tries** — saate määrata, mitu korda võib sisestada vale turbekoodi. Kui lubatud kordade arv on täis, lähtestatakse telefonis algseaded ja kõik kasutajaandmed kustutatakse.

**Trusted person** — saate ühe kontakti määrata usaldusisikuks. Pärast usaldusisiku määramist saate juhuks, kui peaksite kunagi oma turbekoodi unustama, saata selle koodi tekstsõnumiga usaldusisikule. Pärast vale turbekoodi sisestamist valige **Recover** ja järgige ekraanil kuvatavaid juhiseid.

**Remote security features** — saate seadistada kauglukustuse. Kui kaotate oma telefoni, saate kaugjuhtimise teel telefoni lukustada või salvestatud andmed kustutada.

#### Teadetes sisalduva erateabe peitmine

Võimalik, et te ei soovi, et teised inimesed saaksid teada, kes on teile helistanud. Kui teil on vastamata kõne või teile on saadetud sõnum, kuvatakse lukustuskuval vastav teade. Saate määrata kuvatava teabe hulga.

Valige 🚱 ja Notifications > Notifications ning lülitage funktsioon Hide private information sisse või välja.

Kui funktsioon Hide private information on sisse lülitatud, kuvatakse ainult saabunud sõnumite ja vastamata kõnede arv.

Kui funktsioon Hide private information pole sisse lülitatud ja teile on saadetud sõnum või helistatud, kuid te pole saanud kõnele vastata, kuvatakse järgmine teave:

- teile helistada proovinud isiku nimi;
- saabunud sõnumi saatja nimi;
- osa sõnumi sisust.

#### Isiklike rakenduste arendamine

Vastava tarkvaraarenduskomplekti (SDK) abil saate telefoni jaoks luua omaenda rakendusi.

Kui soovite telefonis rakendusi arendada, peate aktiveerima arendusrežiimi. Arendusrežiimis saate luua ühenduse arendushosti ja telefoni vahel ning kasutada täiendavaid tööriistu telefoni jaoks.

### Arendusrežiimi aktiveerimine

Valige 🙆 ja Security > Developer mode ning aktiveerige Developer mode.

Soovitatav on aktiveerida arendusrežiim ainult juhul, kui soovite telefonis kasutatavaid rakendusi arendada. Arendusrežiimi aktiveerimine ei vähenda küll telefoni turvalisust, kuid võite kogemata kustutada vajalikke süsteemifaile. Lisateavet leiate veebisaidilt developer.nokia.com.

#### Telefoni lähtestamine Telefon ei reageeri

Taaskäivitage oma telefon. Vajutage toitenuppu ja hoidke seda vähemalt kaheksa sekundit all. Telefoni uuesti sisselülitamiseks vajutage toitenuppu ja hoidke seda all, kuni telefon hakkab värisema.

Sisu (nt kontakte või sõnumeid) ei kustutata.

#### Algseadete taastamine

Kui telefoni töös esineb tõrkeid, saate teatud seadete algväärtused taastada.

- 1 Sulgege kõik pooleli olevad kõned ja aktiivsed ühendused.
- 2 Valige 🙆 ja Reset > Restore settings.
- 3 Kui teil palutakse sisestada turbekood, tehke seda.

Pärast algseadete taastamist lülitub telefon välja ja seejärel uuesti sisse. Selle toimingu tegemine võib tavatoimingust kauem aega võtta.

Algseadete taastamine ei mõjuta teie telefoni salvestatud järgmisi isiklikke andmeid:

- kontaktid;
- kalendrikirjed;
- dokumendid, muusikafailid, sõnumid või märkmed;
- veebilehtede järjehoidjad;
- kontod, turbekoodid või paroolid.

### Telefoni ettevalmistamine ringlussevõtuks

Kui ostate uue telefoni või soovite vana telefoni ära visata, soovitab Nokia teil oma telefoni ringlusse anda. Enne ringlusseandmist eemaldage telefonist kogu isiklik teave ja sisu.

### Kogu sisu eemaldamine ja seadete vaikeväärtuste taastamine

- 1 Varundage sisu, mille soovite alles jätta, ühilduvasse arvutisse.
- 2 Sulgege kõik aktiivsed ühendused ja pooleli olevad kõned.
- 3 Valige ja Reset > Clear device.
  Toiming võib kosta mitu minutit

Toiming võib kesta mitu minutit.

4 Telefon lülitub välja. Oodake, kuni ekraanilt kaob pöörlev ikoon, ja lülitage telefon uuesti sisse. Kontrollige, kas kõik isiklikud failid (nt kontaktid, fotod, muusikafailid, videod, märkmed, sõnumid, e-kirjad, esitlused, mängud ja muud installitud rakendused) on eemaldatud. SIM-kaardile salvestatud sisu ja teavet ei eemaldata.

Ärge unustage oma telefonist SIM-kaarti eemaldamast.

#### Aku

#### Aku kasutusea pikendamine

Kui teile tundub, et laadijat läheb väga tihti vaja, saate järgmisi juhiseid järgides telefoni energiatarvet vähendada ja telefoniga kauem rääkida.

- Aku tuleb alati täis laadida.
- Kui toitesäästurežiim on aktiveeritud, ei otsi telefon saadaolevaid WLAN-võrke või otsib neid harvemini, samuti sulgeb telefon ühendused, kui ükski rakendus neid ei kasuta.

Näpunäide. Aku oleku kontrollimiseks ja toitesäästurežiimi aktiveerimiseks valige 🕃 ja Device > Battery.

#### Nende rakenduste sulgemine, mida te ei kasuta

Puudutage kuva Avatud rakendused, hoidke sõrme selle peal ja valige **Close all**, või valige ikoon 🔀 rakenduse jaoks, mille soovite sulgeda.

### Helid ja efektid

- Lülitage mittevajalikud helid (nt puuteekraani helid) välja.
- Kasutage valjuhääldi asemel juhtmega kõrvaklappe.
- Muutke selle ajavahemiku kestust, mille möödumisel lülitatakse telefoniekraani taustvalgustus välja.

### Ajalõpuperioodi kestuse määramine

Valige 🚱 ja Device > Display > Display time-out.

### Ekraani ereduse vähendamine

Valige 🙆 ja lohistage liugurit Brightness.

### Tumeda taustpildi aktiveerimine

Valige 💽 ja Wallpaper.

### Võrgukasutus

- Kui kasutate telefoni muul otstarbel peale helistamise ja kõnede vastuvõtmise (nt kuulate muusikat), aktiveerige lennuprofiil.
- Interneti-ühenduse loomiseks kasutage pakettandmesideühenduse (GPRS või 3G) asemel WLAN-ühendust.

 Kui telefon on seatud kasutama nii GSM- kui ka 3G-võrku (kaherežiimne), kasutab telefon 3G-võrgu otsimiseks rohkem toidet.

Telefoni ainult GSM-võrku kasutama seadmine Valige 🕃 ja Mobile network > Network mode > GSM.

Bluetoothi väljalülitamine, kui see pole kasutusel Valige 🚱 ja Bluetooth.

Pakettandmesideühenduse (3G või GPRS) loomine ainult vajaduse korral

Valige 🚳 ja Mobile network > Data roaming ning aktiveerige Always ask.

| Näpupäitod                                                     |                                                                                                    |  |
|----------------------------------------------------------------|----------------------------------------------------------------------------------------------------|--|
| Napunaned                                                      |                                                                                                    |  |
| Pääsukoodid                                                    |                                                                                                    |  |
| PIN-kood<br>(4–8-numbriline)                                   | See kood kaitseb SIM-kaarti loata kasutuse eest või on vajalik<br>mõnele funktsioonile juurdepääsuks.                                                                        |  |
|                                                                | Soovi korral saate määrata, et telefon küsiks sisselülitamisel<br>PIN-koodi.                                                                                                 |  |
|                                                                | Kui te ei saanud koodi koos SIM-kaardiga või olete selle<br>unustanud, pöörduge oma teenusepakkuja poole.                                                                    |  |
|                                                                | Kui sisestate koodi kolm korda järjest valesti, siis kood<br>blokeeritakse ja blokeeringu tühistamiseks on vaja PUK-koodi.                                                   |  |
| PUK-kood                                                       | Seda koodi läheb vaja PIN-koodi blokeeringu tühistamiseks.                                                                                                    |  |
| (8-numbriline)                                                 | Kui te ei saanud neid koode koos SIM-kaardiga, pöörduge oma<br>teenusepakkuja poole.                                                                                         |  |
| IMEI-kaardi number<br>(15-numbriline)                          | Seda kasutatakse lubatud telefonide tuvastamiseks võrgus.<br>Samuti saab seda koodi kasutada näiteks varastatud<br>telefonide blokeerimiseks. Võimalik, et peate selle koodi |  |
|                                                                | teatama ka Nokia Care'i Klienditeeninduse töötajale.<br>IMEI-koodi kuvamiseks valige * <b>#06#</b> .                                                                         |  |
| Lukukood<br>(turbekood)<br>(min 5-numbriline<br>või -täheline) | See aitab teil oma telefoni kaitsta loata kasutuse eest.                                                                                                    |  |
|                                                                | Soovi korral saate määrata, et telefon küsiks teie määratletud<br>lukukoodi.                                                                                                 |  |

| Hoidke koodi telefonist eraldi kindlas, ainult teile teada olevas<br>kohas.                                                                                                    |
|----------------------------------------------------------------------------------------------------|
| Kui unustate turbekoodi ja ei saa seda taastada, kustutatakse<br>kõik teie isiklikud andmed enne seda, kui saate jätkata oma<br>telefoni kasutamist. Kui olete määranud, mitu korda tohib vale<br>turbekoodi sisestada, kustutab telefon pärast viimast vale<br>koodi sisestamist teie andmed ja lähtestab algseaded. Kui te<br>pole valesti sisestamise kordade arvu määranud, tuleb selleks,<br>et saaksite oma telefoni edasi kasutada, viia see<br>klienditeenindusse. |
| Lisateabe saamiseks pöörduge Nokia Care'i esindusse või telefonimüüja poole.                                                                                                    |

#### Turbekoodi saatmine usaldusisikule

Kas soovite oma telefoni kaitsta, kuid kardate, et unustate turbekoodi? Määrake usaldusisik ja saatke juhuks, kui peaksite kunagi oma turbekoodi unustama, see kood temale.

#### Usaldusisiku määramine

Valige () a Security > Device lock > Trusted person > Select trusted person ning soovitud kontakt.

Kui usaldusisiku telefoninumber on muutunud, peate selle käsitsi muutma.

#### Koodi taastamine

Pärast vale turbekoodi sisestamist valige **Recover** ja järgige ekraanil kuvatavaid juhiseid.

### Seadme keskkonnasäästlik kasutamine

#### Energia säästmine

Kui toimite järgmiste juhiste järgi, siis ei pea te telefoni akut nii sageli laadima.

- Sulgege rakendused ja andmesideühendused (nt WLAN- või Bluetooth-ühendus), mida te enam ei kasuta.
- Vähendage ekraani eredust.
- Määrake, et seadmes aktiveeritaks pärast minimaalset tegevuseta perioodi toitesäästurežiim.
- Lülitage mittevajalikud helid (nt puuteekraanihelid) välja.

#### Taaskasutus

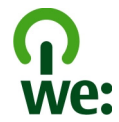

Pärast selle telefoni kasutusea lõppu saab kõik seadme valmistamiseks kasutatud materjalid võtta ringlusse või kasutada neid energia tootmise toormena. Õige kasutuselt kõrvaldamise ja taaskasutuse tagamiseks teeb Nokia oma partneritega koostööd jäätmete ringlussevõtu programmi "We:recycle" raames. Teavet vanade Nokia toodete ringlussevõtu ja jäätmekogumispunktide kohta leiate veebilehelt www.nokia.com/werecycle. Vastavat teavet saate ka Nokia Care'i klienditeenindusse helistades.

Pakendid ja kasutusjuhendid andke taaskasutusse kohalikus taaskasutuskeskuses.

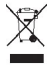

Läbikriipsutatud prügikasti märk teie seadmel, akul, kasutusjuhendis või pakendil tuletab meelde, et kõik äravisatavad elektri- ja elektroonikaseadmed, patareid ja akud tuleb viia spetsiaalsesse kogumispunkti. See nõue kehtib Euroopa Liidus. Ärge visake neid tooteid olmejäätmete hulka, mis ei kuulu sorteerimisele. Keskkonna-alast lisateavet leiate veebilehelt www.nokia.com/ecodeclaration.

# Toote- ja ohutusteave

#### Võrguteenused ja hinnad

See seade on ette nähtud kasutamiseks võrkudes UMTS 850, 900, 1900, 1700/2100, 2100 MHz ja võrkudes GSM 850, 900, 1800, 1900 MHz . Seadme kasutamiseks peab teil olema teenusepakkujaga sõlmitud leping.

Võrguteenuse kasutamine ja sisu allalaadimine eeldab võrguühendust ning andmeside võib olla tasuline. Teatud tootefunktsioonide kasutamiseks on vaja võrgutuge ja võimalik, et peate need funktsioonid tellima.

#### Oma telefoni kohta teabe vaatamine

Telefoni tarkvara ja riistvara kohta käivate tüübikinnitusteadete ja üksikasjaliku teabe kuvamiseks valige 💽 ja seejärel About product.

#### Avatud lähtekoodiga tarkvara teadaanne

See toode sisaldab teatud avatud lähtekoodiga tarkvara.

Täielikud litsentsitingimused, lahtiütlused, nõusolekukinnitused ja märkused on esitatud selle tootega kaasas olevas dokumendis. Vastavalt kehtivale litsentsile annab Nokia teile juurdepääsu lähtekoodile. Avage veebisait harmattandev.nokia.com või saatke e-kiri e-posti aadressil sourcecode.request@nokia.com või kirjalik taotlus järgmisel postiaadressil:

Source Code Requests

Nokia Corporation

P.O.Box 226

FI-00045 Nokia Group

Soome

See pakkumine kehtib kolme (3) aasta jooksul alates Nokia poolt selle toote levitamise algusest.

Taotluse esitamisega nõustute, et Nokia (või kolmandad osapooled, kes esindavad Nokiat ja keda Nokia on selleks otseselt volitanud) töötleb teie isikuandmeid. Andmeid töödeldakse seoses konkreetse taotlusega ja sellega seotud toimingutega. Nende andmete talletamise peamine põhjus on nõutavatele litsentsitingimustele vastavuse tõendamise vajadus. Andmeid töödeldakse kooskõlas vastavate Nokia suuniste ja kohaldatavate õigusaktidega.

#### Seadme hooldamine

Käsitsege oma seadet, akut, laadijat ja tarvikuid ettevaatlikult. Järgmised soovitused aitavad säilitada seadmele antud garantiid.

- Hoidke seade kuiv. Sademed, niiskus ja vedelikud sisaldavad mineraale, mis võivad korrodeerida elektronskeeme. Kui seade saab märjaks, laske sel kuivada.
- Ärge kasutage ega hoidke seadet tolmustes ega määrdunud kohtades. See võib kahjustada liikuvaid osi ja elektroonikaelemente.
- Ärge hoidke seadet kuumas. Kõrge temperatuur võib lühendada selle seadme kasutusiga, kahjustada akut ning sulatada või deformeerida plastdetaile.
- Ärge hoidke seadet külmas. Seni, kuni seade normaaltemperatuurini soojeneb, võib selle sees tekkida kondensaatniiskus, mis kahjustab elektronskeeme.
- Seadme avamine on lubatud vaid kasutusjuhendis esitatud juhiste järgi.
- Seadme loata muutmine võib seadme rikkuda ja olla vastuolus raadioaparatuurile kehtestatud normidega.
- Ärge raputage, koputage ega pillake seadet maha. Seadmega hoolimatult ümber käies võite kahjustada sisemisi elektronskeeme ja mehhanisme.
- Kasutage seadme pinna puhastamiseks ainult pehmet, puhast ja kuiva riidelappi.
- Ärge seadet värvige. Värv võib valguda seadme liikuvate osade vahele ja takistada selle tööd.
- Ärge jätke seda seadet magnetite lähedusse või magnetvälja mõjualasse.
- Andmete turvamiseks salvestage need vähemalt kahte kohta (nt seadmesse, mälukaardile või arvutisse) või kirjutage oluline teave üles.

Pikemaajalise kasutamise käigus võib seade soojeneda. Enamasti on see normaalne. Kui kahtlustate, et seadme töös esineb häireid, pöörduge lähimasse volitatud teeninduskeskusse.

#### Kasutuselt kõrvaldamine

Kasutatud ja mittevajalikud elektroonikatooted, akud ja pakendid viige alati selleks ette nähtud kogumispunkti. Nii aitate vähendada kontrollimatut jäätmete tekkimist ning toetate materjalide taaskasutust. Teavet Nokia toodete ringlussevõtu kohta leiate veebilehelt www.nokia.com/recycling.

#### Akud ja laadijad

#### Aku- ja laadijateave

Seadmel on sisseehitatud laetav aku, mida ei saa eemaldada. Ärge üritage akut seadmest välja võtta – seade võib viga saada. Aku väljavahetamiseks pöörduge lähimasse volitatud teeninduskeskusse.

Seadme jaoks on ette nähtud järgmised laadijad: AC-16 . Sõltuvalt pistiku tüübist võib Nokia laadija mudelinumbris olla tähis E, X, AR, U, A, C, K, B või N.
Selle seadmega võivad ühilduda mikro-USB-liidesesse ühendatavad muude tootjate laadijad, mis vastavad standardile IEC/ EN 62684.

Akut võib täis ja tühjaks laadida sadu kordi, kuid lõpuks muutub see siiski kasutuskõlbmatuks. Kui kõne- ja ooteaeg on märgatavalt lühenenud, tuleb aku välja vahetada. Selleks viige seade lähimasse volitatud teeninduskeskusse.

#### Aku ohutus

🚽 Märkus. Akut ei saa seadmest eemaldada, seetõttu järgige seadme kohta kehtivaid akukasutusjuhiseid.

Tarviku või laadija vooluvõrgust eemaldamisel tõmmake alati pistikust, mitte juhtmest.

Kui aku on täis laetud, eraldage laadija vooluvõrgust ja seadmest. Ärge jätke täislaetud akut laadijaga ühendatuks, kuna ülelaadimine võib lühendada aku tööiga. Täielikult laetud aku, mida ei kasutata, laeb ennast aja jooksul ise tühjaks.

Kasutage akut temperatuurivahemikus 15–25 °C (59–77 °F). Äärmuslikud temperatuurid vähendavad aku mahtuvust ja lühendavad selle tööiga. Kui aku on liiga kuum või külm, võib seade ajutiselt töötamast lakata.

Kui mõni metallese puutub kokku aku metallklemmidega, võib tekkida juhuslik lühis. Lühis võib kahjustada akut või lühistavat eset.

Ärge hävitage akut põletamise teel – aku võib plahvatada. Aku hävitamisel järgige kohalikest eeskirjadest tulenevaid nõudeid. Kui võimalik, viige aku ohtlike jäätmete kogumispunkti. Ärge visake akut olmejäätmete hulka.

Ärge demonteerige, lõigake, avage, muljuge, painutage, torgake ega lõhkuge akuosi ega akut. Aku lekke korral vältige akuvedeliku kokkupuudet naha ja silmadega. Kui see siiski juhtub, loputage kokkupuutunud kohti viivitamatult veega, vajaduse korral põõrduge arsti poole.

Ärge modifitseerige ega töödelge akut; jälgige, et aku sisemusse ei satuks võõrkehi. Ärge kastke akut vette või mõnesse muusse vedelikku, hoidke akut niiskuse eest. Aku võib plahvatada, kui seda vigastada

Kasutage akut ja laadijat ainult selleks ette nähtud otstarbel. Aku ebaõige kasutamine või Nokia heakskiiduta akude või ühildumatute laadijate kasutamine võib põhjustada tule-, plahvatus- või lekkeohu või muid ohtlikke olukordi ja muuta kehtetuks seadme nõuetelevastavuse ja garantii. Kui arvate, et aku või laadija on katki, laske aku või laadija en kasutamist teeninduskeskuses üle vaadata. Ärge kunagi kasutage katkist akut ega laadijat. Kasutage laadijat ainult siseruumides.

#### Ohutusalane lisateave

#### Hädaabinumbril helistamine

- 1 Kontrollige, kas telefon on sisse lülitatud.
- 2 Kontrollige signaali tugevust. Võimalik, et peate tegema ka järgmist:
  - sisestama SIM-kaardi;
  - veenduma, et seadmes poleks aktiveeritud lennuprofiil;
  - avama telefoniekraani ja nupud (kui need on lukus).
- 4 Sisestage piirkonnas kehtiv hädaabinumber. Hädaabinumbrid on piirkonniti erinevad.
- 5 Kõne alustamiseks valige ikoon 🕻
- 6 Kirjeldage olukorda võimalikult täpselt. Ärge lõpetage kõnet enne, kui selleks on luba antud.

#### Hädaabinumbril helistamine PIN-, PUK- või turbekoodi sisestamata

1 Kui telefon küsib koodi, valige ikoon 📢

## 110 Toote- ja ohutusteave

- 2 Sisestage piirkonnas kehtiv hädaabinumber.
- 3 Kõne alustamiseks valige Call. Pärast hädaabikõne lõpetamist tuleb teiste telefonifunktsioonide kasutamiseks sisestada nõutav PIN-, PUK- või turbekood.

Seadme esmakordsel sisselülitamisel palutakse teil luua Nokia konto. Konto seadistamise ajal hädaabinumbril helistamiseks valige ikoon 🛟.

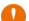

NBI Selle mobiiltelefoniga saab hädaabinumbritel helistada. Hädaabinumbritel ei saa helistada Interneti vahendusel helistades (Interneti-kõnet tehes). Ühenduse saamine ei ole igas olukorras garanteeritud. Ärge kunagi lootke väga kriitilistes olukordades (näiteks kiirarstiabi vajaduse korral) ainuüksi mobiiltelefoni olemasolule.

#### Lapsed

Seade ja selle lisavarustus ei ole mänguasjad. Need võivad sisaldada väikseid osi. Hoidke need lastele kättesaamatus kohas.

#### Meditsiiniaparatuur

Mobilitelefonid ja teised raadiolaineid edastavad seadmed võivad tekitada häireid ebapiisavalt varjestatud meditsiiniaparatuuri töös. Konsulteerige arstiga või meditsiiniaparatuuri tootjaga, et teha kindlaks, kas aparatuur on väliste raadiolainete eest piisavalt kaitstud.

#### Meditsiinilised implantaatseadmed

Meditsiinilise seadme võimaliku häire vältimiseks soovitavad meditsiiniseadmete tootjad jätta mobiilsideseadme ja meditsiinilise implantaatseadme, näiteks südamestimulaatori või südamedefibrillaatori vahele vähemalt 15,3 sentimeetrit (6 tolli). Meditsiiniliste seadmete kasutajad peaksid arvestama järgmiste nõuannetega.

- Hoidke mobiilsideseade meditsiinilisest aparatuurist alati vähemalt 15,3 sentimeetri (6 tolli) kaugusel.
- Ärge kandke mobiilsideseadet rinnataskus.
- Hoidke helistamisel mobiilsideseadet meditsiiniseadmest kaugemale jääva kõrva ääres.
- Kui teile tundub, et meditsiiniseadme töös esineb häireid, lülitage mobiilsideseade välja.
- Järgige tootja poolt implantaatseadmele antud juhiseid.

Kui teil on mobiilsideseadme ja implantaatseadme koostöötamise kohta küsimusi, arutage neid oma arstiga.

#### Kuulmine

#### 🔒 Hoiatus:

Peakomplekti kasutamine võib summutada ümbritsevaid helisid. Kui see võib teid ohtu seada, ärge peakomplekti kasutage.

Teatud traadita side seadmed võivad tekitada häireid kuuldeaparaatide töös.

#### Nikkel

Märkus. Seadme pinnakate ei sisalda niklit. Seadme pind sisaldab roostevaba terast.

#### Seadme kaitsmine ohtliku sisu eest

Seda seadet võivad ohustada viirused ning muu kahjulik sisu. Võtke kasutusele järgmised ettevaatusabinõud.

- Olge sõnumite avamisel ettevaatlik. Need võivad sisaldada viiruslikku tarkvara või kahjustada muul moel teie seadet või arvutit.
- Olge ühenduse loomise taotluste aktsepteerimisel, veebilehtede sirvimisel ja sisu allalaadimisel ettevaatlik. Ärge aktsepteerige tundmatute seadmete Bluetooth-ühenduse loomise taotlusi.

- Installige ja kasutage vaid selliseid rakendusi ja tarkvara, mis pärinevad usaldusväärsetest allikatest. Kahtlastest allikatest pärit rakendused võivad sisaldada viirusi, mis võivad ohustada teie seadmesse salvestatud andmeid, põhjustada rahalist kahju või rikkuda teie seadme.
- Installige seadmesse ja seadmega ühendatud arvutisse viirusetõrje- ja muu turbetarkvara. Kasutage korraga ainult ühte viirusetõrjetarkvara. Mitme tarkvara korraga kasutamine võib halvendada seadme ja/või arvuti jõudlust ning tööd.
- Kui avate seadmesse eelinstallitud järjehoidjate ja linkide kaudu kolmandate poolte hallatavaid veebisaite, võtke kasutusele vastavad ettevaatusabinõud. Nokia ei anna neile veebisaitidele mingit garantiid ega vastuta nende eest ühelgi moel.

#### Kasutuskeskkond

Seadme kasutamisel tavaasendis kõrva juures või kehast vähemalt 1,5 centimetara (5/8 tolli) kaugusel ei ületa seadme raadiosageduslik kiirgus lubatud piirmäära. Kui kannate seadet enda küljes mobiiltelefoni kotis, vööklambris või hoidikus, ei tohiks kandevarustus sisaldada metalli ning peaks asetsema kehast eespool nimetatud kaugusel.

Andmefailide või sõnumite saatmine eeldab kvaliteetset võrguühendust. Andmefailide ja sõnumite saatmine võib edasi lükkuda seniks, kuni sideühendus on taastunud. Saatmise ajal jälgige, et seade ei asetseks kehale lähemal kui lubatud.

Telefon sisaldab magnetdetaile. Seadme ja metallesemete vahel võib tekkida magnetiline tõmme. Ärge hoidke pangakaarte ega muid magnetandmekandjaid seadme vahetus läheduses, kuna neile salvestatud teave võib kustuda.

#### Sõidukid

Raadiosignaalid võivad häirida valesti paigaldatud või ebapiisavalt varjestatud elektroonikasüsteemide (nt elektrooniline kütuse sissepritse, ABS-pidurisüsteem, kiirusregulaator, turvapadi) tööd mootorsõidukeis. Lisateavet saate sõiduki või selle tarvikute tootjalt.

Laske seade autosse paigaldada vaid vastava ala spetsialistil. Vale paigaldus või remont võib olla ohtlik ning tühistada seadmele antud garantii. Kontrollige regulaarselt, kas kõik mobilisideseadme lisatarvikud autos on kindlalt paigas ja töökorras. Ärge vedage ega hoidke lenduvaid gaase, vedelikke ega plahvatusohtlikke aineid mobiilsideseadme, selle osade või lisatarvikutega samas auto osas. Pidage meeles, et turvapadi avaneb suure jõuga. Ärge asetage seadet või tarvikuid turvapadja avanemispiirkonda.

#### Plahvatusohtlik piirkond

Plahvatusohtlikus piirkonnas (nt tanklaautomaatide läheduses) lülitage seade alati välja ning järgige vastavaid hoiatussilte ja juhiseid. Sädemed võivad sellistes keskkondades põhjustada plahvatuse, mille tagajärjeks võivad olla vigastused või isegi surm. Järgige kütusehoidlates, ladustus- ja jaotusjaamades, keemiatehastes või plahvatusohtlikes piirkondades kehtestatud piiranguid. Plahvatusohtlikud piirkonnad on tihti, kuid mitte alati, selgelt tähistatud. Selliste piirkondade hulka kuuluvad ka alad, kus soovitatakse mootor välja lülitada: laeva sisemus, kemikaalide tarne- või ladustushooned ja piirkonnad, kus õhk võib sisaldada kemikaale või kergesti süttivaid osakesi, nagu viljatolm, tolm või metallipulbrid. Et teha kindlaks, kas seadet on ohutu kasutada vedelgaasitoitel (nt propaan või butaan) töötavate sõidukite läheduses, peaksite täpsemat teavet küsima nende sõidukite tootjatelt.

#### Sertifitseerimisinfo (SAR)

#### Käesolev mobiilsideseade vastab raadiosageduslike lainete piirnormile.

Teie mobiilsideseade on raadiosaatja ja -vastuvõtja. Seadme konstrueerimisel on arvestatud rahvusvaheliselt kehtestatud raadiosagedusliku kiirguse soovituslikke piirnorme. Nimetatud piirnormid on välja töötanud sõltumatu teadusorganisatsioon ICNIRP ning need sisaldavad turvamarginaali, mis tagab kõikide isikute turvalisuse, sõltumata nende vanusest ja tervislikust seisundist.

Mobilisideseadme raadiosagedusliku kiirguse mõõtühik on SAR (Specific Absorption Rate, erineelduvuskiirus). ICNIRP-i poolt SAR-ile kehtestatud piirnorm on 2,0 vatti kilogrammi kohta (W/kg), mis on keskmistatud kümnele grammile koele. Seadme SAR-i mõõtmisel on seade normaalasendis ja töötab kõikidel testitud sagedusaladel suurimal kinnitatud võimsusastmel. Töötava seadme SAR-i tegelik tase võib maksimaalsest väärtusest väiksem olla, kuna seade on konstrueeritud kasutama ainult nii suut võimsust, mis on vajalik võrguga ühenduse saamiseks. See väärtus muutub sõltuvalt paljudest mõjuritest, näiteks sellest, kui lähedal te võrgu baasjaamale asute. ICNIRP kehtestatud piirnormide järgi on seadme SAR-i suurim võimalik väärtus kõrva ääres kasutamisel 1,16 W/kg.

Tarvikute kasutamine võib muuta SAR-i väärtust. SAR-i väärtused sõltuvad riiklikest nõuetest, kontrolltingimustest ja võrgu sagedusalast. SAR-i kohta võite täiendavat teavet leida tooteinfo lehelt aadressil www.nokia.com.

## Autoriõigus ja muud märkused

VASTAVUSKINNITUS

# €€0434 ①

Käesolevaga kinnitab NOKIA CORPORATION toote RM-696 vastavust direktiivi 1999/5/EÜ põhinõuetele ja nimetatud direktiivist tulenevatele teistele asjakohastele sätetele. Vastavuskinnituse (Declaration of Conformity) koopia leiate veebiaadressilt http://www.nokia.com/global/declaration.

© 2012 Nokia. Kõik õigused kaitstud.

Nokia, Nokia Connecting People, Nokia Original Accessories ja Nseries on Nokia Corporationi kaubamärgid või registreeritud kaubamärgid. Nokia tune on Nokia Corporationi helimärk. Teised siin mainitud toote- ja firmanimed võivad olla nende omanike vastavad kaubamärgid või ärinimed.

Käesoleva dokumendi sisu osaline või täielik paljundamine, üleandmine, levitamine või salvestamine mis tahes vormis on ilma Nokia eelneva kirjaliku loata keelatud. Nokia töösuunaks on pidevarendustöö. Nokia jätab endale õiguse teha käesolevas dokumendis kirjeldatud toodete osas parandusi ja muudatusi ilma sellest ette teatamata.

Käesoleva seadme kasutamisel järgige kõiki seadusi, austage kohalikke tavasid ja teiste isikute privaatsust ning seaduslikke õigusi, sealhulgas autoriõigusi. Autoriõigustega kaitstud piltide, muusika ja muu sisu kopeerimiseks, muutmiseks ja edasisaatmiseks võib olla seatud piiranguid.

Manufactured under license from Dolby Laboratories.

Dolby and the double-D symbol are trademarks of Dolby Laboratories.

The Bluetooth word mark and logos are owned by the Bluetooth SIG, Inc. and any use of such marks by Nokia is under license.

Käesolevale tootele kehtib litsents MPEG-4 Visual Patent Portfolio License (i) ning toode on möeldud isiklikuks ning mitteäriliseks kasutamiseks, kui tegemist on informatsiooniga, mis on kodeeritud vastavalt standardile MPEG-4 Visual Standard ning mida tarbija kasutab isiklikuks mitteäriliseks otstarbeks, ja (ii) kasutamiseks koos MPEG-4 videoga, mille tarnijaks on litsentsitud videotarnija. Mis tahes muul otstarbel kasutamiseks ei anta ega kohaldata ühtki litsentsi. Täiendavat teavet, sealhulgas reklaami-, ettevõttesisese ja ärikasutusega seotud infot, on võimalik saada MPEG LA, LLC käest. Vt http:// www.mpegla.com.

Kohaldatava seaduse maksimaalses lubatud ulatuses ei ole Nokia või ükskõik kes tema litsentsiandjatest ühelgi juhul vastutav ükskõik milliste andmete kadumise või saamata jäänud tulu eest ega ükskõik millise otsese kahju või kaudse varalise kahju tekkimise eest, sõltumata nende põhjustest.

Selle dokumendi sisu on ära toodud "nagu on". Kui seadus ei määra teisiti, ei anta käesoleva dokumendi õigsuse, usaldatavuse või sisu suhtes mingeid garantiisid, ei otseseid ega kaudseid, sealhulgas, kuid mitte ainult, kaudseid garantiisid kaubandusliku sobivuse või teatud otstarbel kasutamise suhtes. Nokia jätab endale õiguse mis tahes ajal käesolevat dokumenti muuta või see tühistada ilma sellest eelnevalt teavitamata.

Kohaldatavate seadustega lubatud ulatuses on keelatud selle seadme tarkvara pöördprojekteerida. Selles kasutusjuhendis esitatud mis tahes piirangud Nokia kinnituste, garantiide, kahjude, kohustuste ja vastutuse osas kehtivad ka Nokia litsentsiandjate kinnituste, garantiide, kahjude, kohustuste ja vastutuse kohta. Toodete, funktsioonide, rakenduste ja teenuste kättesaadavus võib piirkonniti erineda. Lisateabe saamiseks võtke ühendust Nokia toodete edasimüüja või oma teenusepakkujaga. Käesolev seade võib sisaldada tooteid, tehnoloogiaid või tarkvara, millele rakenduvad USA ja teister irikide ekspordiseadused. Seadusevastane levitamine on keelatud. Nokia ei anna seadmesse installitud muude tootjate rakendustele mingit garantiid ega vastuta selliste rakenduste töökindluse, sisu ega selliste rakendustega seotud tugiteenuste (lõppkasutajale osutatavate teenuste) eest. Rakenduse kasutamisega nõustute, et see rakendus on teile antud kujul "nagu on". Nokia ei anna seadmesse installitud muude tootjate rakendustele mingit garantiid ega vastuta selliste rakenduste töökindluse, sisu ega selliste rakendustega seotud tugiteenuste (lõppkasutajale osutatavate teenuste) eest.

Nokia teenuste kättesaadavus võib piirkonniti erineda.

#### FCC TEAVE

Seade võib põhjustada tele- või raadiosignaalihäireid (näiteks kui kasutate telefoni vastuvõtva seadme läheduses). Kui neid häireid ei saa kõrvaldada, võib FCC telefoni kasutamise keelata. Vajadusel pöörduge abi saamiseks kohalikku teeninduskeskusse. Käesolev seade on kooskõlas FCC märustiku 15. osaga. Seadme töö peab vastama kahele tingimusele: 1) seade ei tohi põhjustada kahjulikke häireid; 2) seade peab vastu võtma kõik häired, sealhulgas ka häired, mis võivad põhjustada seadme töös tõrkeid. Kõik seadme muudatused ja modifikatsioonid, mis on tehtud ilma Nokia heakskiiduta, võivad muuta seadme kasutamise võimatuks.

FCC ID on trükitud SIM-kaardi pessa. ID vaatamiseks eemaldage SIM-kaardi hoidik.

| FCC ID: LUPK | $\bigcirc$ |
|--------------|------------|
|              | 1          |

Mõned tomingud ja omadused sõltuvad SIM-kaardist ja/või võrgust, MMS-ist või seadmete ühilduvusest ja toetatud vormingutüüpidest. Mõnede teenuste kasutamisele rakenduvad lisatasud.

/1.2. väljaanne ET

## Register

| Α                                                |             |
|--------------------------------------------------|-------------|
| abi                                              | 15          |
| A-GPS (Interneti-toega GPS)                      | 78          |
| ajaveebid                                        | 43          |
| aku 11                                           | 1, 108, 109 |
| <ul> <li>energiatarbe v\u00e4hendamin</li> </ul> | ie 104      |
| — laadimine                                      | 9,10        |
| aku laadimine                                    | 9, 10, 108  |
| algseaded, taastamine                            | 103         |
| andmesideühendused                               | 32, 34      |
| — Bluetooth                                      | 38          |
| <ul> <li>pakettandmeside</li> </ul>              | 33          |
| — tasud                                          | 33          |
| — WLAN                                           | 33          |
| antennid                                         | 8           |
| asukohateave                                     | 70, 78, 93  |
| Autoga                                           |             |
| — hääljuhised                                    | 88          |
| — kaardivaade                                    | 88, 89      |
| <ul> <li>kohtade salvestamine</li> </ul>         | 89          |
| — lemmikud                                       | 90          |
| — marsruudid                                     | 87          |
| <ul> <li>marsruutide kavandamine</li> </ul>      | e 88        |
| <ul> <li>navigeerimine</li> </ul>                | 87,89       |
| — sünkroonimine                                  | 90          |
| <ul> <li>vaadete vahetamine</li> </ul>           | 89          |
| avakuva                                          | 15          |
|                                                  |             |

### В

| Bluetooth              | 38, 39, 40 |
|------------------------|------------|
| brauser                |            |
| Vt <i>veebibrauser</i> |            |

## D

| DLNA (Digital Living Network Alliance) 35, |     |    |  |
|--------------------------------------------|-----|----|--|
| 64,                                        | 75, | 77 |  |
| Dolby™                                     |     | 66 |  |

| 3                                                              |       |
|----------------------------------------------------------------|-------|
| e-kiri                                                         | 59    |
| <u>         jutulõngad                                    </u> | 61    |
| — koostamine                                                   | 60    |
| <ul> <li>lugemine ja vastamine</li> </ul>                      | 60    |
| — manused                                                      | 60    |
| — saatmine                                                     | 60    |
| Vt <i>e-kiri</i>                                               |       |
| e-post                                                         | 59,62 |
| — postkast                                                     | 60    |
| — seadistus                                                    | 60    |
| esitusloendid                                                  | 63    |

#### F

| failihaldus                      | 96             |
|----------------------------------|----------------|
| filmid                           | 77             |
| fotod                            |                |
| <ul> <li>asukohateave</li> </ul> | 70             |
| — korraldamine                   | 73             |
| — pildistamine                   | 67, 68, 69, 70 |
| — saatmine                       | 71             |
| — sildistamine                   | 74             |
| — sünkroonimine                  | 40             |
| — telerist vaatamine             | 75, 77         |
| — töötlemine                     | 76             |
| — vaatamine                      | 72, 75, 77     |
| Fotoredaktor                     | 76             |
|                                  |                |

| G                      |       |
|------------------------|-------|
| Galerii                | 72    |
| GPS (globaalne         |       |
| positsioonimissüsteem) | 78,79 |

| н                          |        |
|----------------------------|--------|
| helinad                    | 46, 51 |
| helitugevuse reguleerimine | 28     |
| hädaabikõned               | 109    |
| hääletu profiil            | 29     |
|                            |        |

ikoonid

| IM (sõnumside)     | 57, 59 |
|--------------------|--------|
| IMEI-kaardi number | 105    |
| internet           |        |
| Vt veebibrauser    |        |
| Interneti-kõned    | 55     |
| Interneti-ühendus  | 32     |
|                    |        |

| r |  |
|---|--|
|   |  |
|   |  |
| 1 |  |

järjehoidjad

| ad | 42 |
|----|----|
|    |    |

| K                                                           |         |  |
|-------------------------------------------------------------|---------|--|
| kaabelühendus                                               | 40, 41  |  |
| kaamera                                                     | 67      |  |
| <u>    asukohateave</u>                                     | 70      |  |
| <ul> <li>fotode saatmine</li> </ul>                         | 71      |  |
| <u> </u>                                                    | 3,69,70 |  |
| <ul> <li>piltide teistega jagamine</li> </ul>               | 72      |  |
| <ul> <li>videote saatmine</li> </ul>                        | 71      |  |
| <ul> <li>videote salvestamine</li> </ul>                    | 71      |  |
| <u> </u>                                                    | 72      |  |
| Kaardid                                                     | 80      |  |
| <ul> <li>asukohateabe jagamine</li> </ul>                   | 85      |  |
| <ul> <li>asukohtade otsimine</li> </ul>                     | 84      |  |
| <u>         juhised                                    </u> | 82      |  |
| <u> </u>                                                    | 80, 82  |  |
| <ul> <li>kaartide allalaadimine</li> </ul>                  | 83      |  |
| <ul> <li>kohtade salvestamine</li> </ul>                    | 84      |  |
| <u> </u>                                                    | 86      |  |
| — kõnnimarsruudid                                           | 85      |  |
| <ul> <li>navigeerimine</li> </ul>                           | 85      |  |
| <ul> <li>positsioneerimine</li> </ul>                       | 78      |  |
| <ul> <li>praegune asukoht</li> </ul>                        | 80      |  |
| <ul> <li>— salvestatud kohad</li> </ul>                     | 84,85   |  |
| — tagasiside                                                | 86      |  |
| <ul> <li>vaadete vahetamine</li> </ul>                      | 82      |  |
| — vallasrežiim                                              | 83      |  |
| kalender 9°                                                 | 1,92,93 |  |
| kalkulaator                                                 | 94      |  |
| kanalid, uudised                                            | 43      |  |
| kasutusest kõrvaldamine                                     | 106     |  |
| kasutusjuhend 1                                             |         |  |

| keeleseaded                           | 59         |
|---------------------------------------|------------|
| kell                                  | 90, 91     |
| kellaaeg ja kuupäev                   | 91         |
| keskkonnaalased näpunäited            | 106        |
| kiirkäivitusriba                      | 17         |
| klaviatuur                            | 24, 26     |
| kontaktid                             | 44, 48     |
| fotod                                 | 45         |
| helinad                               | 46         |
| <u> </u>                              | 13,46      |
| <u>          lemmikud</u>             | 45         |
| <u> </u>                              | 44         |
| <u> </u>                              | 44         |
| <u> </u>                              | 46,47      |
| <u> </u>                              | 44         |
| <u> </u>                              | 47         |
| <u> </u>                              | 99,100     |
| kontod                                | 57, 59, 99 |
| kontoritarkvararakendused             | 94         |
| koosolekukutsed                       | 62         |
| koputus                               | 53         |
| kuupäev ja kellaaeg                   | 91         |
| kuvatav klaviatuur                    | 24, 26     |
| kõned 48,                             | 50, 52, 54 |
| <u> </u>                              | 51         |
| <ul> <li>helistamine</li> </ul>       | 48, 49     |
| <ul> <li>hädaabikõned</li> </ul>      | 109        |
| <ul> <li>Interneti-kõned</li> </ul>   | 55         |
| — keeldumine                          | 50         |
| <ul> <li>konverents</li> </ul>        | 49         |
| — logi                                | 53         |
| — suunamine                           | 51         |
| — vastamine                           | 50         |
| <ul> <li>— viimati valitud</li> </ul> | 54         |
| kõnede edasisuunamine                 | 51         |
| kõnesuunamine                         | 51         |
| kõrvaklapid                           | 66         |
| kättesaadavus                         | 48         |
| kättesaadavusolek                     | 56         |

| Laadimine USB-ühenduse kaudu    | 10  |
|---------------------------------|-----|
| lemmikud                        | 45  |
| lennurežiim                     | 29  |
| logi                            | 53  |
| lukukood 22, 23, 100, 101, 105, | 106 |
| lukustamine                     |     |
| — ekraan                        | 12  |
| — nupud                         | 12  |
| — seade 23,                     | 101 |
| — telefon 22, 23, 100, 101,     | 106 |
|                                 |     |

## Μ

| Mail for Exchange              | 62  |
|--------------------------------|-----|
| menüü                          | 18  |
| MMS (multimeediumsõnumiteenus) | 58  |
| MMS-sõnumid 57                 | 58  |
| mobiilandmesideühendus         | 33  |
| multitegumtöö                  | 16  |
| muusika 31, 63                 | 64  |
| — esitusloendid                | 63  |
| mälu                           | 103 |
| — tühjendamine                 | 99  |
| märkmed                        | 95  |
| mürafilter                     | 52  |

| N                               |       |
|---------------------------------|-------|
| NFC                             | 36    |
| NFC (Near Field Communication - | -     |
| lähisidetehnoloogia)            | 37,38 |
| Nokia konto                     | 30    |
| Nokia Link                      | 14    |
| Nokia Maps                      | 30    |
| Nokia Pood                      | 31    |
| Nokia teenused                  | 29,30 |
| Nokia toeteave                  | 15    |
| nupud ja muud osad              | 6,7   |
| nupulukk                        | 12    |
| •                               |       |

## 0

olekumenüü

| olekuteabeuuendused | 47 |
|---------------------|----|
| otseteed            | 31 |
| otsimine            | 29 |

## Р

| peakomplekt         | 7, 39, 66  |
|---------------------|------------|
| pildid              |            |
| — saatmine          | 39         |
| — teistega jagamine | 72         |
| pildistamine        |            |
| . Vt <i>kaamera</i> |            |
| PIN-koodid          | 105        |
| positsioonimisteave | 78         |
| postkast            |            |
| – tavakõne          | 51         |
| profiilid           | 28, 29     |
| PUK-koodid          | 105        |
| puuteekraan         | 20, 24, 26 |
| pääsukoodid         | 105        |
|                     |            |

## R

| rakendused              | 16, 18, 97, 98 |
|-------------------------|----------------|
| — arendamine            | 102            |
| rakenduste installimine | 97             |

## S

17

| salvestamine                  |            |
|-------------------------------|------------|
| — videod                      | 71         |
| seaded                        |            |
| — keel                        | 59         |
| — pöörduspunktid              | 32         |
| — taastamine                  | 103        |
| seadete vaikeväärtuste taasta | amine 103  |
| seadme isikupärastamine       | 31         |
| seadmelukk                    | 22, 100    |
| sildid                        | 73, 74     |
| SIM-kaart                     | 8,46       |
| sisendkaust, sõnumid          | 58         |
| sisse-/väljalülitamine        | 11         |
| sisu edastamine               | 64         |
| sisu kopeerimine              | 12, 14, 99 |
|                               |            |

100

| sisu taastamine                      | 98 |
|--------------------------------------|----|
| sisu varundamine                     | 96 |
| sisu ülekandmine 12, 13, 14, 40, 65, | 99 |
| SMS (tekstsõnumiteenus)              | 58 |
| suhtlusvõrgustikud                   | 47 |
| Swype                                | 26 |
| sõnumid 57,                          | 58 |
| — saatmine                           | 58 |
| sündmus                              | 92 |
| sünkroonimine 40, 64, 65, 99, 1      | 00 |

| taaskäivitus                         | 103     |
|--------------------------------------|---------|
| tarkvara                             | 96      |
| tarkvarauuendused                    | 95,96   |
| taustpilt                            | 31      |
| tavakõned                            |         |
| Vt <i>kõned</i>                      |         |
| teated                               | 102     |
| tehnilised andmed                    | 107     |
| tekstisisestus                       | 24, 26  |
| tekstsõnumid                         | 57, 58  |
| telefon                              |         |
| — seadistus                          | 12      |
| <u> </u>                             | 11, 103 |
| — taaskäivitus                       | 103     |
| telefoni isikupärastamine            | 31      |
| telefonilukk                         | 22, 100 |
| telefoniraamat                       |         |
| Vt <i>kontaktid</i>                  |         |
| telefoni sisse-/väljalülitamine      | 103     |
| teler                                |         |
| <ul> <li>fotode vaatamine</li> </ul> | 75      |
| tugi                                 | 15      |
| tugiteenused                         | 15      |
| turbekood 22, 23, 100, 1             | 01, 106 |
| turvakood                            | 105     |
| tähised                              | 19      |
|                                      |         |

| uudistekanalid                         |     | 43 |
|----------------------------------------|-----|----|
| uuendused                              |     |    |
| — rakendused                           | 95, | 96 |
| <ul> <li>telefoni tarkvara</li> </ul>  | 95, | 96 |
| N .                                    |     |    |
| V                                      |     |    |
| valjuhääldi                            | 28, | 52 |
| veebibrauser                           | 41, | 42 |
| <u> </u>                               |     | 42 |
| veebikanalid                           |     | 43 |
| veebiühendus                           |     | 32 |
| vestlusteenused (IM)                   | 57, | 59 |
| video                                  |     |    |
| — töötlemine                           |     | 77 |
| videod                                 |     | 65 |
| — allalaadimine                        |     | 66 |
| <ul> <li>asukohateave</li> </ul>       |     | 70 |
| — esitamine                            | 65, | 66 |
| <ul> <li>korraldamine</li> </ul>       |     | 73 |
| — saatmine                             | 39, | 71 |
| <ul> <li>— salvestamine</li> </ul>     |     | 71 |
| — sünkroonimine                        | 40, | 65 |
| — teistega jagamine                    | -   | 72 |
| <ul> <li>telerist vaatamine</li> </ul> | 75, | 77 |
| — vaatamine 65, 66, 72,                | 75, | 77 |
| — voogesitus                           |     | 66 |
| virtuaalklaviatuur                     |     | 26 |
| virtuaalne klahvistik                  |     | 24 |
| võrgusjagamine                         |     | 72 |
|                                        |     |    |
| W                                      |     |    |
| WLAN (traadita kohtvõrk)               | 34, | 35 |
| WLAN (traadita side kohtvõrk)          |     | 34 |
|                                        |     |    |
| Â                                      |     |    |
| äratuskell                             | 90, | 91 |
|                                        |     |    |
| Ü                                      |     |    |
| ühenduvus                              |     | 34 |

#### U

USB-ühendus

40, 41

ülekandmine

— sisu

ülesanded

92